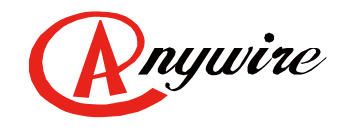

株式会社エニイワイヤ

# AnyWireASLINK システム Ethernet Gateway B2G78-E1

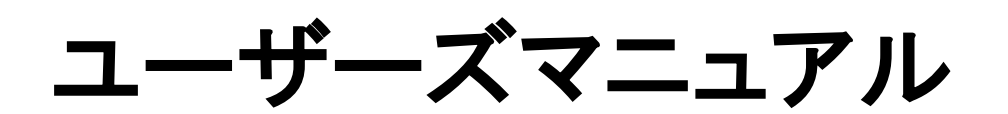

3.0版 2024/01/22

AnyWireASLINK システム

PMA-12813AV

# 注意事項

#### ●本書に対するご注意

- 1. 本書は、最終ユーザまでお届けいただきますようお願いいたします。
- 2. 本製品の操作は、本書をよく読んで内容を理解した後に行ってください。
- 本書は、本製品に含まれる機能詳細を説明するものであり、お客様の特定目的に適合することを保証するものではありません。
- 4. 本書の一部、または全部を無断で転載、複製する事はお断りします。
- 5. 本書の内容については将来予告なしに変更する場合があります。

●安全上のご注意(ご使用前に必ずお読みください)

本製品のご使用に際しては、本マニュアルおよび本マニュアルで紹介している関連マニュアルをよくお読みいただ くと共に、安全に対して十分に注意を払って、正しい取扱いをしていただくようお願いいたします。

本マニュアルで示す注意事項は、本製品に関するもののみについて記載したものです。

システムとしての安全上のご注意に関しては、CPUユニットなどコントローラ側のユーザーズマニュアルを参照してください。

この「安全上のご注意」では、安全注意事項のランクを「A 警告」、「A 注意」として区分してあります。

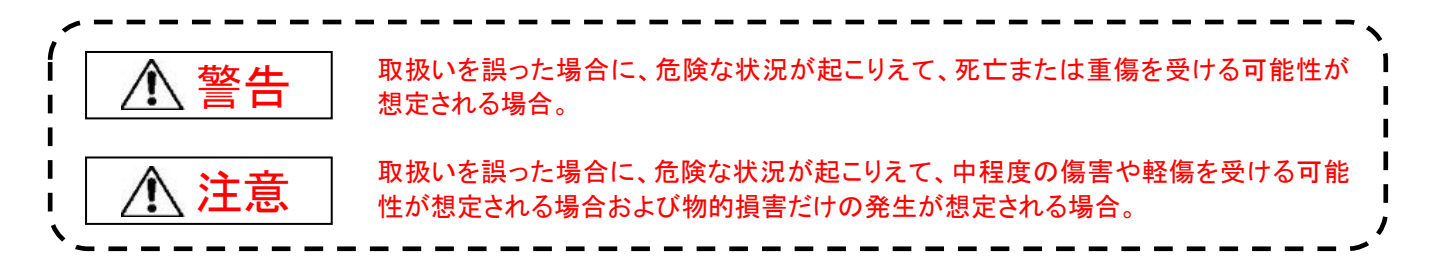

# なお、

⚠️ 注意に記載した事項でも、状況によっては重大な結果に結びつく可能性があります。

いずれも重要な内容を記載していますので必ず守ってください。

本マニュアルは必要なときに読めるよう大切に保管すると共に、必ず最終ユーザまでお届けいただくようお願いい たします。

# 【製品の適応について】

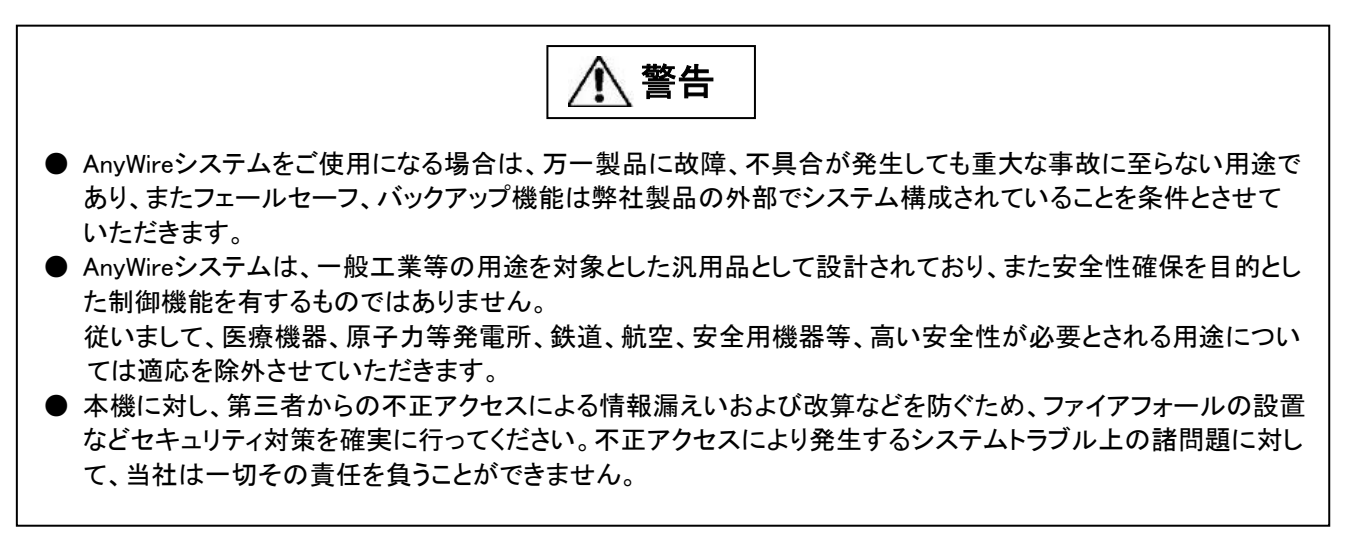

⚠ 注意

- AnyWireのシステムは高い耐ノイズ性を持っていますが、伝送ラインや入出力ケーブルは、高圧線や動力線から離してください。100mm以上を目安として離してください。誤動作の原因になります。
- 安全のための非常停止回路やインタロック回路などは、AnyWireシステム以外の外部回路に組み込んでください。

# 【取付け上の注意事項】

| ▲ 警告                                                 |
|------------------------------------------------------|
| ● AnyWire製品は、ユーザーズマニュアルに記載の一般仕様の環境で使用してください。         |
| 一般仕様の範囲以外の環境で使用すると、感電、火災、誤動作、製品の損傷あるいは劣化の原因になります。    |
| ● それぞれの機器は正しく装着してください。誤動作、故障、落下の原因になります。             |
| DINレールに装着する場合は、必ず固定フック側が上になるような姿勢で取り付けてください。         |
| 可動フック側を上にして支えると、振動やケーブル重量等で脱落する可能性があります。             |
| 確実に固定するため、DINレールストッパの併用を強くお勧めします。                    |
| ねじ固定する場合は、規定トルク範囲内で行ってください。                          |
| 締付けが緩い、また締付過ぎは機器の破損や脱落、誤動作の原因になります。                  |
| ● 機器の着脱は、必ずシステムで使用している外部供給電源を全相遮断してから行ってください。        |
| 電流の回り込み等による損傷や誤動作の原因となります。                           |
| ● 導電部分や電子部品には直接触らないでください。 誤動作、故障の原因になります。            |
| ● UL規格に準拠する場合は、本機をNEC、CECまたは管轄当局の定めに従い、最終製品に適した保護を提供 |
| する筐体内に設置してください。                                      |

∕♪ 注意

- 端子ねじの締付けは、規定トルク範囲内で行ってください。端子ねじの締付けがゆるいと、短絡、 火災、誤動作の原因になります。端子ねじを締め過ぎると、ねじやユニットの破損による落下、短絡、 誤動作の原因になります。
- ユニット内に、切粉や配線クズなどの異物が入らないように注意してください。 火災、故障、誤動作の原因になります。
- 誤配線は機器に損傷を与えることがあります。また、コネクタや電線がはずれないように、ケーブル 長や配置に注意してください。
- 端子台により線を接続する場合、はんだ処理をしないでください。接触不良の原因になります。
- 電源ラインの配線長が長い場合、電圧降下により遠隔のリモートユニットの電源電圧が不足する ことがありますので、外部供給電源を接続して規定の電圧を確保してください。
- AnyWireシステム全体の配線や接続が完了しない状態で、DC24V電源を投入しないでください。
- AnyWireシステム機器には、DC24V安定化直流電源を使用してください。
- 制御線や伝送ケーブルは、主回路や動力線と束線したり、近接したりしないでください。 ノイズにより、誤動作の原因になります。
- ユニットに接続する電線やケーブルは、必ずダクトに納めるか、またはクランプによる固定処理を 行ってください。ケーブルをダクトに納めなかったり、クランプによる固定処理をしていないと、ケーブル のふらつきや移動、不注意の引っ張りなどによるユニットやケーブルの破損、ケーブルの接続不良 による誤動作の原因となります。
- ユニットに接続されたケーブルを取りはずすときは、ケーブル部分を手に持って引っ張らないでください。コネクタ付きのケーブルは、ユニットの接続部分のコネクタを手で持って取りはずしてください。 端子台接続のケーブルは、端子台端子ねじを緩めてから取りはずしてください。ユニットに接続された状態でケーブルを引っ張ると、誤動作またはユニットやケーブルの破損の原因となります。

# 【立上げ・保守時の注意事項】

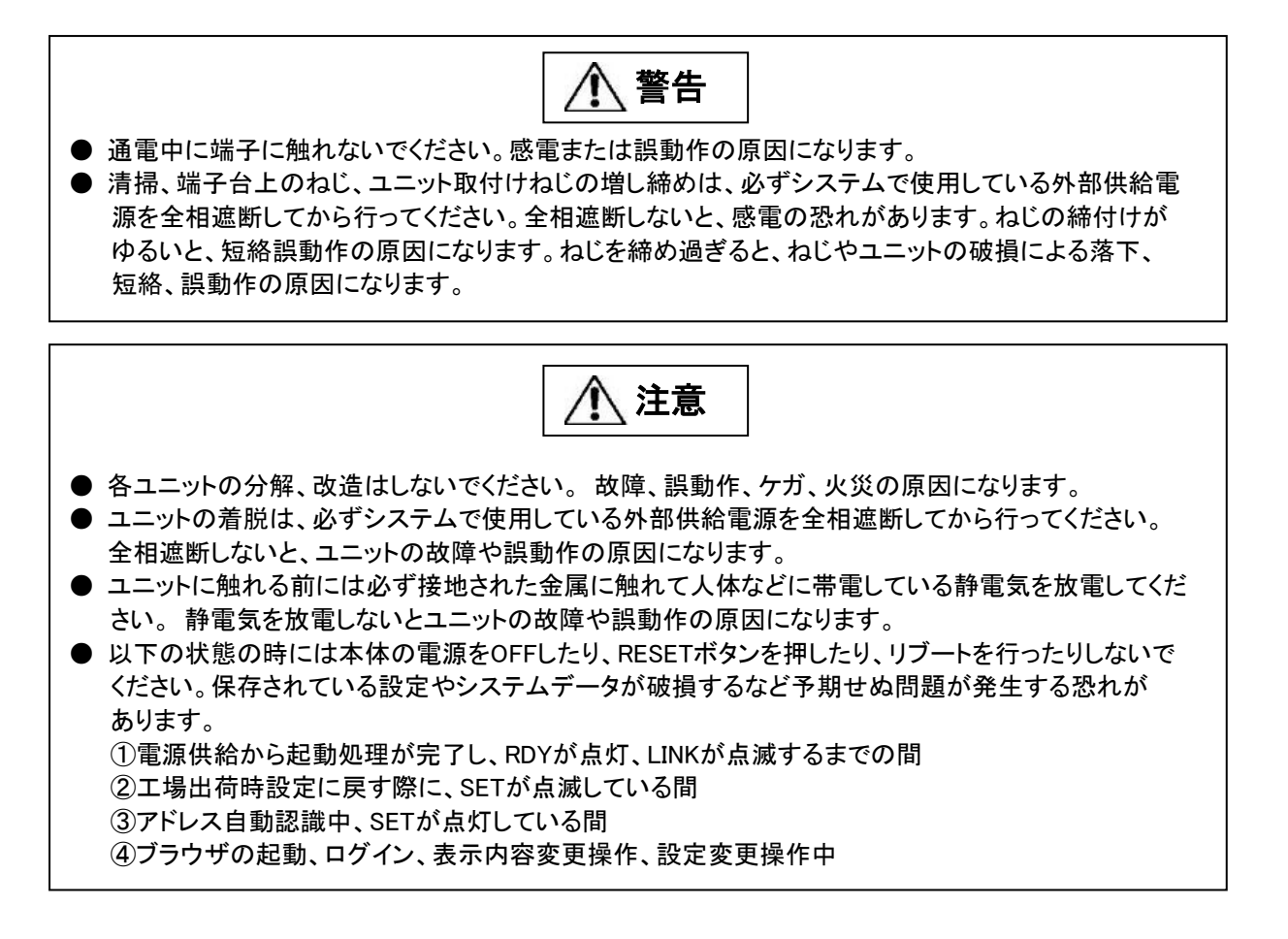

【廃棄時の注意事項】

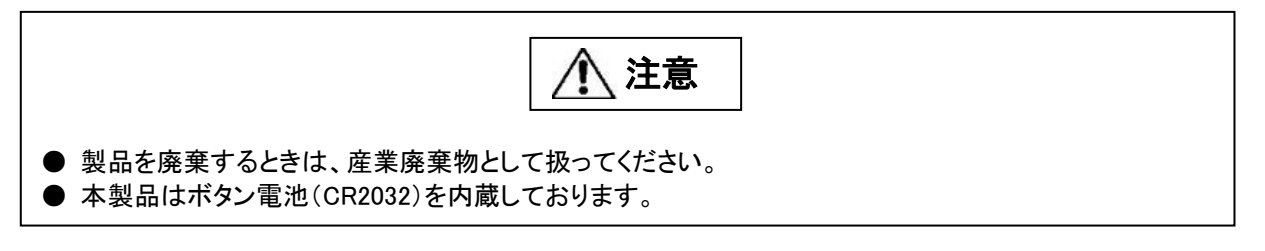

| 1.      | 概要                                                 | . 1-1 |
|---------|----------------------------------------------------|-------|
| 2.      | 仕様                                                 | . 2-1 |
|         | 2.1 一般仕様                                           | . 2-1 |
|         | 2.2 性能仕様                                           | . 2-2 |
|         | 2.3 外形寸法図                                          | . 2-3 |
|         | 2.4 各部の名称                                          | .2-4  |
|         | 25 DIN レールへの着脱について                                 | 2-5   |
| ર       | スイッチ設定                                             | 3-1   |
| 0.      | ハイソソ 設定                                            | 3-1   |
|         | 311 アドレス 白動 認識の 手順                                 | 3_1   |
|         | 3.1.1. アーレス日 3 1 1 1 1 1 1 1 1 1 1 1 1 1 1 1 1 1 1 | 3_1   |
|         | 3.1.2. エク クリアの 子順                                  | 3_1   |
|         | - 3.1.3. 工场山何時設定の子順                                | 2.0-1 |
| 1       | 3.2 RESET 入1ッテ                                     | . 3-2 |
| 4.<br>5 | LEU 衣小                                             | . 4-1 |
| э.      |                                                    | . 5-1 |
|         | 5.1 コイクダ                                           | .5-1  |
|         | 5.1.1. LAN コイクタ                                    | .5-1  |
| ~       | 5.1.2. コイクタ喃子台                                     | . 5-1 |
| 6.      | AnyWireASLINK について                                 | . 6-1 |
|         | 6.1 システム構成                                         | . 6-1 |
|         | 6.2 リモートユニットについて                                   | . 6-2 |
|         | 6.3 伝送ライン(DP, DN)について                              | . 6-3 |
|         | 6.4 接続形態について                                       | . 6-3 |
|         | 6.5 伝送距離について                                       | . 6-6 |
|         | 6.6 伝送ケーブルの種類と注意点について                              | . 6-7 |
|         | 6.7 伝送線供給電流値について                                   | . 6-8 |
|         | 6.8 ターミネータについて                                     | . 6-9 |
|         | 6.9 ASLINK フィルタについて                                | 6-10  |
|         | 6.10 アドレス設定について(参考)                                | 6-12  |
| 7.      | ソフトウェア機能                                           | . 7-1 |
|         | 7.1 Modbus/TCP                                     | . 7-1 |
|         | 7.1.1. 入力メモリマップ                                    | . 7-1 |
|         | 7.1.1.1 入力メモリマップ詳細                                 | . 7-2 |
|         | 7.1.1.2 カレンダー時計                                    | . 7-3 |
|         | 7.1.1.3 エラーステータス(エラーフラグ+異常 ID 数+異常アドレス)            | . 7-3 |
|         | 7.1.1.4 伝送点数設定確認                                   | . 7-4 |
|         | 7.1.1.5 ASLINK 通信用フラグ                              | . 7-4 |
|         | 7.1.1.6 エラー履歴                                      | . 7-5 |
|         | 7.1.1.7 MAC アドレス                                   | . 7-6 |
|         | 7.1.1.8 最新エラーコード/最新エラー発生 ID                        | . 7-6 |
|         | 7.1.1.9 2 重アドレス (ID)                               | . 7-9 |
|         | 7.1.1.10 重複 ID 数                                   | .7-9  |
|         | 7111 エラー・アラーム履歴                                    | 7-10  |
|         | 71112 R/O パラメータ格納エリア(30×128)                       | 7-11  |
|         | 71113 登録 ID                                        | 7-13  |
|         | 7.1.2 出力メモリマップ                                     | 7-14  |
|         | 7121 出力エリア                                         | 7-15  |
|         | 7.1.2.1 山乃エフフ                                      | 7_15  |
|         | 7.1.2.2 カビンテー時可成だ                                  | 7_16  |
|         | 7.1.2.5 エノーフリア                                     | 7_16  |
|         | 1.1.2.テ コンドロールゴロフ                                  | 1-10  |

| 7125 パラメータアクヤス方法/パラメータアクヤス対象 ID/変更先 ID                                                                                                    | 7-17 |
|----------------------------------------------------------------------------------------------------|------|
| 7126 パラメータ格納エリア( $20x128$ )                                                                                                    | 7-18 |
| 7127 ユーザ使用可能エリア                                                                                                    | 7-18 |
| 7 2 SI MP (MC プロトコル)                                                                                                    | 7-19 |
| 7.3 EtherNet/IP                                                                                                    | 7-19 |
| 73.1 機能                                                                                                    | 7-19 |
| 7.3.2. Implicit メッヤージ通信                                                                                                    |      |
| 7.3.3 Explicit メッヤージ通信                                                                                                    | 7-20 |
| 7331 クラス (ASLINK)                                                                                                    | 7-20 |
| 7332 ステータス                                                                                                    | 7-21 |
| 7333 コマンド                                                                                                    | 7-21 |
| $7334 - \pi - 2$                                                                                                    | 7-22 |
| 734 アクセス手順                                                                                                    | 7-25 |
| 7.3.4.1 ASLINK メモリ 詰み 出し アクセス                                                                                                    | 7-25 |
| 7.3.4.2 ASLINK メモリ主き込みアクセス                                                                                                    | 7-27 |
| 7.3.4.3 パラメーク詰出し(指定)D                                                                                                    |      |
| 7.3.4.5 パング グ記山し(旧と ID, エハング グ/) グビス                                                                                                    |      |
| 7.3.4.4 ハング ショムの(旧とし)、エハング シ)ノノビス                                                                                                    |      |
| 7.5.4.5 リビードユーリド ID 変更アノビス                                                                                                    | 7-35 |
| 7.4 WED                                                                                                    |      |
| 7.4.1. イットワーク設定<br>7.4.2 点目標記                                                                                                    |      |
| 7.4.2. 日向泪戦                                                                                                    |      |
| 7.4.3. 按枕工作報                                                                                                    |      |
| 7.4.4. エーインイン設定                                                                                                    |      |
| 7.4.5.                                                                                                    |      |
| 7.4.6. ノロセス設定                                                                                                    |      |
| 7.4.7. オフナイレ1 設定                                                                                                    |      |
| 7.4.8. リノート                                                                                                    |      |
| 7.4.9. 泼虐() 「報                                                                                                    |      |
| 7.4.10. 田何時設正                                                                                                    |      |
| 8. 監視機能について                                                                                                    | 8-1  |
| 8.1 慨安                                                                                                    | 8-1  |
| 8.2 アトレス目<br>動認識<br>                                                                                                    | 8-1  |
| 8.3 監視動作                                                                                                    |      |
| 9.1 台間単父換機能について                                                                                                    |      |
| 9.1 仕禄                                                                                                    |      |
| 9.2 交換手順                                                                                                    |      |
| 10. 伝送所要時間について                                                                                                    |      |
| 10.1 2 重照合                                                                                                    |      |
| 10.2 最大伝送遅れ時間                                                                                                    |      |
| 11. トラフルシューティンク                                                                                                    |      |
| 11.1 日視による確認                                                                                                    |      |
| 11.2 人出力テータでの確認                                                                                                    |      |
| 11.3 ケートウェイの LED 状態                                                                                                    |      |
|                                                                                                    |      |
| 11.4 リモートユニットの LED 状態                                                                                                    |      |
| 11.4 リモートユニットの LED 状態<br>11.5 通信できない、もしくは通信が不安定な場合。                                                                                                    |      |
| <ul> <li>11.4 リモートユニットの LED 状態</li> <li>11.5 通信できない、もしくは通信が不安定な場合。</li> <li>12. ロットシール</li> </ul>                                                                                            |      |
| <ul> <li>11.4 リモートユニットの LED 状態</li> <li>11.5 通信できない、もしくは通信が不安定な場合。</li> <li>12. ロットシール</li> <li>13. Lot.No.による機能対応</li> </ul>                                                                |      |
| <ul> <li>11.4 リモートユニットの LED 状態</li></ul>                                                                                                    |      |
| <ul> <li>11.4 リモートユニットの LED 状態</li> <li>11.5 通信できない、もしくは通信が不安定な場合。</li> <li>12. ロットシール</li> <li>13. Lot.No.による機能対応</li> <li>14. 保証について</li> <li>15. 電池指令</li> </ul>                          |      |
| <ul> <li>11.4 リモートユニットの LED 状態</li> <li>11.5 通信できない、もしくは通信が不安定な場合。</li> <li>12. ロットシール</li> <li>13. Lot.No.による機能対応</li> <li>14. 保証について</li> <li>15. 電池指令</li> <li>16. 中国版 RoHS 指令</li> </ul> |      |

# 1. 概要

B2G78-E1 は Ethernet と AnyWireASLINK のゲートウェイユニットです。本ゲートウェイをご使用いただく事 により、Ethernet に AnyWireASLINK システムが接続できます。

AnyWireASLINKシステムは、センサレベル省配線に適した小型少点数多分散ユニットを揃えた省配線システムです。

最小 1 点から 16 点の集合までをコンパクトなユニットでカバーしますので、BOX が置けない狭小装置に対しても省スペースでまとめる事が可能です。

更に、センシング機能と省配線機能を合体した"デジタルリンクセンサ"を提唱。

これは伝送ラインに直結可能なセンサで、リモートターミナルを使わない究極の省配線を提供します。

また ON/OFF 情報のみならず、センシングレベル、断線等の情報もコントローラ側に伝送。

稼働状態監視が可能になり、ちょこ停の防止や、故障時の原因究明時間を大幅に短縮させます。

# 2. 仕様

# 2.1 一般仕様

| 項目                 | 仕様                       |
|--------------------|--------------------------|
| 使用周囲温度/湿度          | 0~+55℃、10~90%RH 結露なきこと   |
| 保存周囲温度/湿度          | -20~+75℃、10~90%RH 結露なきこと |
| 耐振動                | JIS B 3502 に準拠           |
| 耐衝撃                | JIS B 3502 に準拠           |
| 雰囲気                | 腐食性ガスがないこと               |
| 使用標高 <sup>*1</sup> | 0~2000m                  |
| 汚染度 <sup>※2</sup>  | 2 以下                     |

※1 AnyWireASLINK 機器を標高 0m の大気圧以上に加圧した環境で使用、または保存しないでください。 誤動作の原因となります。

※2 その機器が使用される環境における、導電性物質の発生度合を示す指標です。 汚染度2は、非導電性の汚染しか発生しません。 ただし、偶発的な凝結によって一時的な導電が起こりうる環境です。

# 2.2 性能仕様

| 項目           | 仕様                                                                         |                           |                       |          |                     |
|--------------|----------------------------------------------------------------------------|---------------------------|-----------------------|----------|---------------------|
| 伝送クロック       | $27 \text{kHz}(37 \mu\text{s})$                                            |                           |                       |          |                     |
| 伝送方式         | DC 電源重畳トータルフレーム・サイクリック方式                                                   |                           |                       |          |                     |
| 同期方式         | フレーム/ビット同                                                                  | ]期方式                      |                       |          |                     |
| 伝送プロトコル      | AnyWireASLINK                                                              | プロトコル                     |                       |          |                     |
| 最大ビット点数      | 512 点(入力 256                                                               | 点/出 <b>力</b> 256 点)       |                       |          |                     |
| 接続台数         | 最大 128 台                                                                   |                           |                       |          |                     |
| 伝送距離/供給電流    | 線径                                                                         | 伝送距離                      | ŧ                     | DP, DI   | N 許容供給電流            |
|              | 1.25mm <sup>2</sup>                                                        | 50m 以下                    |                       | MAX 2    | A                   |
|              |                                                                            | 50m を超え 100m              | い 以下                  | MAX 1    | A                   |
|              |                                                                            | 100m を超え 200              | m 以下                  | MAX 0    | .5A                 |
|              | 0.75mm <sup>2</sup>                                                        | 50m 以下                    |                       | MAX 1.   | .2A                 |
|              |                                                                            | 50m を超え 100m              | い 以下                  | MAX 0    | .6A                 |
|              |                                                                            | 100m を超え 200              | m 以下                  | MAX 0.3A |                     |
|              | 0.5mm <sup>2</sup>                                                         | 50m 以下                    |                       | MAX 0.   | .8A                 |
|              |                                                                            | 50m を超え 100m              | ı 以下                  | MAX 0    | .4A                 |
|              |                                                                            | 100m を超え 200              | m 以下                  | MAX 0.   | .2A                 |
| 誤り制御         | 2 重照合、チェックサム                                                               |                           |                       |          |                     |
| RAS 機能       | 伝送線断線検知機能、伝送線短絡検知機能、伝送回路駆動用電                                               |                           |                       | 回路駆動用電源  |                     |
|              | 低下検知機能、ID(アドレス)重複/未設定検知機能                                                  |                           |                       |          |                     |
| 使用電線         | ・汎用 2 線/4 線ケーブル(VCTF、VCT0.75~1.25mm <sup>2</sup> 、定格温度 70°C)               |                           |                       |          |                     |
|              | ▶·汎用電線(0.75~                                                               | 1.25mm <sup>2</sup> 、定格温度 | 70°C)                 |          | (ac <sup>2</sup> c) |
|              | ・ 専用ノフットケー                                                                 | - ノル(0./5mm² / 1          | .25mm <sup>2</sup> 、河 | こ 格温度    | 90°C)               |
|              | ↑ 分岐万式、マルチドロップ方式、スター配線方式、ツリー配線方式                                           |                           |                       |          |                     |
| 電源           | 電圧:DC21.6~27.6V(DC24V-10~+15%)、リッフル 0.5Vp-p 以下<br># 授電圧:DC26 4V(DC24V+10V) |                           |                       |          |                     |
|              | 11  現格準拠時は 必ず[NFC Class? 出力」の DC24V 安定化電源をごれ                               |                           |                       |          |                     |
|              | 日ください。                                                                     |                           |                       |          |                     |
| ビット伝送サイクルタイム | 入力 32 点 入力 64 点 入力 128 点 入力 256 点                                          |                           |                       |          | 入力 256 点            |
|              | 出力 32 点                                                                    | 出力 64 点                   | 出力 128                | 点        | 出力 256 点            |
|              | 2.4ms                                                                      | 3.6ms                     | 6.0ms                 |          | 10.7ms              |
| 消費電流         |                                                                            |                           |                       |          |                     |
| 質量           | 190g                                                                       |                           |                       |          |                     |

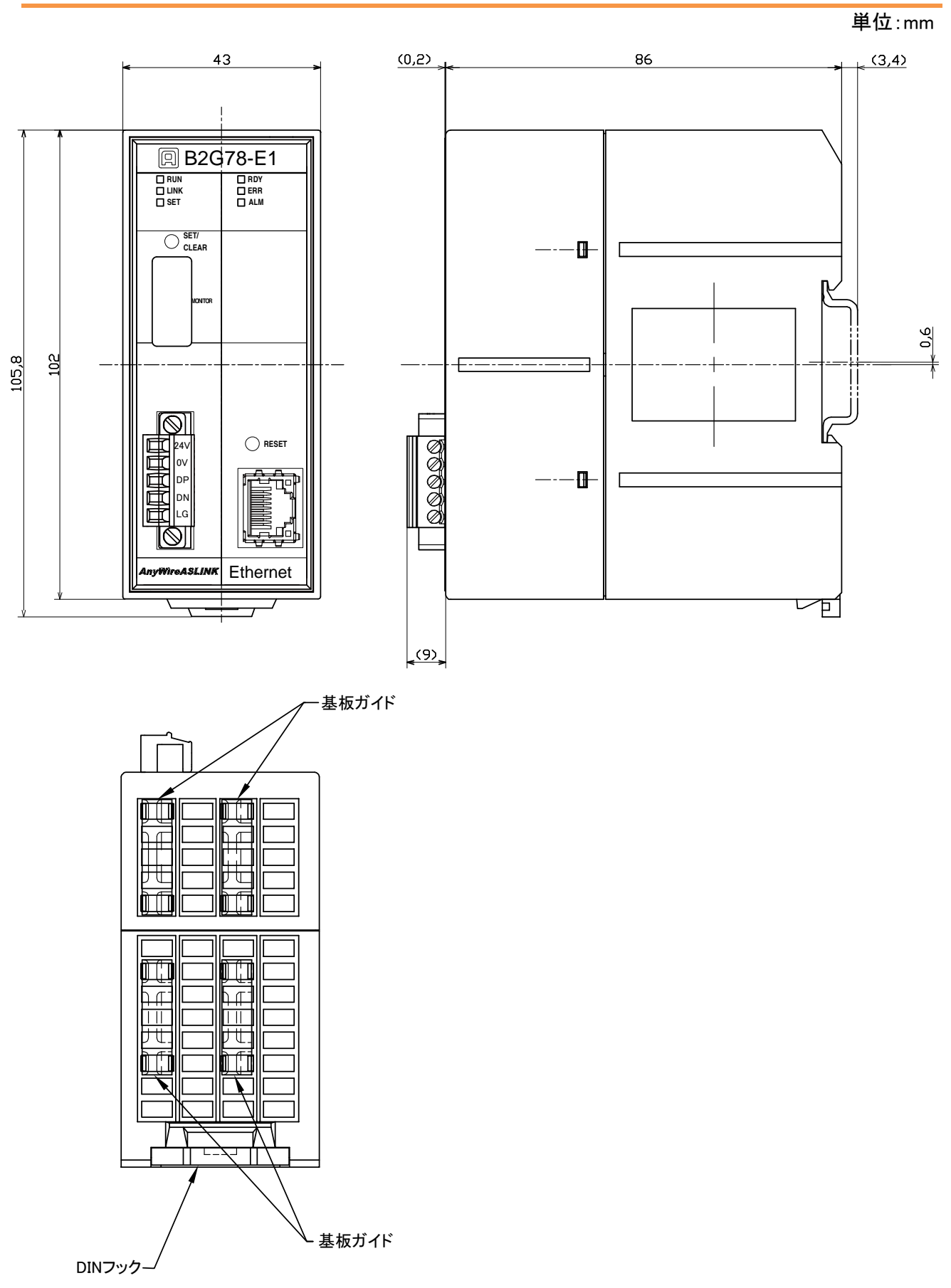

# 2.4 各部の名称

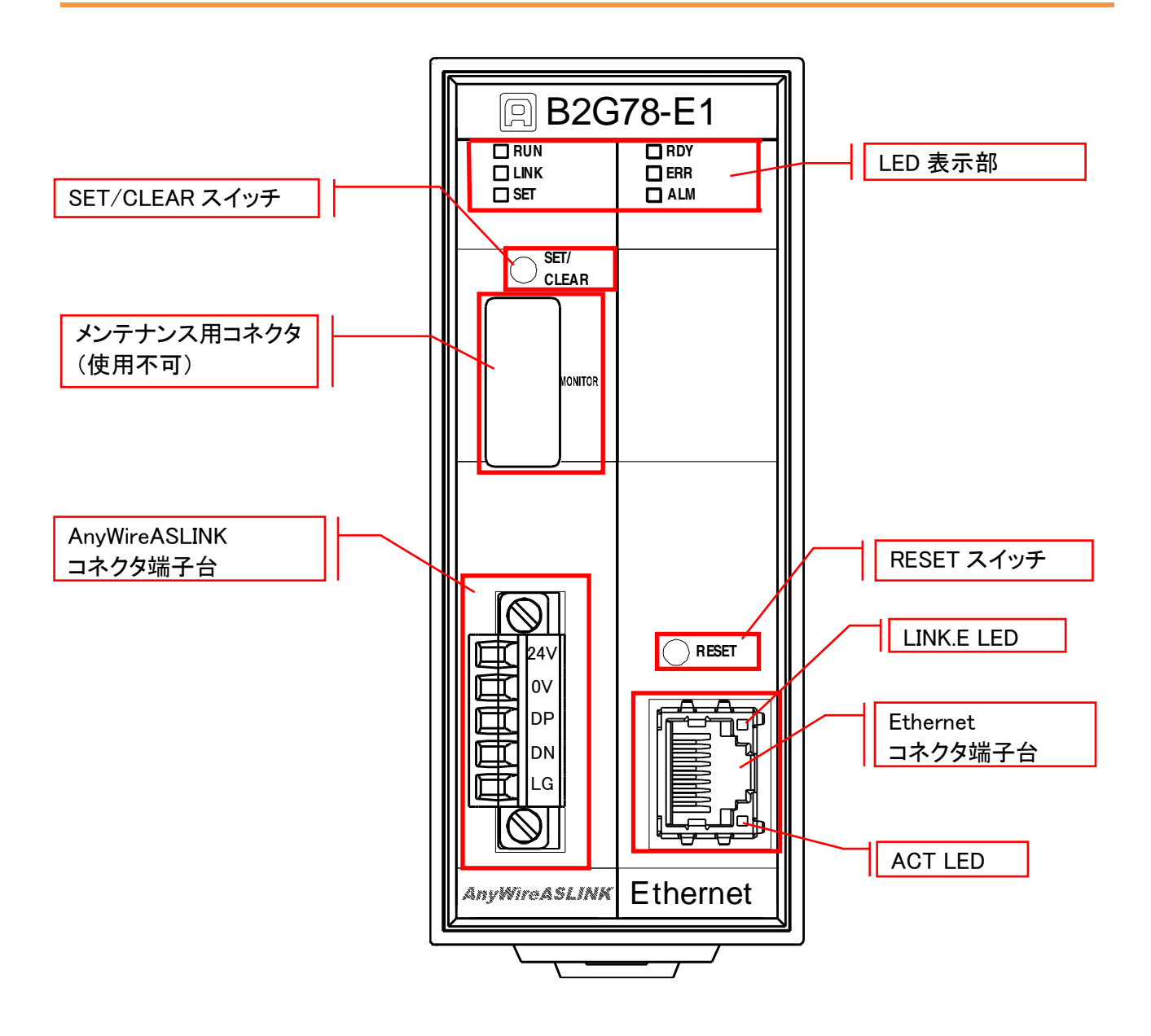

本機はDINレールに取付けてご使用ください。

1. DINレールへの取付け方

①底面の上側の固定ツメをDINレールにかけます。

②本機をDINレールに押し付けるようにはめ込みます。

2. DINレールからの取外し方

③マイナスドライバなどを使用して底面の下側のDINフックを下方向に引いて緩めます。 ④本機をDINレールから取外します。

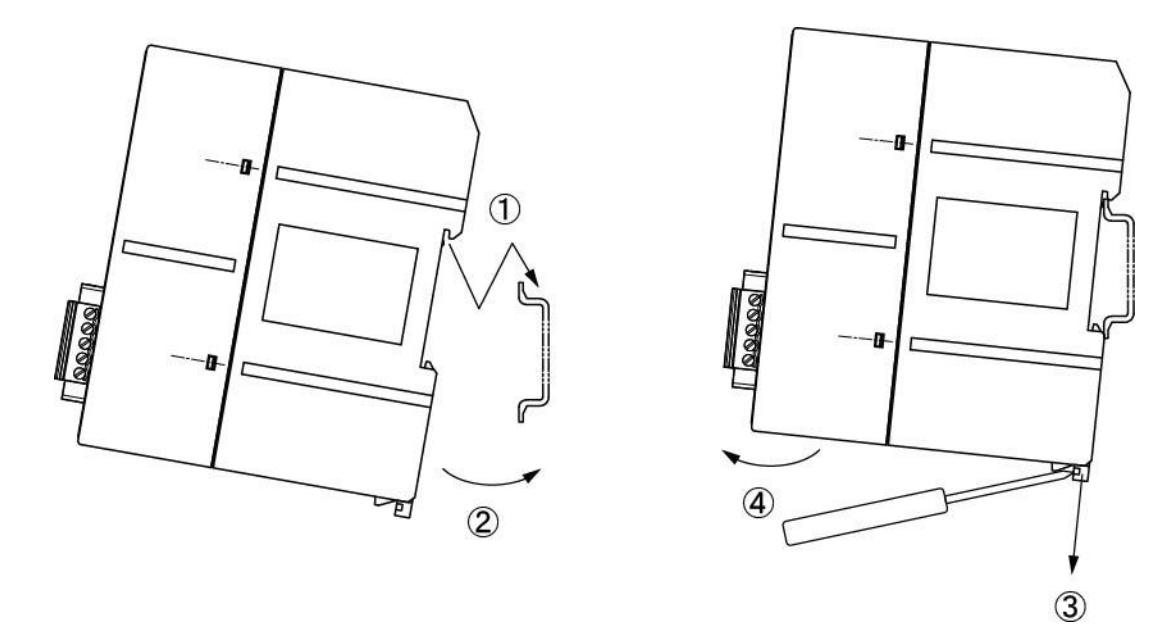

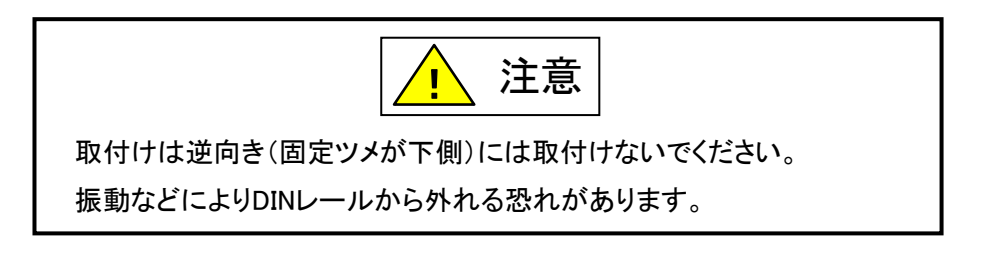

#### 3. スイッチ設定

#### 3.1 SET / CLEAR スイッチ

- アドレス自動認識 (P7-16、P8-1)
- ・エラークリア (P7-16)

・出荷時設定 (P7-43) を実行するためのスイッチです。

#### 3.1.1. アドレス自動認識の手順

- ① 本機のLINK LEDが点滅していることを確認します
- ② 本機に接続しているリモートユニットが正常に動作していることを確認します
- ③ SET/CLEARスイッチを長押し(2秒以上)します
- ④ SET LEDが点灯したらSET/CLEARスイッチから手をはなします
- ⑤ しばらくしてSET LEDが消灯したらアドレス自動認識が完了です

アドレス自動認識は、コントロール指令(P7-16)を使って上位から実施することも可能です。

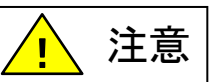

SET LED が点灯中に電源を OFF したり、RESET ボタンを押したり、リブートを 行ったりしないでください。保存されている設定やシステムデータが破損する など、予期せぬ問題が発生する恐れがあります。

#### 3.1.2. エラークリアの手順

- ① SET/CLEARスイッチを押します(2秒以内)
- ② クリア目的のエラーがクリアされているか確認します

エラークリアは、エラークリア(7-16ページ)を使って上位から実施することも可能です。

#### 3.1.3. 工場出荷時設定の手順

- ① 本機へ供給している電源をOFFにしておきます
- ② SET/CLEARスイッチを押したまま、本機に電源を供給します
- ③ 約20秒後にSET LEDが点滅を開始します
- ④ SET LEDが点滅状態になったらSET/CLEARスイッチを離します
- ⑤ SET LEDが消灯し、LINK LEDが点滅します
- ⑥ これで工場出荷時設定が完了です(一時的に出荷時のIPアドレスで起動)
- ⑦ IPアドレスの確認・変更などが終わったら必ず一度電源をOFFします
- ⑧ 再度電源を供給し通常起動すると、もともと設定されていたIPアドレスで起動します

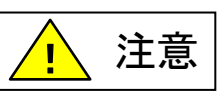

SET LED が点滅中に電源を OFF したり、RESET ボタンを押したり、リブートを 行ったりしないでください。保存されている設定やシステムデータが破損する など、予期せぬ問題が発生する恐れがあります。

#### 3.2 RESET スイッチ

本体のリセット(電源 OFF→ON と同様)を行います。

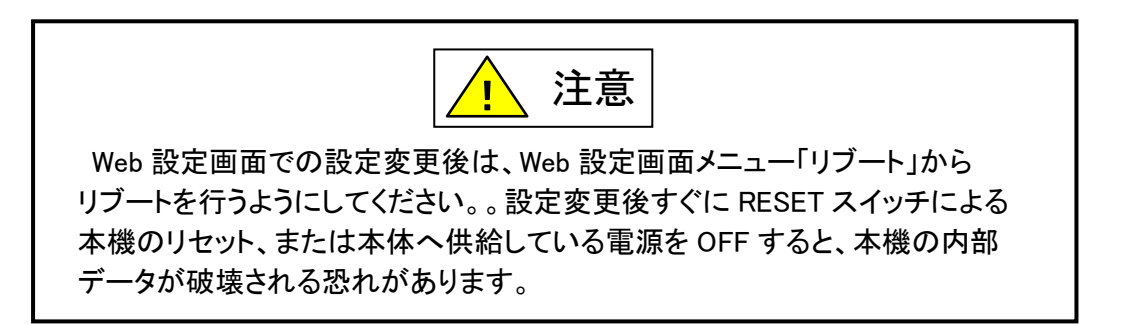

# 4. LED 表示

| LED 名称 | 色 | 名称                   |                                                                         | ■:点灯/点滅                                                                                      | 口:消灯                             |
|--------|---|----------------------|-------------------------------------------------------------------------|----------------------------------------------------------------------------------------------|----------------------------------|
| RUN    | 緑 | B2G78-E1 の<br>状態     | 点灯                                                                      | 正常動作中                                                                                        | ハードウェア異常 または、<br>ウォッチドッグタイマエラー発生 |
| LINK   | 緑 | 伝送<br>アクティブ          | 点滅                                                                      | 正常動作中                                                                                        |                                  |
| SET    | 緑 | アドレス<br>自動認識         | 点灯                                                                      | アドレス自動認識中                                                                                    | 正常動作中                            |
|        |   | 工場<br>出荷時設定          | 点滅                                                                      | 工場出荷時設定中                                                                                     |                                  |
| RDY    | 緑 | B2G78-E1 の<br>状態     | 点灯 <sup>※3</sup>                                                        | 正常動作中                                                                                        |                                  |
| ERR    | 赤 | マスタ<br>ユニットの<br>警報状態 | 点灯 <sup>*1</sup><br>遅い点滅 <sup>*2</sup><br>(1 秒周期)<br>速い点滅 <sup>*2</sup> | DP、DN 断線<br>リモートユニット応答なし<br>DP-DN 間短絡<br>供給している DC24V の電                                     | 正常動作中                            |
| ALM    | 橙 | リモート<br>ユニットの<br>状態  | (0.2 秒周期)<br>点灯 <sup>※1</sup>                                           | <ul> <li>源電圧か低い</li> <li>I/O 断線、I/O 短絡、アドレ</li> <li>ス重複、センシングレベル</li> <li>低下 等を検知</li> </ul> | 正常動作中                            |
| LINK.E | 橙 | Ethernet の<br>リンク状態  | 点灯                                                                      | LAN ケーブルが正常に<br>接続                                                                           |                                  |
| ACT    | 緑 | Ethernet<br>BUS の状態  | 点滅                                                                      | パケット検知                                                                                       |                                  |

※1 障害を解消し、電源リセットまたはエラークリアを実施すると消灯します。

※2 障害が解消した時点で消灯します。

※3 電源 ON 後本機の起動中は消灯していますが、消灯している間に電源を OFF したり、RESET ボタンを押したり、 リブートを行ったりしないでください。

保存されている設定やシステムデータが破損するなど予期せぬ問題が発生する恐れがあります。

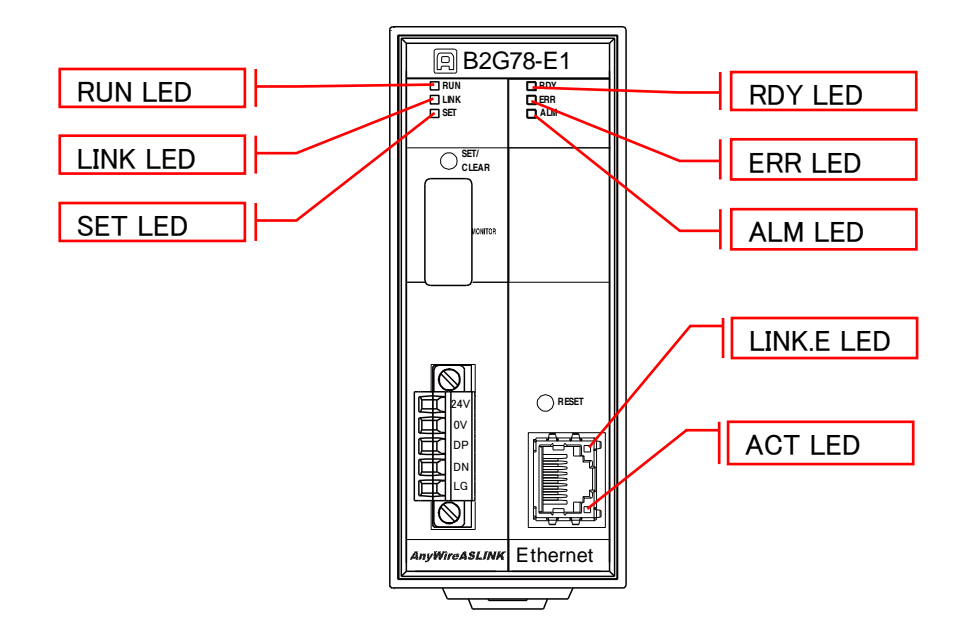

# 5. 接続について

# 5.1 **コネクタ**

5.1.1. LAN コネクタ

10BASET/100BASETX ケーブルを接続する RJ45 コネクタです。

Ethernet ポート

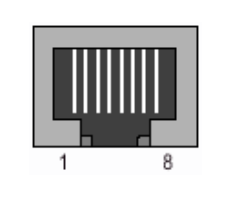

| ピン | 信号          |
|----|-------------|
| 1  | TxD+        |
| 2  | TxD-        |
| 3  | RxD+        |
| 4  | Termination |
| 5  | Termination |
| 6  | RxD-        |
| 7  | Termination |
| 8  | Termination |

# 5.1.2. コネクタ端子台

DC24V 電源、AnyWireASLINK 伝送線 (DP, DN)を接続するコネクタ端子台です。 端子配置を以下に示します。

|            | 后旦夕                     | 専用フラットケーブルの線色       |                     |  |
|------------|-------------------------|---------------------|---------------------|--|
|            | 临亏石                     | 0.75mm <sup>2</sup> | 1.25mm <sup>2</sup> |  |
|            | 24V                     | 緑                   | 茶                   |  |
|            | 0V                      | 白                   | 白                   |  |
|            | DP                      | 赤                   | 赤                   |  |
|            | DN                      | 黒                   | 黒                   |  |
|            | LG                      |                     |                     |  |
| $\bigcirc$ | コネクタ型式:MC1,5/5-STF-3,81 |                     |                     |  |
|            | (フエニックス・コンタクト社製)        |                     |                     |  |

LG 端子は低インピーダンスケーブル(50cm 以内)でグランド接地してください。

締め付け作業には、先端が 0.4×2.5mm 程度のマイナスドライバが必要です。 締付けトルク:0.22~0.3N•m

# 6. AnyWireASLINK について

# 6.1 **システム構成**

AnyWireASLINK は、マスタユニット、リモートユニット、その周辺機器で構成されます。

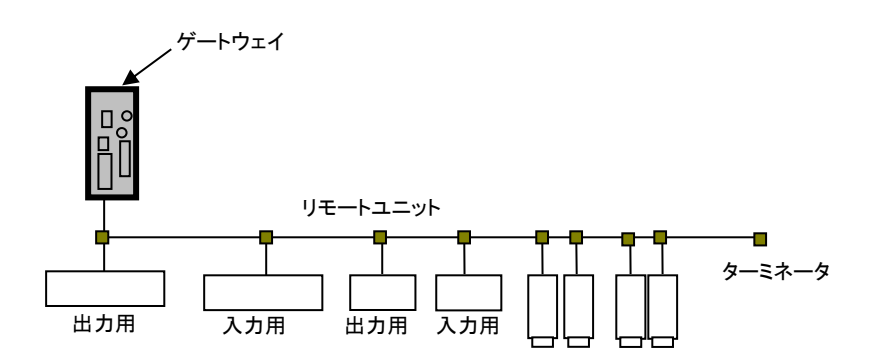

#### 6.2 リモートユニットについて

#### ■リモートユニットの種類

本機には AnyWireASLINK システム用リモートユニットを使用します。

| ユニット種別    | リモートユニット    |
|-----------|-------------|
| I/O ターミナル | アズリンクターミナル等 |
| アナログターミナル | アナログ入力ユニット等 |
| センサ/アンプ   | アズリンクセンサ等   |
| その他       | 小型表示ユニット*等  |

※本機では、小型表示ユニット(B287-74DP01-C20、B287-74DP01-220)の調整モードは使用できません。 詳細については、小型表示ユニットの製品説明書をご確認ください。

#### ■リモートユニットの接続台数

AnyWireASLINK システム 1 ラインに接続できるリモートユニットは最大 128 台です。 (リモートユニット占有点数の合計、伝送ラインに対する消費電流の合計が、 最大伝送点数以内と許容供給電流以内となる事が同時に満たされる必要があります。)

#### ■リモートユニットの接続

AnyWireASLINK のリモートユニットの接続には、大きく分けて二種類の方式があります。 「2 線式(非絶縁)タイプ」と「4 線式(絶縁)タイプ」です。

| 分類                                     | 動作                               |  |  |  |
|----------------------------------------|----------------------------------|--|--|--|
| 2線式(非絶縁)タイプ 伝送線2線のみでリモートユニットと接続負荷を駆動する |                                  |  |  |  |
|                                        | 伝送線 2 線は送受信部のみ駆動し、リモートユニットと接続負荷を |  |  |  |
| ▲ 始 ᅷ ( ぬ 绿 \ カノプ                      | 外部給電2線で駆動する                      |  |  |  |
| 4 旅式(絶称)タイノ                            | 伝送線 2 線による許容供給電流値では足りない場合や、負荷の電  |  |  |  |
|                                        | 源系と分離したい場合に選択する                  |  |  |  |

組合せとしては、2線式タイプのみ、4線式タイプのみ、2線式と4線式を混在、どの構成でも使用 していただく事が可能です。

2線式か4線式かは、リモートユニットによって決まります。

#### 6.3 伝送ライン(DP, DN)について

低速伝送クロックでありながら、高速な実効伝送速度を実現させる『AnyWireASLINK プロトコル』で は広いケーブル特性に対応可能なため、伝送路として多種の伝送ケーブル、汎用電線などが使 用できます。

6.4 接続形態について

AnyWireASLINK システムは T 分岐、マルチドロップ、ツリー分岐、スター分岐など、さまざまな 接続が可能です。

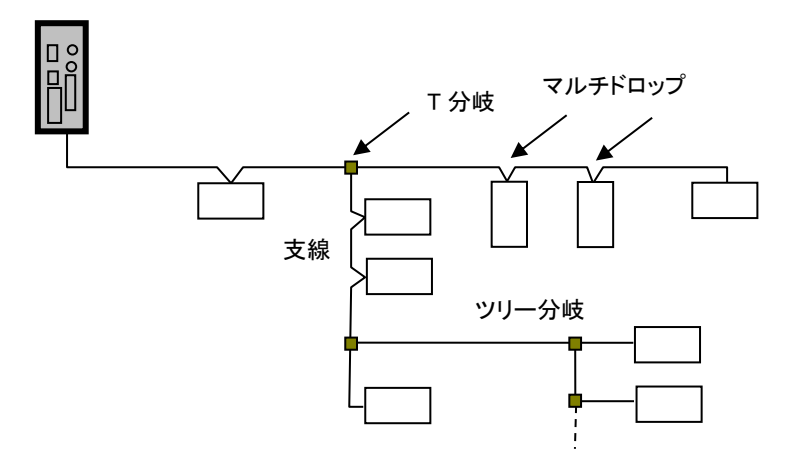

# ■T 分岐方式

T 分岐方式とは、分岐用圧接コネクタまたは端子台によりケーブルを分岐させてリモートユニットを接続する方式です。

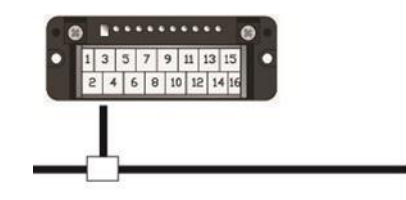

実際の配線では、次のようになります。

#### ●圧接コネクタ使用時

次図のように、フラットケーブルを 圧接コネクタで分岐します。

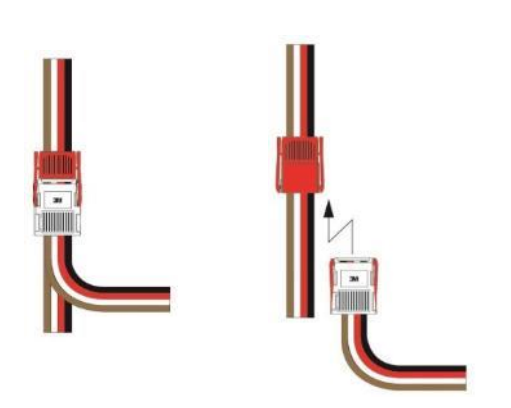

#### ●端子台使用時

市販の端子台(向き合う端子が内部で接続されているタイプの端子台)などを利用しケーブ ルを分岐させます。

## ●キャブタイヤケーブル同士の分岐

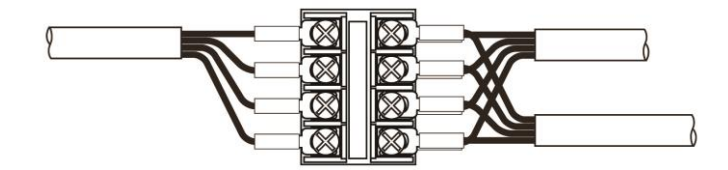

●専用フラットケーブルへの変換

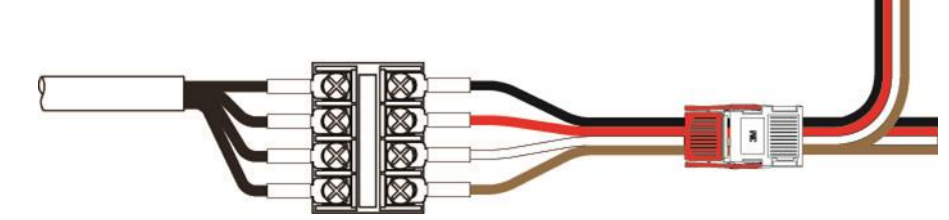

## ■マルチドロップ方式

マルチドロップ方式とは、ケーブルに直接リモートユニットを接続する方式です。 この場合は、新たなケーブルやケーブル以外の接続機器は必要ありません。

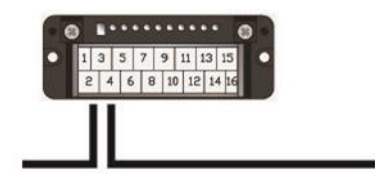

実際の配線では、次図のように片側からの伝送ケーブルと、もう一方側の伝送ケーブル、 それぞれの信号線を合わせて、リモートユニットに接続します。

# ■ツリー分岐方式

ツリー分岐方式とは、T 分岐接続された支線を再度 T 分岐やマルチドロップ接続する方式 です。

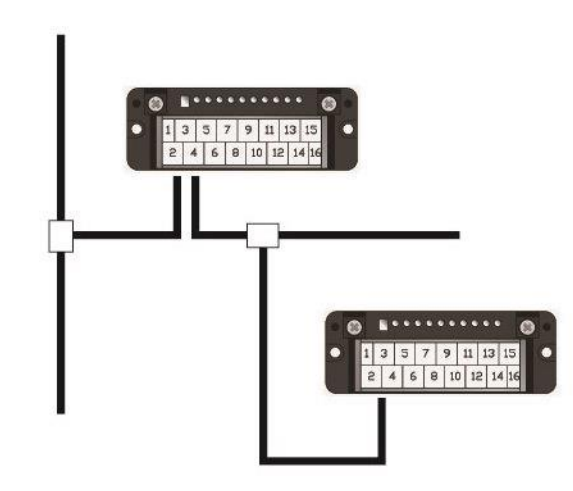

実際の配線はT分岐方式、マルチドロップ方式と同様になります。

# ■スター分岐方式

スター分岐方式とは、マスタユニットや、ある分岐点から放射状に ケーブルを敷設しリモートユニットを接続する方式です。 伝送経路をまとめ易い反面、反射が出やすい傾向にあります。 AnyWireASLINK は低速伝送クロックによる伝送方式で、反射の影響を 受けにくくしていますが、できるだけ最小限の分岐数で最短距離となる ようにしてください。

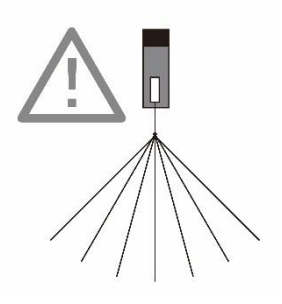

AnyWireASLINK の伝送距離は、全てケーブルの「総延長」を指します。 総延長とは、分岐を含む使用するケーブルの長さの合計です。

AnyWireASLINK 配線は、伝送ライン(DP, DN)2 本だけで構築する事が可能です。 伝送ライン(DP, DN)の2本は、総延長で最大200mまで対応します。(2-1ページ参照) この総延長には、リモートユニットから出ているケーブルの長さも含みます。

#### ●基本形の場合

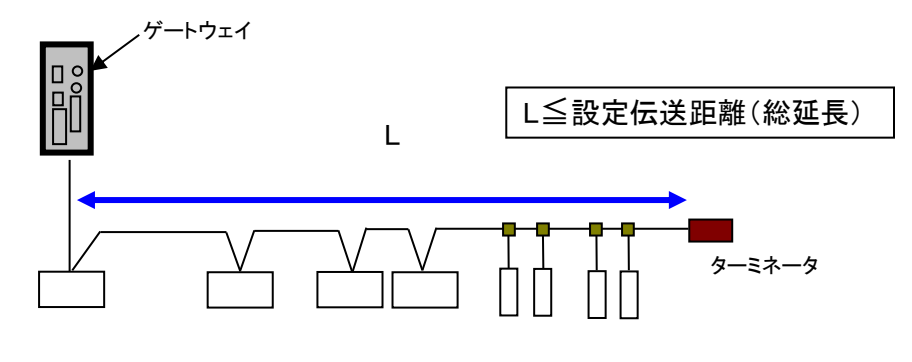

リモートユニット

●分岐の場合

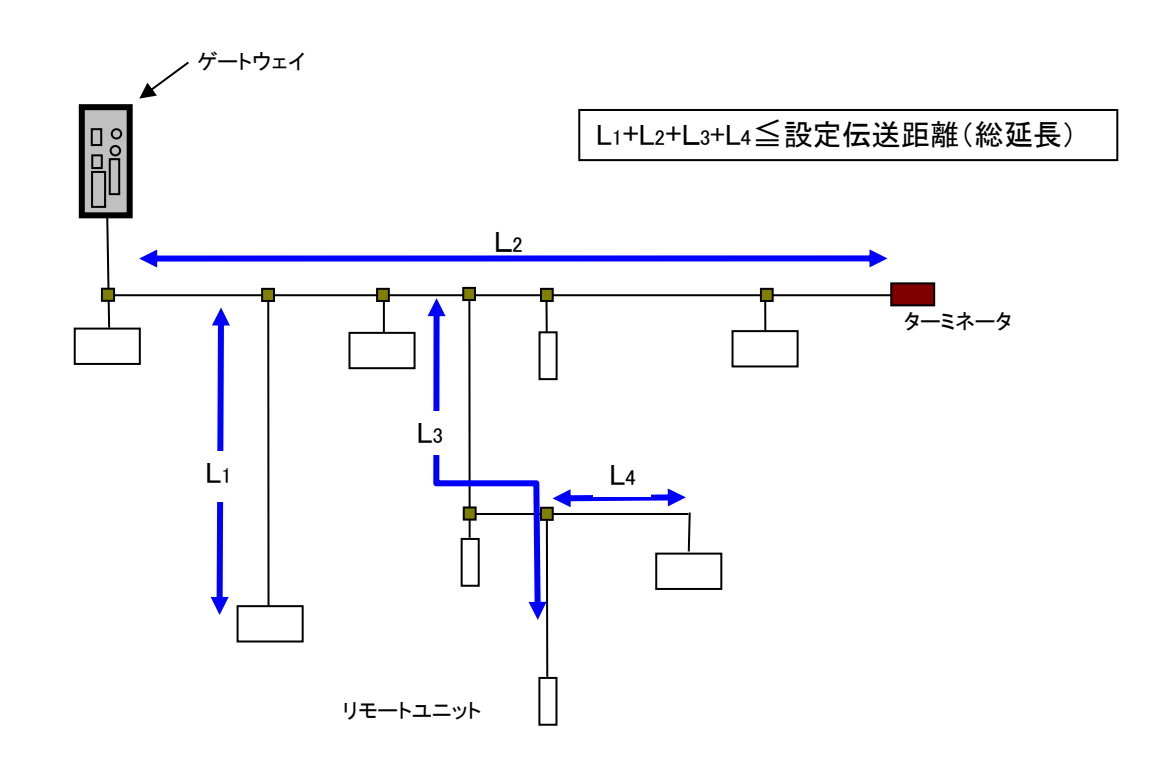

6.6 伝送ケーブルの種類と注意点について

伝送ケーブルは、汎用のキャブタイヤケーブル、ツイストペアケーブル、専用フラットケーブルな どが使用できます。 なお、電線は次のものをご使用ください。

・汎用2線/4線ケーブル(VCTF、VCT 0.75~1.25mm<sup>2</sup>、定格温度70°C)

- ·汎用電線(0.75~1.25mm<sup>2</sup>、定格温度70℃)
- ・専用フラットケーブル(0.75 mm<sup>2</sup>、1.25mm<sup>2</sup>、定格温度 90°C)

1 注意 シールドケーブルについて 耐ノイズ性が高いエニイワイヤはシールドケーブルを使用する必要がありません。 シールドケーブルのシールドは、適切な接地を行わなければトラブルの原因となる可能性も ありますので、使用時にはご注意ください。 /⚠ 注意 伝送ケーブルについて ・ケーブルによる電圧降下により、許容電圧範囲下限を下回らないようにご注意ください。 下限を下回ると誤動作の原因となります。 電圧降下が大きい場合には、ローカル電源を設置してください。 ・はんだ上げした線を直接端子に接続しないでください。緩みによる接触不良の原因となります。

#### ■電線参考例

| 種類             | 写真 | 仕様                    |
|----------------|----|-----------------------|
| 300Vビニル        |    | JIS C3306             |
| キャブタイヤケーブル     |    | 断面積 0.75mm²           |
| (VCTF)         |    | 許容電流 7A (30℃)         |
|                |    | 導体抵抗 25.1Ω/km(20°C)以下 |
|                |    | 絶縁抵抗 5MΩ/km(20℃)以上    |
| 専用フラットケーブル     |    | 断面積 0.75 mm²          |
| (HKV)          |    | 許容電流 7A               |
| 型式:FK4-075-100 |    | 最大導体抵抗 25Ω/km         |
| (100m 巻き)      |    |                       |
| 専用フラットケーブル     |    | 断面積 1.25 mm²          |
| (HKV)          |    | 許容電流 15A              |
| 型式:FK4-125-100 |    | 最大導体抵抗 15Ω/km         |
| (100m 巻き)      |    |                       |
|                |    |                       |

## 6.7 伝送線供給電流値について

AnyWireASLINK は、2線でのシステム構築が可能です。

この 2 本の線には伝送信号だけではなく、リモートユニットや、そこに接続される負荷側の電源も 重畳されています。

伝送線からの許容供給電流(伝送線供給電流値)は、線径、総配線距離によって変わりますので、 接続する DP, DN 消費電流(リモートユニット自体の消費電流+2 線式リモートユニットに接続する 負荷側の消費電流)の合計が、この許容電流値を超えない様にしていただく必要があります。

| 伝送線の長さ               | 伝送線(DP, DN)の線径      |                     |                    |  |
|----------------------|---------------------|---------------------|--------------------|--|
|                      | 1.25mm <sup>2</sup> | 0.75mm <sup>2</sup> | 0.5mm <sup>2</sup> |  |
| 総延長 50m 以下           | MAX 2.0A            | MAX 1.2A            | MAX 0.8A           |  |
| 総延長 50m を超え~100m 以下  | MAX 1.0A            | MAX 0.6A            | MAX 0.4A           |  |
| 総延長 100m を超え~200m 以下 | MAX 0.5A            | MAX 0.3A            | MAX 0.2A           |  |

#### ■伝送線供給電流値

#### 6.8 ターミネータについて

ターミネータは、AnyWireASLINKの伝送波形整形を目的としたユニットです。 外部環境の影響によって伝送波形が乱れる状態を緩和させる働きを持ちます。

ゲートウェイ1台に対し、伝送ライン幹線の最遠端に必ず1個接続します。

分岐して支線を延ばす場合、支線長 40m 以上のラインにはその末端にもターミネータを 1 個 接続してください。

AnyWireASLINK システムでは、ターミネータを最大3個まで接続可能です。

極性がありますので伝送ラインへの接続は正しく行ってください(DP:赤、DN:黒)。

正しく接続されない場合、伝送障害の原因となり予期せぬ動作に繋がることがあります。

■ターミネータの接続について

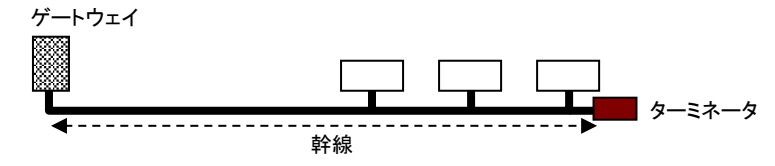

■伝送ラインの分岐について

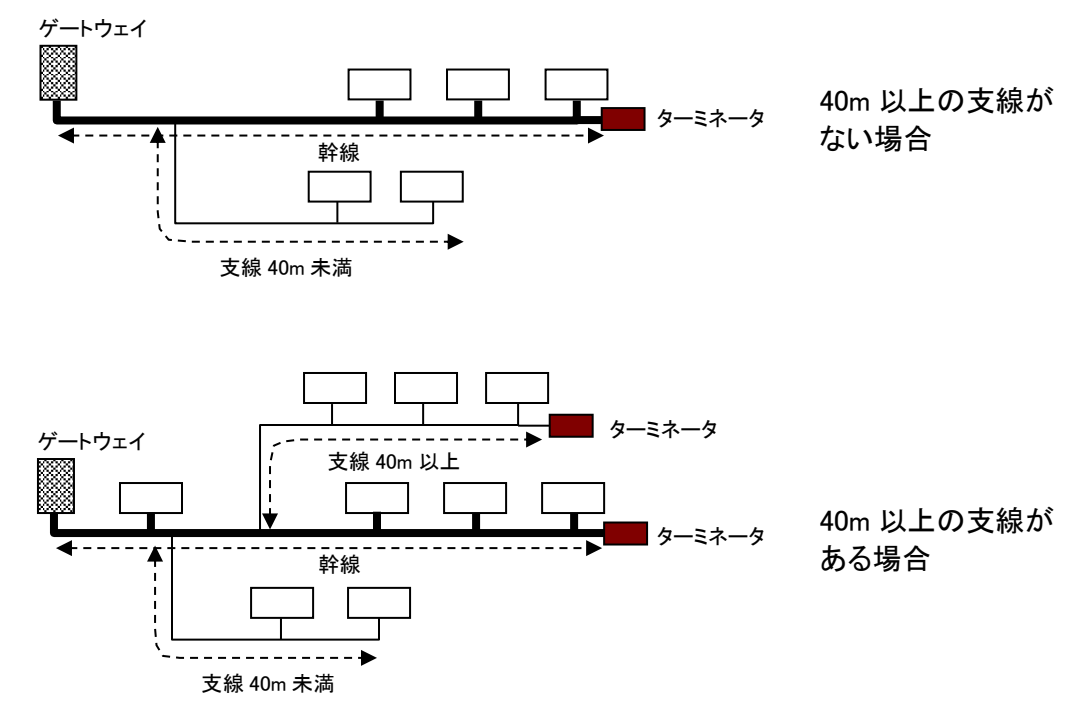

#### 6.9 ASLINK フィルタについて

供給する電源系統において DP,DN,24V,0V 線の併走が総延長 50m を超える場合は、

「ASLINK フィルタ[型式 ANF-01]」または「コーセル株式会社〔型式 EAC-06-472〕」を併走が始ま る位置の 24V,0V に直列接続してください。

耐ノイズ性の向上、ならびに伝送信号によるクロストークの影響を抑え、信号の安定化を図ります。 マスタ用電源から一括給電する場合、ローカル電源から給電する場合いずれも挿入対象となります。

CE 規格に準拠する場合は、敷設方法、距離に係らず「ANF-01」を挿入してください。

■フィルタの許容電流

| 機種           | 型式         | 許容電流        |
|--------------|------------|-------------|
| ASLINK フィルタ  | ANF-01     | 最大 5A/DC24V |
| コーセル株式会社フィルタ | EAC-06-472 | 最大 6A/DC24V |

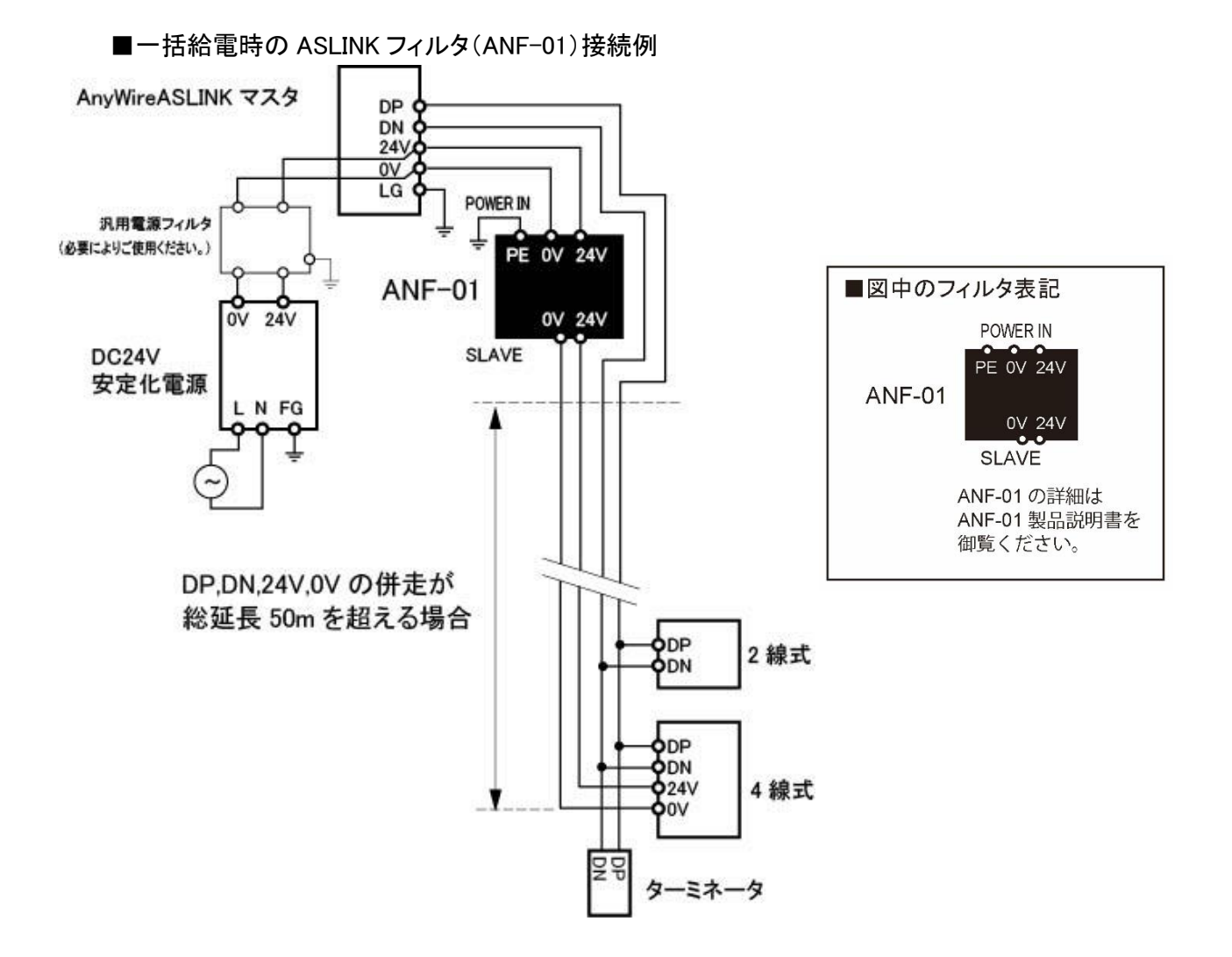

■ローカル給電時の ASLINK フィルタ(ANF-01)接続例

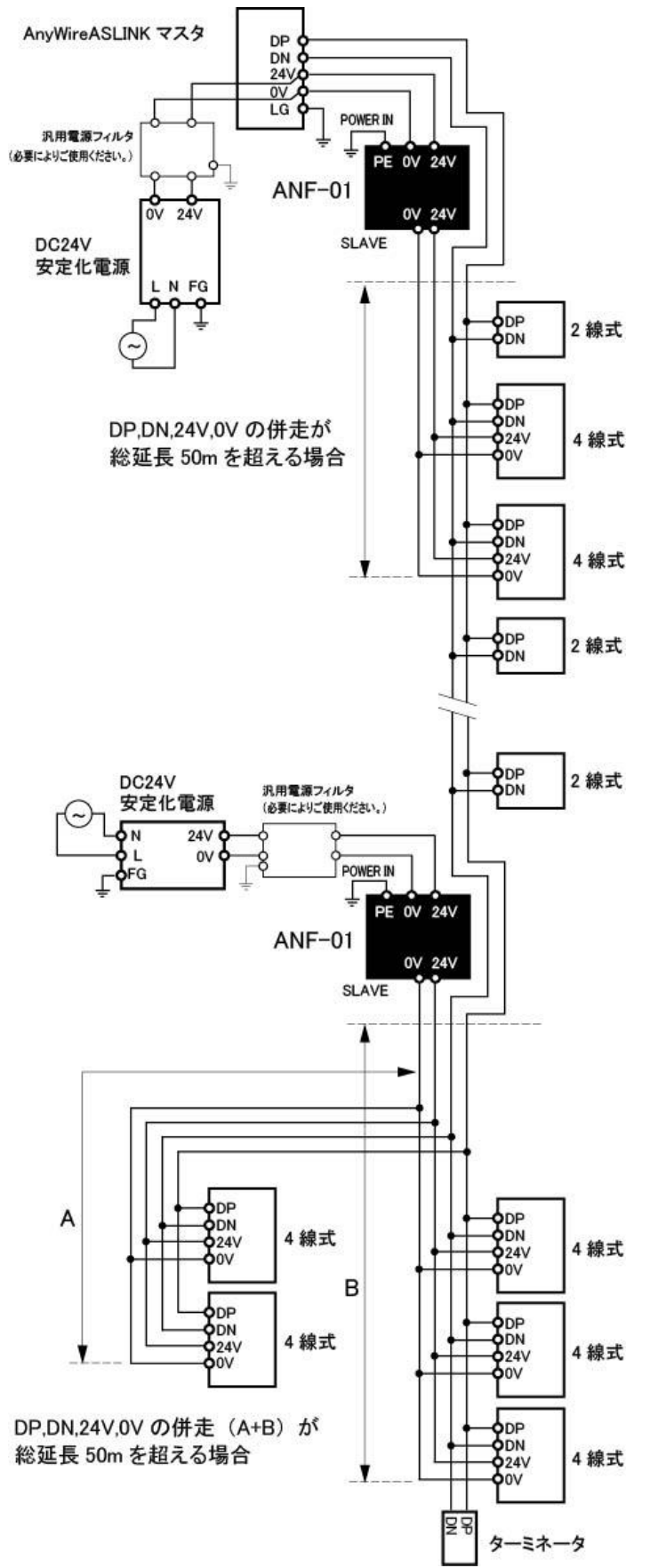

リモートユニットの「アドレス設定」は、各リモートユニットをAnyWireASLINK伝送フレーム中何番目 のビットから対応させるかを決めるものです。

<u>各ターミナルは、その位置から(設定したアドレス番号を先頭に)自分の点数分を占有します。</u> アドレスは、入出力それぞれ"0~254"の中から自由に設定できます。

例) 8点ターミナル:アドレス"0"の場合
 伝送フレーム中 "0~7ビット"を占有します。
 伝送フレーム
 (254)番

ビット干渉しないようにアドレスを設定してください。

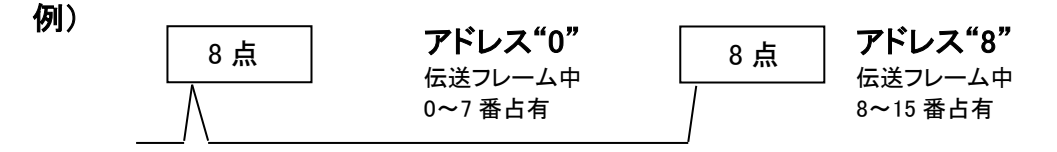

リモートユニットのアドレスは10進数で扱います。

設定したい値は、専用アドレスライタ(ARW-04、ARW-03)でリモートユニットに書き込みます。

出荷時は、アドレス未設定を示すアドレス番号"ビットアドレス255"または"ビットアドレス511"が設定されています。

出荷時アドレスは、リモートユニットによって異なります。

#### 出荷時アドレスのままでは、入出力動作を行いません。

なお、占有点数に"255"が含まれる場合は、問題ありません。

例) 2点占有ターミナルにアドレス"254"を設定し、"254"、"255"を使用する。

リモートユニットの占有するエリアが、マスタ側で設定した伝送点数設定を超えないように考慮する 必要があります。

## 7. ソフトウェア機能

B2G78-E1に搭載されているアプリケーション層のソフトウェアについて説明します。

#### 7.1 Modbus/TCP

Modbus/TCP は本ボードに組み込まれて提供される通信プロトコルです。本機がサーバとなります。 メモリマップの基本は Modbus アドレスとなります。

# 7.1.1. 入力メモリマップ

|         |        | Modbus/TC   | Р      |                    |              |      |                                        |  |  |  |
|---------|--------|-------------|--------|--------------------|--------------|------|----------------------------------------|--|--|--|
| ファンクション | メモリフ   | <b>アドレス</b> | オフセット  | アドレス <sup>※1</sup> | 占有<br>[Word] | 型    | 項目                                     |  |  |  |
| コート゛    | 開始アドレス | 終了アドレス      | 開始アドレス | 終了アドレス             | [Hold]       |      |                                        |  |  |  |
| 02/     | 10001  | 10256       | 0      | 255                | 16           | bit  | 入力メモリマップ(ビット型)(bit0-255) <sup>※2</sup> |  |  |  |
| 02/     | 10257  | 10512       | 256    | 511                | 16           | bit  | システム予約                                 |  |  |  |
| 04/     | 30001  | 30016       | 0      | 15                 | 16           | word | 入力メモリマップ(ワード型)(bit0-255)               |  |  |  |
| 04/     | 30017  | 30032       | 16     | 31                 | 16           | word | システム予約                                 |  |  |  |
| 04/     | 30033  | 30160       | 32     | 159                | 128          | word | システム予約                                 |  |  |  |
| 04/     | 30161  | 30164       | 160    | 163                | 4            | word | カレンダー時計                                |  |  |  |
| 04/     | 30165  | 30165       | 164    | 164                | 1            | word | エラーフラグ                                 |  |  |  |
| 04/     | 30166  | 30166       | 165    | 165                | 1            | word | 異常 ID 個数                               |  |  |  |
| 04/     | 30167  | 30182       | 166    | 181                | 16           | word | 異常 ID1~異常 ID16                         |  |  |  |
| 04/     | 30183  | 30253       | 182    | 252                | 71           | word | システム予約                                 |  |  |  |
| 04/     | 30254  | 30254       | 253    | 253                | 1            | word | 伝送点数設定確認                               |  |  |  |
| 04/     | 30255  | 30255       | 254    | 254                | 1            | word | ASLINK 通信用フラグ                          |  |  |  |
| 04/     | 30256  | 30256       | 255    | 255                | 1            | word | システム予約                                 |  |  |  |
| 04/     | 30257  | 30259       | 256    | 258                | 3            | word | エラー履歴 No.1 年月日時間                       |  |  |  |
| 04/     | 30260  | 30260       | 259    | 259                | 1            | word | エラー履歴 No.1 対象 ID                       |  |  |  |
| 04/     | 30261  | 30261       | 260    | 260                | 1            | word | エラー履歴 No.1 エラーフラグ                      |  |  |  |
| 04/     | 30262  | 30291       | 261    | 290                | 30           | word | ~                                      |  |  |  |
| 04/     | 30292  | 30294       | 291    | 293                | 3            | word | エラー履歴 No.8 年月日時間                       |  |  |  |
| 04/     | 30295  | 30295       | 294    | 294                | 1            | word | エラー履歴 No.8 対象 ID                       |  |  |  |
| 04/     | 30296  | 30296       | 295    | 295                | 1            | word | エラー履歴 No.8 エラーフラグ                      |  |  |  |
| 04/     | 30297  | 30299       | 296    | 298                | 3            | word | MAC アドレス                               |  |  |  |
| 04/     | 30300  | 30306       | 299    | 305                | 7            | word | システム予約                                 |  |  |  |
| 04/     | 30307  | 30307       | 306    | 306                | 1            | word | 最新エラーコード                               |  |  |  |
| 04/     | 30308  | 30308       | 307    | 307                | 1            | word | 最新エラー発生 ID                             |  |  |  |
| 04/     | 30309  | 30320       | 308    | 319                | 12           | word | 重複 ID1~重複 ID12                         |  |  |  |
| 04/     | 30321  | 30321       | 320    | 320                | 1            | word | 重複 ID 数 <sup>※3</sup>                  |  |  |  |
| 04/     | 30322  | 30832       | 321    | 831                | 511          | word | システム予約                                 |  |  |  |
| 04/     | 30833  | 30835       | 832    | 834                | 3            | word | エラー・アラーム履歴 No.1 年月日時間                  |  |  |  |
| 04/     | 30836  | 30836       | 835    | 835                | 1            | word | エラー・アラーム履歴 No.1 対象 ID                  |  |  |  |

Modbus/TCP からアクセスする場合のメモリマップ一覧を以下に示します。

|         |        | Modbus/TC | Р      |                    |              |      |                          |
|---------|--------|-----------|--------|--------------------|--------------|------|--------------------------|
| ファンクション | メモリフ   | アドレス      | オフセット  | アドレス <sup>※1</sup> | 占有<br>[Word] | 型    | 項目                       |
| コート゛    | 開始アドレス | 終了アドレス    | 開始アドレス | 終了アドレス             | [word]       |      |                          |
| 04/     | 30837  | 30837     | 836    | 836                | 1            | word | エラー・アラーム履歴 No.1 エラーコード   |
| 04/     | 30838  | 31467     | 837    | 1466               | 630          | word | ~                        |
| 04/     | 31468  | 31470     | 1467   | 1469               | 3            | word | エラー・アラーム履歴 No.128 年月日時間  |
| 04/     | 31471  | 31471     | 1470   | 1470               | 1            | word | エラー・アラーム履歴 No.128 対象 ID  |
| 04/     | 31472  | 31472     | 1471   | 1471               | 1            | word | エラー・アラーム履歴 No.128 エラーコード |
| 04/     | 31473  | 31890     | 1472   | 1889               | 418          | word | システム予約                   |
| 04/     | 31891  | 35730     | 1890   | 5729               | 3840         | word | R/O パラメータ格納エリア(30×128)   |
| 04/     | 35731  | 39570     | 5730   | 9569               | 3840         | word | システム予約                   |
| 04/     | 39571  | 39871     | 9570   | 9870               | 301          | word | システム予約                   |
| 04/     | 39872  | 39872     | 9871   | 9871               | 1            | word | 登録 ID 数                  |
| 04/     | 39873  | 40000     | 9872   | 9999               | 128          | word | 登録 ID 1~登録 ID 128        |

※1: Modbus/TCP 通信で指定する実際の開始アドレスは、「オフセットアドレス」を使用します。

※2: Modbus/TCP プロトコルでアクセス可能です。

SLMP(MC)プロトコル、EtherNet IP プロトコルではアクセスできません。

※3:SYSTEM バージョン 000B 以降で対応 → 7-42 ページ

# 7.1.1.1 入力メモリマップ詳細

AnyWireASLINK の入力信号がこのメモリマップに格納される。

Modbus/TCP のファンクションコード 02(入力読出し)で指定する場合、対応メモリアドレスは 0~255(ビット型)であり、ファンクションコード 04(入力レジスタ読出し)で指定する場合、対応メモリアドレスは 0~15(ワード型)となる。

データ型のみの違いになりますので、お客様のアプリケーションに合わせてご使用ください。

<ファンクションコード 02(入力読出し)>

|          | _   れた入力ユニット |               |                  |
|----------|--------------|---------------|------------------|
| Modbus/T | CP アドレス      | 対応ビット/ 入力マドレフ | の 0 ビット目の入       |
| メモリアドレス  | オフセットアドレス    | がルビット/ スリノトレス | カ 信 号 の 状 態      |
| 10001    | 0            | 0             | / (ON/OFF)を示す。 ) |
| 10002    | 1            | 1             |                  |
| 10003    | 2            | 2             |                  |
| 10004    | 3            | 3             |                  |
|          |              |               |                  |
| 10255    | 254          | 254           |                  |
| 10256    | 255          | 255           |                  |

<ファンクションコード 04(入力レジスタ読出し)>

| Modbus/T | CP アドレス   |     | 対応ビット/入力アドレス |     |     |     |     |     |     |     |     |     |     |     |     |     |     |
|----------|-----------|-----|--------------|-----|-----|-----|-----|-----|-----|-----|-----|-----|-----|-----|-----|-----|-----|
| メモリアドレス  | オフセットアドレス | 15  | 14           | 13  | 12  | 11  | 10  | 9   | 8   | 7   | 6   | 5   | 4   | 3   | V 2 | 1   | 0   |
| 30001    | 0         | 15  | 14           | 13  | 12  | 11  | 10  | 9   | 8   | 7   | 6   | 5   | 4   | 3   | 2   | 1   | 0   |
| 30002    | 1         | 31  | 30           | 29  | 28  | 27  | 26  | 25  | 24  | 23  | 22  | 21  | 20  | 19  | 18  | 17  | 16  |
| 30003    | 2         | 47  | 46           | 45  | 44  | 43  | 42  | 41  | 40  | 39  | 38  | 37  | 36  | 35  | 34  | 33  | 32  |
| 30004    | 3         | 63  | 62           | 61  | 60  | 59  | 58  | 57  | 56  | 55  | 54  | 53  | 52  | 51  | 50  | 49  | 48  |
| ł        | ł         |     |              |     |     |     |     |     |     |     |     |     |     |     |     |     |     |
| 30015    | 14        | 239 | 238          | 237 | 236 | 235 | 234 | 233 | 232 | 231 | 230 | 229 | 228 | 227 | 226 | 225 | 224 |
| 30016    | 15        | 255 | 254          | 253 | 252 | 251 | 250 | 249 | 248 | 247 | 246 | 245 | 244 | 243 | 242 | 241 | 240 |

(アドレス2に設定さ)

7.1.1.2 カレンダー時計

Modbus/TCP アドレス 160~163 に割り当てられています。 現在の年月日時刻が入ります。 メモリアドレスと入力アドレスの対応は以下のようになります。

| Modbus/T | CP アドレス   | デー                               | ータ                          |  |  |  |  |  |
|----------|-----------|----------------------------------|-----------------------------|--|--|--|--|--|
| メモリアドレス  | オフセットアドレス | 上位バイト                            | 下位バイト                       |  |  |  |  |  |
| 30161    | 160       | 年<br>(西暦 ex: 2013 年 = 2013(DEC)) |                             |  |  |  |  |  |
| 30162    | 161       | 月<br>(ex:8 月= 0x08(HEX))         | 日<br>(ex : 30 日= 0x1E(HEX)) |  |  |  |  |  |
| 30163    | 162       | 時<br>(ex:13 時= 0x0D(HEX))        | 分<br>(ex:26 分= 0x1A(HEX))   |  |  |  |  |  |
| 30164    | 163       | 秒<br>(ex:21 秒= 0x15(HEX))        | -                           |  |  |  |  |  |

# 7.1.1.3 エラーステータス(エラーフラグ+異常 ID 数+異常アドレス)

ASLINK 伝送ラインの H/W 状態を知ることができます。

エラーステータスはエラーフラグ、異常 ID 数、断線が検知された異常 ID16 個(ID 昇順)からなります。 エラーフラグとデータメモリの対応は次のようになります。

| Modbus/T( |           | データ |                  |    |    |    |    |   |   |   |   |   |   |   |   |   |   |
|-----------|-----------|-----|------------------|----|----|----|----|---|---|---|---|---|---|---|---|---|---|
| メモリアドレス   | オフセットアドレス | 15  | 15 14 13 12 11 1 |    |    |    |    | 9 | 8 | 7 | 6 | 5 | 4 | 3 | 2 | 1 | 0 |
| 30165     | 164       | 15  | 14               | 13 | 12 | 11 | 10 | 9 | 8 | 7 | 6 | 5 | 4 | 3 | 2 | 1 | 0 |

| ビット  | エラー内容            | ERR LED の状態 | 備考                        |
|------|------------------|-------------|---------------------------|
| 0    | ON: DP-DN 間の短絡   | 遅い点滅        | DP-DN 短絡で ON します。         |
|      | OFF: 通常          |             | エラー状態解除で OFF します。         |
|      |                  |             | 保持しません。                   |
| 1    | 予約               | _           | -                         |
| 2    | ON: 24V の電圧低下    | 早い点滅        | 24V の電圧低下(約 19V)で ON します。 |
|      | OFF: 通常          |             | エラー状態解除で OFF します。         |
|      |                  |             | 保持しません。                   |
| 3    | ON: 断線またはユニットの故障 | 点灯          | 電源を切るかエラークリア実施まで保持しま      |
|      | OFF: 通常          |             | す。                        |
| 4~15 | 予約               | -           | -                         |

断線やユニットの異常が起こったとき、異常 ID 個数が Modbus/TCP(オフセットアドレス)165 に、異常 ID(アドレス)が 16 個まで Modbus/TC アドレス(オフセットアドレス)166~181 に書き込まれます。

ID フォーマットは以下の通りです。

| 15 | 14 | 13 | 12 | 11 | 10 | 9 | 8 | 7            | 6 | 5 | 4 | 3     | 2 | 1 | 0 |
|----|----|----|----|----|----|---|---|--------------|---|---|---|-------|---|---|---|
|    |    |    |    |    | 種  | 別 |   | アドレス(0x00~0) |   |   |   | 0xFF) |   |   |   |

種別:00: 出力、01: 入力(入出力混合)

| ID             | アドレス  | 内容                 |
|----------------|-------|--------------------|
| 0x000~0x0FE    | 0~254 | 出カリモートユニット         |
| 0x200~0x2FE    | 0~254 | 入力(出力混)リモートユニット    |
| 0x0FF or 0x2FF | 255   | 工場出荷アドレス(アドレスが未設定) |

例: 出力リモートユニットのアドレス 3 = 0x0003 入力リモートユニットのアドレス 10 = 0x020A

#### 7.1.1.4 伝送点数設定確認

AnyWireALINK の現在の伝送点数設定を確認できます。 伝送点数設定自体は、ブラウザから設定します。

| Modbus/T | CP アドレス   | <u>=</u> | 部中由应              |
|----------|-----------|----------|-------------------|
| メモリアドレス  | オフセットアドレス | ) — 4    | 故足内谷              |
|          |           | 0x0000   | 入力 32 点/出力 32 点   |
| 20254    | 050       | 0x0001   | 入力 64 点/出力 64 点   |
| 30234    | 203       | 0x0002   | 入力 128 点/出力 128 点 |
|          |           | 0x0003   | 入力 256 点/出力 256 点 |

#### 7.1.1.5 ASLINK 通信用フラグ

ASLINK 通信の各種状態を示す。

エラーフラグとデータメモリの対応は次のようになります。

| Modbus/T0 | データ       |    |                     |    |    |    |    |   |   |   |   |   |   |   |   |   |   |
|-----------|-----------|----|---------------------|----|----|----|----|---|---|---|---|---|---|---|---|---|---|
| メモリアドレス   | オフセットアドレス | 15 | 15 14 13 12 11 10 9 |    |    |    |    |   | 8 | 7 | 6 | 5 | 4 | 3 | 2 | 1 | 0 |
| 30255     | 254       | 15 | 14                  | 13 | 12 | 11 | 10 | 9 | 8 | 7 | 6 | 5 | 4 | 3 | 2 | 1 | 0 |

| ビット  | エラー内容                  | 各 LED<br>の状態 | 備考                           |
|------|------------------------|--------------|------------------------------|
| 0    | ON: アラームあり             | -            | 下記状態のときに、アラームとなる。            |
|      | OFF: 通常                |              | 1)リモートユニットのステータス異常(I/O の断    |
|      |                        |              | 線、短絡などを含みます)の発生              |
|      |                        |              | 2)リモートユニットのアドレス設定に異常が発       |
|      |                        |              | 生                            |
| 1    | ON:ASLINK 割込み通信可       | -            | 本ビットが ON のとき、リモートユニットの各パラ    |
|      | OFF : ASLINK の割込み通信不可能 |              | メータ設定読出し、書込みが可能。             |
| 2    | ON: ASLINK 通信異常発生      | -            | ノイズなどの原因によってパラメータ通信に異        |
|      | OFF: 通常                |              | 常が発生している。                    |
| 3    | 予約                     | -            | -                            |
| 4    | ON: アドレス自動認識中          | SET LED      | 本ビットが ON のとき、B2G78-E1 がアドレス自 |
|      | OFF: 通常                | 点灯           | 動認識中であることを示す。                |
| 5~13 | 予約                     | -            | -                            |
| 14   | リモートユニット交換中フラグ         | -            | 本ビットが ON のとき、1 台簡単交換中を示す。    |
| 15   | リモートユニット交換完了フラグ        | -            | 1 台簡単交換完了後、5 秒間 ON する        |

## 7.1.1.6 エラー履歴

過去に発生したエラー履歴を最大 8 個まで表示します。 エラー履歴は電源リセット操作でクリアできます。

| Modbus/T | CP アドレス   |       | データ                       |                   |  |  |  |
|----------|-----------|-------|---------------------------|-------------------|--|--|--|
| メモリアドレス  | オフセットアドレス |       | 上位バイト                     | 下位バイト             |  |  |  |
| 20257    | 256       |       | 年                         | 月                 |  |  |  |
| 30237    | 230       |       | (西暦下 2 桁 ex: 13 年 = 0x0D) | (ex:8月=0x08)      |  |  |  |
| 30258    | 257       |       | 日                         | 時                 |  |  |  |
| 50250    |           | No 1  | (ex : 30 日= 0x1E)         | (ex : 13 時= 0x0D) |  |  |  |
| 30259    | 258       | 110.1 | 分                         | 秒                 |  |  |  |
|          | 200       |       | (ex:26 分= 0x1A)           | (ex : 21 秒= 0x15) |  |  |  |
| 30260    | 259       |       | エラー履歴 No.1 🗴              | f象 ID             |  |  |  |
| 30261    | 260       |       | No.1 エラーフラ                | <u>ゲ</u>          |  |  |  |
| 30262    | 261       |       | 年                         | 月                 |  |  |  |
| 30202    | 201       |       | (西暦下 2 桁 ex: 13 年 = 0x0D) | (ex:8月=0x08)      |  |  |  |
| 30263    | 262       | No.2  | 日                         | 時                 |  |  |  |
| 30203    |           |       | (ex : 30 日= 0x1E)         | (ex : 13 時= 0x0D) |  |  |  |
| 30264    |           |       | 分                         | 秒                 |  |  |  |
| 50204    | 200       |       | (ex:26 分= 0x1A)           | (ex : 21 秒= 0x15) |  |  |  |
| 30265    | 264       |       | エラー履歴 No.2 対象 ID          |                   |  |  |  |
| 30266    | 265       |       | No.2 エラーフラ                | グ                 |  |  |  |
| :        | :         | :     | :                         | :                 |  |  |  |
| 30303    | 201       |       | 年                         | 月                 |  |  |  |
| 50292    | 291       |       | (西暦下 2 桁 ex: 13 年 = 0x0D) | (ex:8月=0x08)      |  |  |  |
| 30303    | 202       |       | 日                         | 時                 |  |  |  |
| 30293    | 292       | No.8  | (ex : 30 日= 0x1E)         | (ex : 13 時= 0x0D) |  |  |  |
| 30294    | 202       |       | 分                         | 秒                 |  |  |  |
| 30234    | 293       |       | (ex:26 分= 0x1A)           | (ex : 21 秒= 0x15) |  |  |  |
| 30295    | 294       |       | エラー履歴 No.8 対象 ID          |                   |  |  |  |
| 30296    | 295       |       | No.8 エラーフラグ               |                   |  |  |  |

エラーフラグとデータメモリの対応は次のようになります。

| Modbus/TCP | データ |    |    |    |    |    |   |   |   |   |   |   |   |   |   |   |
|------------|-----|----|----|----|----|----|---|---|---|---|---|---|---|---|---|---|
| アドレス       | 15  | 14 | 13 | 12 | 11 | 10 | 9 | 8 | 7 | 6 | 5 | 4 | 3 | 2 | 1 | 0 |
| (該当箇所)     | 15  | 14 | 13 | 12 | 11 | 10 | 9 | 8 | 7 | 6 | 5 | 4 | 3 | 2 | 1 | 0 |

| ビット           | エラー内容            | ERR LED の状態 | 備考                        |
|---------------|------------------|-------------|---------------------------|
| 0             | ON: DP-DN 間の短絡   | 遅い点滅        | DP-DN 短絡で ON します。         |
|               | OFF: 通常          |             | エラー状態解除で OFF します。         |
|               |                  |             | 保持しません。                   |
| 1             | 予約               | -           | -                         |
| 2             | ON: 24V の電圧低下    | 早い点滅        | 24V の電圧低下(約 19V)で ON します。 |
|               | OFF: 通常          |             | エラー状態解除で OFF します。         |
|               |                  |             | 保持しません                    |
| 3             | ON: 断線またはユニットの故障 | 点灯          | 電源を切るかエラークリア実施まで保持しま      |
|               | OFF: 通常          |             | す。                        |
| 4 <b>~</b> 15 | 予約               | -           | -                         |

# 7.1.1.7 MAC アドレス

Ethernet ポートの MAC アドレスを確認できます。

| Modbus/T | CP アドレス   | 内容 |  |
|----------|-----------|----|--|
| メモリアドレス  | オフセットアドレス | 的谷 |  |
| 30297    | 296       | Н  |  |
| 30298    | 297       | М  |  |
| 30299    | 298       | L  |  |

#### 7.1.1.8 最新エラーコード/最新エラー発生 ID

B2G78-E1 が検出した最新のエラーコードおよび、対象となる ID を確認できます。

| Modbus/T0 | CP アドレス   | 山谷         |  |
|-----------|-----------|------------|--|
| メモリアドレス   | オフセットアドレス | 内谷         |  |
| 30307     | 306       | 最新エラーコード   |  |
| 30308     | 307       | 最新エラー発生 ID |  |

最新エラーコードー覧は以下になります。一部の情報はその他エラー診断と重複します。

| エラーコード |     | 夕称         | エラー発生 ID につ          | お客様の対処について                                                                                                    |  |  |
|--------|-----|------------|----------------------|----------------------------------------------------------------------------------------------------|--|--|
| DEC    | HEX | 白竹         | いて                   | る各様の対処について                                                                                                    |  |  |
| 200    | C8  | 伝送電源低下異常   | 「0x0FFF」が格納さ<br>れます。 | <ul> <li>外部供給電源の電圧不足が考えられます。下記を<br/>実施してください。</li> <li>・外部供給電源の電源電圧が、定格(21.6V~27.6V)以内となるように調整してください。(推奨電<br/>圧は 26.4V)</li> <li>・電源線(24V、0V)に断線、短絡がないことを確認し<br/>てください。リンクコネクタ圧着時に、ピンアサインを<br/>間違えていないかも注意してください。</li> <li>・端子台に外部供給電源が正しく配線されているこ<br/>とを確認してください。配線の短絡や誤配線、ねじ<br/>の締め付け不足にも注意してください。</li> </ul> |  |  |
| 201    | C9  | DP-DN 短絡異常 | 「0x0FFF」が格納さ<br>れます。 | <ul> <li>伝送線(DP, DN)の短絡または、伝送線の最大供給<br/>電流を超過していることが考えられます。下記を実施してください。</li> <li>・伝送線に短絡がないか確認してください。リンクコネクタ圧着時に、ピンアサインを間違えていないかも注意してください。</li> <li>・端子台配線において、各伝送線の接触や誤配線がないか確認してください。</li> <li>・全リモートユニットの消費電流が、供給電流値以内となるよう、ケーブル(線径、総延長)、ユニット(種類、接続数)を修正してください。</li> </ul>                                    |  |  |

| エラー | コード | 夕珎                    | エラー発生 ID             | お客様の対処について                                                                                                    |  |  |
|-----|-----|-----------------------|----------------------|----------------------------------------------------------------------------------------------------|--|--|
| DEC | HEX | 口 1小                  | について                 |                                                                                                    |  |  |
| 202 | CA  | DP、DN 断線異常            | 異常 ID を格納しま<br>す。    | DP, DN 各信号線の断線または、リモートユニットの<br>応答がないと考えられます。リモートユニットの故<br>障や、アドレス自動認識後にシステム構成を変更し<br>た可能性があります。異常 ID 情報などで断線箇所<br>を絞り込んだうえ、下記を実施してください。<br>・伝送線全体に断線がないか確認してください。線<br>径に適合したリンクコネクタを用い、正しいピンアサ<br>インで圧着されているかも注意してください。<br>・端子台に信号線が正しく配線されていることを確                                                                                                    |  |  |
|     |     |                       |                      | <ul> <li>・場子自に信号線が足く電線されていることを確認してください。配線の誤配線やねじの締め付け不足にも注意してください。</li> <li>・システムの新規作成や、変更(リモートユニットの増設、削除、アドレスの変更)をした場合、アドレス<br/>自動認識を行ってください。実施後は、リモートユニットの台数、アドレスが実際のシステム通りであることを確認してください。</li> <li>・リモートユニットのLINK LEDが点滅していなければ、そのユニット付近で伝送線の断線、短絡、誤接続、接触不良がないか配線を確認してください。</li> </ul>                                                                                      |  |  |
| 302 | 12E | パラメータアクセス<br>対象 ID 異常 | 「0x0FFF」が格納さ<br>れます。 | アドレス自動認識していない ID に対してパラ<br>メータアクセスを実行しました。メモリのアラーム ID<br>情報を確認し、異常 ID を絞り込んだうえ、下記を<br>実施してください。<br>・パラメータアクセス対象のリモートユニット ID が実<br>際のシステムとプログラムで一致しているか確認し<br>てください。特に入力リモートユニットと入出力混合<br>リモートユニットの ID はアドレス+200H となるので<br>注意してください。<br>・システムの新規作成や、リモートユニットの増設、<br>削除、またはアドレスの変更をした場合、アドレス<br>自動認識を行ってください。<br>アドレス自動認識を実施後、リモートユニットの台<br>数、アドレスが実際のシステムどおりであることを<br>確認してください。 |  |  |
| 304 | 130 | パラメータアクセス<br>異常       | 発生 ID を格納しま<br>す。    | ノイズによる影響がないか確認してください。                                                                                                    |  |  |
| 305 | 131 | リモートユニット<br>ステータス異常   | 発生 ID を格納しま<br>す。    | リモートユニットが異常状態を通知しています。<br>対象ユニットのステータス詳細を確認し、障害を取<br>り除いてください。                                                                                                    |  |  |
| エラー | コード | 夕五                                                                         | エラー発生 ID                    | お客样の対処について                                                                                                    |  |  |  |
|-----|-----|----------------------------------------------------------------------------|-----------------------------|----------------------------------------------------------------------------------------------------|--|--|--|
| DEC | HEX | 白你                                                                         | について                        | の各様の対処について                                                                                                    |  |  |  |
| 384 | 180 | 1 台簡単交換異常<br>(アラーム)<br>※SYSTEM バージ<br>ヨン<br>0009 以降で対応<br>(7.4.9 装置情<br>報) | 発生 ID を格納しま<br>す。           | <ol> <li>1 台簡単交換を行うとき、断線したリモートユニット<br/>と異なる機種(工場出荷アドレス)を接続した場合<br/>にアラーム出力されます。</li> <li>異なる機種を外して、同一機種(工場出荷アドレス)</li> <li>を接続しなおしてください。</li> <li>1 台簡単交換が完了するとアラーム出力が自動的<br/>に解除されます。</li> </ol> |  |  |  |
| 400 | 190 | ID 重複異常                                                                    | 発生 ID を格納しま<br>す。           | 接続されているリモートユニットのアドレス(ID)が重<br>複して設定されています。<br>異常 ID を絞り込んだ上で、リモートユニットのアドレ<br>ス(ID) 設定を確認し、重複のないように設定してく<br>ださい。                                                                                   |  |  |  |
| 401 | 191 | ID 未設定異常                                                                   | 発生 ID を格納しま<br>す。(255or767) | 工場出荷アドレスのリモートユニットがあります。<br>下記を実施してください。<br>・リモートユニットのアドレス設定をしてください。<br>・リモートユニットのアドレスを 255 に設定していな<br>いことを確認してください。                                                                               |  |  |  |
| 402 | 192 | 変更先 ID 異常                                                                  | 「0x0FFF」が格納さ<br>れます。        | 指定したリモートユニット ID が、範囲外かすでに登録されています。<br>・登録されていないリモートユニットを指定してください。<br>・入カリモートユニットに対しては入力 ID を、出カリ<br>モートユニットに対しては出力 ID を指定してください。                                                                  |  |  |  |

### 7.1.1.9 2 重アドレス(ID)

アドレス自動認識時に、登録された ID(アドレス)に対し重複検査を行い、その結果を格納します。 最大 12 個までの重複 ID を表示できます。 重複 ID(アドレス)リストは以下のようになります。

| Modbus/T | データ       |    |                           |  |  |         |        |    |      |   |   |   |   |  |  |  |  |
|----------|-----------|----|---------------------------|--|--|---------|--------|----|------|---|---|---|---|--|--|--|--|
| メモリアドレス  | オフセットアドレス | 15 | 15 14 13 12 11 10 9 8 7 6 |  |  |         | 6      | 5  | 4    | 3 | 2 | 1 | 0 |  |  |  |  |
| 30309    | 308       |    |                           |  |  |         | 重複 ID1 |    |      |   |   |   |   |  |  |  |  |
| 30310    | 309       |    |                           |  |  |         |        |    |      |   |   |   |   |  |  |  |  |
|          | ł         |    |                           |  |  |         |        |    |      |   |   |   |   |  |  |  |  |
| 30319    | 318       |    |                           |  |  | 重複 ID11 |        |    |      |   |   |   |   |  |  |  |  |
| 30320    | 319       |    |                           |  |  |         |        | 重複 | ID12 |   |   |   |   |  |  |  |  |

ID フォーマットは以下の通りです。

| 15 | 14 | 13 | 12 | 11 | 10 | 9 | 8 | 7 | 6 | 5   | 4    | 3    | 2     | 1  | 0 |
|----|----|----|----|----|----|---|---|---|---|-----|------|------|-------|----|---|
|    |    |    |    |    | 種  | 別 |   |   | - | アドレ | ノス(0 | x00~ | •0xFl | F) |   |

種別:00: 出力、01: 入力(入出力混合)

| ID             | アドレス  | 内容                 |
|----------------|-------|--------------------|
| 0x000~0x0FE    | 0~254 | 出カリモートユニット         |
| 0x200~0x2FE    | 0~254 | 入力(入出力混合)リモートユニット  |
| 0x0FF or 0x2FF | 255   | 工場出荷アドレス(アドレスが未設定) |

例: 出力リモートユニットのアドレス 3 = 0x0003 入力リモートユニットのアドレス 10 = 0x020A

## 7.1.1.10 重複 ID 数

※SYSTEM バージョン 000B 以降で対応 → 7-42 ページ

アドレス自動認識時に、登録された ID(アドレス)に対し重複検査を行い、重複している ID 数を格納 します。

例)

ID:0x001とID:0x202がそれぞれ重複していた場合、「2」が格納されます。 ID:0x001とID:0x202とID:0x213がそれぞれ重複していた場合、「3」が格納されます。

※重複している一つの ID に対して何台重複しているかを表す数ではありません。

# 7.1.1.11 エラー・アラーム履歴

過去に発生したエラー・アラーム履歴を最大 128 個まで表示します。 エラー・アラーム履歴は電源リセット操作でクリアできます。

| Modbus/TCP アドレス |           |                  | データ                       |                   |  |  |  |  |  |
|-----------------|-----------|------------------|---------------------------|-------------------|--|--|--|--|--|
| メモリアドレス         | オフセットアドレス |                  | 上位バイト                     | 下位バイト             |  |  |  |  |  |
| 20022           | 000       |                  | 年                         | 月                 |  |  |  |  |  |
| 30833           | 832       |                  | (西暦下 2 桁 ex:13 年 = 0x0D)  | (ex:8月=0x08)      |  |  |  |  |  |
| 20024           | 000       |                  | B                         | 時                 |  |  |  |  |  |
| 30834           | 833       | N <sub>2</sub> 1 | (ex : 30 日= 0x1E)         | (ex:13 時= 0x0D)   |  |  |  |  |  |
| 20025           | 024       | INO. I           | 分                         | 秒                 |  |  |  |  |  |
| 30635           | 034       |                  | (ex : 26 分= 0x1A)         | (ex : 21 秒= 0x15) |  |  |  |  |  |
| 30836           | 835       |                  | エラー・アラーム履歴                | No.1 対象 ID        |  |  |  |  |  |
| 30837           | 836       |                  | No.1 エラー:                 | コード               |  |  |  |  |  |
| 20020           | 0.07      |                  | 年                         | 月                 |  |  |  |  |  |
| 30838           | 037       |                  | (西暦下 2 桁 ex:13 年 = 0x0D)  | (ex:8 月= 0x08)    |  |  |  |  |  |
| 20820           | 020       |                  | В                         | 時                 |  |  |  |  |  |
| 30839           | 000       | No 2             | (ex : 30 日= 0x1E)         | (ex:13 時= 0x0D)   |  |  |  |  |  |
| 20040           | 830       | INO.Z            | 分                         | 秒                 |  |  |  |  |  |
| 30840           | 039       |                  | (ex : 26 分= 0x1A)         | (ex : 21 秒= 0x15) |  |  |  |  |  |
| 30841           | 840       |                  | エラー・アラーム履歴 No.2 対象 ID     |                   |  |  |  |  |  |
| 30842           | 841       |                  | No.2 エラーフラグ               |                   |  |  |  |  |  |
| :               | :         | :                | :                         | :                 |  |  |  |  |  |
| 21460           | 1467      |                  | 年                         | 月                 |  |  |  |  |  |
| 31400           | 1407      |                  | (西暦下 2 桁 ex: 13 年 = 0x0D) | (ex:8 月= 0x08)    |  |  |  |  |  |
| 21460           | 1469      |                  | E                         | 時                 |  |  |  |  |  |
| 31409           | 1400      | No 100           | (ex : 30 日= 0x1E)         | (ex : 13 時= 0x0D) |  |  |  |  |  |
| 31470           | 1/69      | 110.128          | 分                         | 砂                 |  |  |  |  |  |
| 31470           | 1409      |                  | (ex : 26 分= 0x1A)         | (ex : 21 秒= 0x15) |  |  |  |  |  |
| 31471           | 1470      |                  | エラー・アラーム履歴 No.128 対象 ID   |                   |  |  |  |  |  |
| 31472           | 1471      |                  | No.128 エラーフラグ             |                   |  |  |  |  |  |

エラーコードの内容は、最新エラーコード/最新エラー発生 ID の章を参照ください。

7.1.1.12 R/O パラメータ格納エリア(30×128)

リモートユニットから読み出されたパラメータやステータスが格納されるブロックが、ID 昇順で並びます。

| Modbus/T( | CP アドレス   |                       |                                             |
|-----------|-----------|-----------------------|---------------------------------------------|
| メモリアドレス   | オフセットアドレス |                       |                                             |
| 31891     | 1890      | パラメータエリア 1 (30 ワード)   | 各 ID が持つパラメータエリアは 30 ワ                      |
| •         | •         |                       | ードであり、最大 128 個分の情報を                         |
| •         | •         |                       | 格納できる。                                      |
| •         | •         |                       |                                             |
| 31920     | 1919      |                       | 30 ワードの先頭ワードは ID を表示し                       |
| 31921     | 1920      | パラメータエリア 2 (30 ワード)   | ており、30 ワードを単位に、ID 昇順                        |
| •         | •         |                       | 「にデータが並ぶ。                                   |
| •         | •         |                       |                                             |
| •         | •         |                       | リモートユニットの追加、ユニットの                           |
| 31950     | 1949      |                       |                                             |
| •         | •         | •                     | 人目動認識を行う必要かめります。<br>                        |
| •         | •         | •                     |                                             |
| •         | •         | •                     | リモートアトレス(ID)変更ではアトレ                         |
| 35701     | 5700      | パラメータエリア 128 (30 ワード) | ヘ日期認識を円皮夫他9 る必安は                            |
| •         | •         |                       | のりませんか、リモードアドレス(D)                          |
| •         | •         |                       | 友丈夜、平平でフェフトのるいは电<br>  酒 OFF→ON オスと ID 見順に並び |
| •         | •         |                       |                                             |
| 35730     | 5729      |                       |                                             |
|           |           |                       |                                             |

それぞれのパラメータエリアブロックの内容は以下になります。

| オフセット | パラメータ  | パラメータ名称       | R/W | 分類                |
|-------|--------|---------------|-----|-------------------|
|       | _      | リモートユニットのアドレス | R/W | ASLINK アクセス不要、    |
| 0     |        | (ID)          |     | 内部メモリより参照         |
| 1     | 0×01   | 機器パラメータ1      | R/W | 割込みアクセス、イニシャルアクセス |
| 2     | 0×02   | 機器パラメータ 2     | R/W | 割込みアクセス、イニシャルアクセス |
| 3     | 0×03   | 機器パラメータ 3     | R/W | 割込みアクセス、イニシャルアクセス |
| 4     | 0×04   | 機器パラメータ 4     | R/W | 割込みアクセス、イニシャルアクセス |
| :     |        | :             | :   | :                 |
| :     |        | :             | :   | :                 |
| 15    | 0 × 0F | 機器パラメータ 15    | R/W | 割込みアクセス、イニシャルアクセス |
| 16    | 0×10   | 機器パラメータ 16    | R/W | 割込みアクセス、イニシャルアクセス |
| 17    | 0×11   | 機器パラメータ 17    | R/W | 割込みアクセス、イニシャルアクセス |
| 18    | 0×12   | 機器パラメータ 18    | R/W | 割込みアクセス、イニシャルアクセス |
| 19    | 0×13   | 機器パラメータ 19    | R/W | 割込みアクセス、イニシャルアクセス |
| 20    | 0×20   | ステータス詳細       | R/O | サイクリックアクセス        |
| 21    | 0×21   | センシングレベル      | R/O | サイクリックアクセス        |
| 22    | _      | システム予約        | —   | _                 |

## ステータス詳細のフォーマットは以下の通りです。

| Modbus/TCP |      | データ  |      |      |      |    |    |   |   |            |   |   |   |   |   |   |
|------------|------|------|------|------|------|----|----|---|---|------------|---|---|---|---|---|---|
| アドレス       | 15   | 14   | 13   | 12   | 11   | 10 | 9  | 8 | 7 | 6          | 5 | 4 | 3 | 2 | 1 | 0 |
| (該当箇所)     | (16) | (15) | (14) | (13) | (12) | 1  | 10 | 9 | 8 | $\bigcirc$ | 6 | 5 | 4 | 3 | 2 | 1 |

ユニット電源状態(DP,DN 側の状態)

| bit 状態 | 意味           |
|--------|--------------|
| ON     | リモートユニット電圧低下 |
| OFF    | 異常なし         |

②: センシングレベル状態

| bit 状態 | 意味         |
|--------|------------|
| ON     | センシングレベル低下 |
| OFF    | 異常なし       |

## ③: I/O 断線

| bit 状態 | 意味     |
|--------|--------|
| ON     | I/O 断線 |
| OFF    | 異常なし   |

### ④: I/O 短絡

| bit 状態 | 意味     |
|--------|--------|
| ON     | I/O 短絡 |
| OFF    | 異常なし   |

#### ⑥: I/O 電源側の電圧低下

| bit 状態 | 意味           |
|--------|--------------|
| ON     | I/O 電源側の電圧低下 |
| OFF    | 異常なし         |

⑤、⑦~1 リモートユニットの機種によって異なる。

7.1.1.13 登録 ID

アドレス自動認識によって本機に登録された、リモートユニットの ID 情報を確認することができます。 ・登録 ID 数

・登録 ID リスト(最大 128 台)

登録 ID リストでは各リモートユニットのエラー状態を確認することができます。 ※対象のエラーは「DP, DN 断線異常」です。

登録 ID 数、ID リストは以下のようになります。

| Modbus/ | データ       |          |    |    |    |    |    |         |    |       |   |   |   |   |   |   |   |  |  |  |
|---------|-----------|----------|----|----|----|----|----|---------|----|-------|---|---|---|---|---|---|---|--|--|--|
| メモリアドレス | オフセットアドレス | 15       | 14 | 13 | 12 | 11 | 10 | 9       | 8  | 7     | 6 | 5 | 4 | 3 | 2 | 1 | 0 |  |  |  |
| 39872   | 9871      |          |    |    |    |    |    | ڊ<br>ا  | 登録 | ID    | 攵 |   |   |   |   |   |   |  |  |  |
| 39873   | 9872      | 登録 ID1   |    |    |    |    |    |         |    |       |   |   |   |   |   |   |   |  |  |  |
| 39874   | 9873      | 登録 ID2   |    |    |    |    |    |         |    |       |   |   |   |   |   |   |   |  |  |  |
| 39875   | 9874      |          |    |    |    |    |    |         | 登錡 | t ID3 |   |   |   |   |   |   |   |  |  |  |
| -       |           |          |    |    |    |    |    |         |    |       |   |   |   |   |   |   |   |  |  |  |
| 39999   | 9998      | 登録 ID127 |    |    |    |    |    |         |    |       |   |   |   |   |   |   |   |  |  |  |
| 40000   | 9999      |          |    |    |    |    |    | цк<br>Ч | 登録 | ID12  | 8 |   |   |   |   |   |   |  |  |  |

ID フォーマットは以下の通りです。

※ID フォーマットの最上位ビットはエラー確認ビットです。

| 15    | 14 | 13 | 12 | 11 | 10 | 9 | 8 | 7 | 6 | 5  | 4   | 3     | 2     | 1 | 0 |
|-------|----|----|----|----|----|---|---|---|---|----|-----|-------|-------|---|---|
| エラー確認 |    |    |    |    | 種  | 別 |   |   |   | アド | レス( | )×00∼ | 0xFF) |   |   |

種別:00: 出力、01: 入力(入出力混合)

| ID             | アドレス  | 内容                 |
|----------------|-------|--------------------|
| 0x000~0x0FE    | 0~254 | 出カリモートユニット         |
| 0x200~0x2FE    | 0~254 | 入力(入出力混合)リモートユニット  |
| 0x0FF or 0x2FF | 255   | 工場出荷アドレス(アドレスが未設定) |

例: 出力リモートユニットのアドレス 3 = 0x0003 入力リモートユニットのアドレス 10 = 0x020A

# 7.1.2. 出力メモリマップ

|          |        | Modbus/TCP |        |        | ►±            |      |                                        |
|----------|--------|------------|--------|--------|---------------|------|----------------------------------------|
| ファンクション  | メモリフ   | アドレス       | オフセット  | アドレス*1 | 白1月<br>[Word] | 型    | 項目                                     |
| コート゛     | 開始アドレス | 終了アドレス     | 開始アドレス | 終了アドレス | [mond]        |      |                                        |
| 01/05    | 1      | 256        | 0      | 255    | 16            | bit  | 出力メモリマップ(ビット型)(bit0-255) <sup>※2</sup> |
| 01/05    | 257    | 512        | 256    | 511    | 16            | bit  | システム予約                                 |
| 03/06,16 | 41025  | 41040      | 1024   | 1039   | 16            | word | 出力エリアマップ(ワード型)(bit0-255)               |
| 03/06,16 | 41041  | 41056      | 1040   | 1055   | 16            | word | システム予約                                 |
| 03/06,16 | 41057  | 41184      | 1056   | 1183   | 128           | word | システム予約                                 |
| 03/06,16 | 41185  | 41188      | 1184   | 1187   | 4             | word | 設定年月日時分秒                               |
| 03/06,16 | 41189  | 41189      | 1188   | 1188   | 1             | word | 時刻設定フラグ                                |
| 03/06,16 | 41190  | 41202      | 1189   | 1201   | 13            | word | システム予約                                 |
| 03/06,16 | 41203  | 41203      | 1202   | 1202   | 1             | word | エラークリア                                 |
| 03/06,16 | 41204  | 41204      | 1203   | 1203   | 1             | word | コントロール指令                               |
| 03/06,16 | 41205  | 41821      | 1204   | 1820   | 617           | word | システム予約                                 |
| 03/06,16 | 41822  | 41822      | 1821   | 1821   | 1             | word | 変更先 ID 指定                              |
| 03/06,16 | 41823  | 41824      | 1822   | 1823   | 2             | word | システム予約                                 |
| 03/06,16 | 41825  | 41825      | 1824   | 1824   | 1             | word | パラメータアクセス方法                            |
| 03/06,16 | 41826  | 41826      | 1825   | 1825   | 1             | word | パラメータアクセス対象 ID                         |
| 03/06,16 | 41827  | 44386      | 1826   | 4385   | 2560          | word | R/W パラメータ格納エリア(20×128)                 |
| 03/06,16 | 44387  | 46946      | 4386   | 6945   | 2560          | word | システム予約                                 |
| 03/06,16 | 46947  | 49744      | 6946   | 9743   | 2798          | word | システム予約                                 |
| 03/06,16 | 49745  | 50000      | 9744   | 9999   | 256           | word | ユーザ使用可能エリア※3                           |

Modbus/TCP からアクセスする場合のメモリマップ一覧を以下に示します。

※1:Modbus/TCP 通信で指定する実際の開始アドレスは、「オフセットアドレス」を使用します。

※2: Modbus/TCP プロトコルでアクセス可能です。

SLMP(MC)プロトコル、EtherNet IP プロトコルではアクセスできません。

※3:オフディレイ設定の転送先に指定可能です。

7.1.2.1 出力エリア

AnyWireASLINK の出力信号がこのメモリマップに格納される。

Modbus/TCP のファンクションコード 01/05 で指定する場合、対応メモリアドレスは 1~256 (ビット型) であ り、ファンクションコード 03/06,16 で指定する場合、対応メモリアドレスは 41025~41040(ワード型)とな る。

データ型のみ違いになりますので、お客様のアプリケーションに合わせてご使用ください。

<ファンクションコード 01/05>

| Modbus/T0 | CP アドレス   | 計広ビット / 】 カマドレフ |                |
|-----------|-----------|-----------------|----------------|
| メモリアドレス   | オフセットアドレス | 対応ビット/ スカナトレス   |                |
| 1         | 0         | 0               | ✓ アドレス2に設定さ    |
| 2         | 1         | 1               | れた出力ユニット       |
| 3         | 2         | 2               | 🗍 の 0 ビット目の出 📗 |
| 4         | 3         | 3               | 力信号の状態         |
|           |           |                 | (ON/OFF)を示す。   |
| 255       | 254       | 254             |                |
| 256       | 255       | 255             |                |

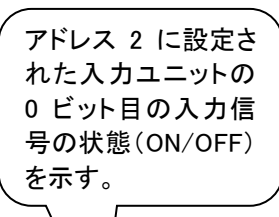

٦.

<ファンクションコード 03/06,16>

| Modbus/T | CP アドレス   |     | 対応ビット/入力アドレス |     |     |     |     |     |     |     |     |     |     |     |     |     |     |
|----------|-----------|-----|--------------|-----|-----|-----|-----|-----|-----|-----|-----|-----|-----|-----|-----|-----|-----|
| メモリアドレス  | オフセットアドレス | 15  | 14           | 13  | 12  | 11  | 10  | 9   | 8   | 7   | 6   | 5   | 4   | 3 \ | 2   | 1   | 0   |
| 41025    | 1024      | 15  | 14           | 13  | 12  | 11  | 10  | 9   | 8   | 7   | 6   | 5   | 4   | 3   | V2  | 1   | 0   |
| 41026    | 1025      | 31  | 30           | 29  | 28  | 27  | 26  | 25  | 24  | 23  | 22  | 21  | 20  | 19  | 18  | 17  | 16  |
| 41027    | 1026      | 47  | 46           | 45  | 44  | 43  | 42  | 41  | 40  | 39  | 38  | 37  | 36  | 35  | 34  | 33  | 32  |
| 41028    | 1027      | 63  | 62           | 61  | 60  | 59  | 58  | 57  | 56  | 55  | 54  | 53  | 52  | 51  | 50  | 49  | 48  |
|          |           |     |              |     |     |     |     |     |     |     |     |     |     |     |     |     |     |
| 41039    | 1038      | 239 | 238          | 237 | 236 | 235 | 234 | 233 | 232 | 231 | 230 | 229 | 228 | 227 | 226 | 225 | 224 |
| 41040    | 1039      | 255 | 254          | 253 | 252 | 251 | 250 | 249 | 248 | 247 | 246 | 245 | 244 | 243 | 242 | 241 | 240 |

## 7.1.2.2 カレンダー時計設定

Modbus/TCP アドレス 1184~1188 に割り当てられています。 年月日時刻の設定を行うことが出来ます。

| Modbus/T | CP アドレス   | バイト   |          |  |  |  |
|----------|-----------|-------|----------|--|--|--|
| メモリアドレス  | オフセットアドレス | 上位バイト | 下位バイト    |  |  |  |
| 41185    | 1184      | 年(西暦  | 例: 2012) |  |  |  |
| 41186    | 1185      | 月     | H        |  |  |  |
| 41187    | 1186      | 時     | 分        |  |  |  |
| 41188    | 1187      | 秒     | -        |  |  |  |
| 41189    | 1188      | 0⇒1 ⁻ | で設定      |  |  |  |

## 7.1.2.3 **エラークリア**

Modbus/TCP アドレス 1202 に"1"を書き込むことで、断線などの異常が解消していれば断線フラグが"O"、異常 ID 数も"O"にリセットされます。(SET/CLEAR スイッチを短く押すことでもクリアできます) 異常状態が解消されていなければ再び異常フラグと異常 ID 数、異常 ID がセットされます。 電源再投入によってもクリアされます。フラグと異常 ID 数を読み出すことができます。

| Modbus/T( | CP アドレス   | 山穴          |
|-----------|-----------|-------------|
| メモリアドレス   | オフセットアドレス | 内谷          |
| 41203     | 1202      | 0⇒1 でエラークリア |

### 7.1.2.4 コントロール指令

B2G78-E1 へのコントロール指令を行います。

| Modbus/ | TCP アドレス  | 值                | 内容                    | 詳細                                                                                                    |
|---------|-----------|------------------|-----------------------|----------------------------------------------------------------------------------------------------|
| メモリアドレス | オフセットアドレス | 112              |                       |                                                                                                    |
|         |           | 0x0000<br>0x0001 | OFF<br>リモートリセット       | コントロール指令 OFF<br>リモート操作で B2G78-E1 のリセットを行いま<br>す。<br>電源リセットと同一効果が得られます。                                               |
|         |           | 0x0002           | アドレス自動認識              | アドレス自動認識を実施します。<br>詳細は"スイッチ機能"の SET/CLEAR スイッチ<br>を参照ください。                                                           |
|         |           | 0x0003           | アドレス重複チェッ<br>ク        | 現在の接続機器に対して、アドレス重複のチェ<br>ックを行います。<br>アドレス自動認識を実施しなくても、重複チェッ<br>クのみ行う操作になります。                                         |
| 41204   | 1203      | 0x0004           | パラメータアクセス<br>指令       | パラメータアクセス方法とパラメータアクセス対<br>象 ID を ASLINK に反映し、1 台のユニットに対<br>して、ASLINK パラメータ操作を実行します。<br>リモートアドレス(ID)変更も本指令を使用しま<br>す。 |
|         |           | 0x0005           | パラメータアクセス<br>一斉読み出し指令 | ・<br>全ユニット(認識済み ID のみ、断線 ID・重複<br>ID・未設定 ID は実施しない)のパラメータを読<br>み出します。<br>パラメータアクセス方法とパラメータアクセス対<br>象 ID は無視します。      |
|         |           | 0x0006           | パラメータアクセス<br>一斉書き込み指令 | 全ユニット(認識済み ID のみ、断線 ID・重複<br>ID・未設定 ID は実施しない)のパラメータを書<br>き込みます。<br>パラメータアクセス方法とパラメータアクセス対<br>象 ID は無視します。           |

7.1.2.5 パラメータアクセス方法/パラメータアクセス対象 ID/変更先 ID

コントロール指令で、パラメータアクセス指令(値4)を実行する際に、アクセス方法(Read/Write/リモート アドレス(ID)変更)とアクセス対象 ID、変更先 ID(リモートアドレス(ID)変更時のみ)を格納するエリアに なります。

本エリアにデータ格納後、パラメータアクセス指令を実行してください。

<変更先 ID>

リモートアドレス(ID)変更機能とは、接続登録されているリモートユニットのアドレス(ID)を変更する機能です。以下手順で実行します。

- 1. アドレス自動認識によりリモートユニットを接続登録する
- 2. 変更対象リモートユニットの現在のアドレス(ID)をパラメータアクセス対象 ID Modbus/TCP アドレス (オフセットアドレス)1825 にセット
- 3. 変更するアドレス(ID)を変更先 ID Modbus/TCP アドレス(オフセットアドレス)1821 にセット
- 4. パラメータアクセス方法 Modbus/TCP アドレス(オフセットアドレス)1824 に 2 をセット
- 5. コントロール指令 Modbus/TCP アドレス(オフセットアドレス)1203 に 4 をセットすることでアドレス変更されます。

(注意事項)パラメータ領域(R/O パラメータ格納エリア、R/W パラメータ格納エリア)は、ID の昇順で配置 される仕様のため、変更後 ID のパラメータ領域(R/O パラメータ格納エリア、R/W パラメータ 格納エリア)は、変更直後は変更前 ID と同じ領域のままとなりますが、B2G78-E1 本体の再 起動後、あるいはアドレス自動認識後は、ID 昇順で再配置されます。 この機能はリモートアドレス変更に対応している必要があります。アクセス対象 ID のリモート ユニットが、リモートアドレス変更に対応していない場合、本機の登録 ID リストのみが変更さ れます。

| Modbus/T | CP アドレス   | 中应     |
|----------|-----------|--------|
| メモリアドレス  | オフセットアドレス | 内谷     |
| 41822    | 1821      | 変更先 ID |
| 41823    | 1822      | システム予約 |
| 41824    | 1823      | システム予約 |

(補足)

・変更先 ID の指定は、未登録の ID のみ可能です。(接続登録されている ID は指定不可) ・入力 ID に対して出力 ID への変更、あるいはその逆も指定不可となります。

<パラメータアクセス方法>

| Modbus/T | CP アドレス   | 店      | 内容             |  |  |  |
|----------|-----------|--------|----------------|--|--|--|
| メモリアドレス  | オフセットアドレス | 1旦     | 内谷             |  |  |  |
|          |           | 0x0000 | Read           |  |  |  |
| 41825    | 1824      | 0x0001 | Write          |  |  |  |
|          |           | 0x0002 | リモートアドレス(ID)変更 |  |  |  |

<パラメータアクセス対象 ID>

| Modbus/TCP アドレス   |      | 店         |
|-------------------|------|-----------|
| メモリアドレス オフセットアドレス |      |           |
| 41826             | 1825 | アクセス対象 ID |

7.1.2.6 パラメータ格納エリア(20×128)

リモートユニットへ書き込む機器パラメータが格納されるブロックが、ID 昇順で並びます。

| Modbus/TCP アドレス |           | 中应           |                              |
|-----------------|-----------|--------------|------------------------------|
| メモリアドレス         | オフセットアドレス | 内谷           |                              |
| 41827           | 1826      | パラメータエリア     | 各 ID が持つパラメータエリアは 20 ワードであり、 |
| •               | •         | 1 (20 ワード)   | 最大 128 個分の情報を格納できる。          |
| •               | •         |              |                              |
| •               | •         |              | 20 ワードの先頭ワードは ID を表示しており、    |
| 41846           | 1845      |              | 20 ワードを単位に、ID 昇順にデータが並ぶ。     |
| 41847           | 1846      | パラメータエリア     |                              |
| •               | •         | 2 (20 ワード)   | リモートユニットの追加、ユニットの ID 変更を     |
| •               | •         |              | 実施した場合、再度アドレス自動認識を行う必要が      |
| •               | •         |              | あります。                        |
| 41866           | 1865      |              |                              |
| •               | •         | •            | リモートアトレス(ID)変更ではアトレス自動認識を    |
| •               | •         | •            | 再度実施する必要はありませんか、リモートアトレ      |
| •               | •         | •            | 人(ID)変更後、本体をリセットあるいは電源 OFF→  |
| 44367           | 4366      | パラメータエリア     | ON 9 ると、ID 昇順に並び通しま9 ので注息が必要 |
| •               | •         | 128 (20 ワード) | С9 <sub>0</sub>              |
| •               | •         |              |                              |
| •               | •         |              |                              |
| 44386           | 4385      |              |                              |

それぞれのパラメータエリアブロックの内容は以下になります。

| オフセット | パラメータ  | パラメータ名称       | R/W | 分類                |
|-------|--------|---------------|-----|-------------------|
|       |        | リモートユニットのアドレス |     | ASLINK アクセス不要、    |
| 0     | —      | (ID)          | R/W | 内部メモリより参照         |
| 1     | 0×01   | 機器パラメータ1      | R/W | 割込みアクセス、イニシャルアクセス |
| 2     | 0 × 02 | 機器パラメータ 2     | R/W | 割込みアクセス、イニシャルアクセス |
| 3     | 0 × 03 | 機器パラメータ3      | R/W | 割込みアクセス、イニシャルアクセス |
| 4     | 0 × 04 | 機器パラメータ 4     | R/W | 割込みアクセス、イニシャルアクセス |
| :     |        | :             | :   | :                 |
| :     |        | :             | :   | :                 |
| 15    | 0 × 0F | 機器パラメータ 15    | R/W | 割込みアクセス、イニシャルアクセス |
| 16    | 0×10   | 機器パラメータ 16    | R/W | 割込みアクセス、イニシャルアクセス |
| 17    | 0×11   | 機器パラメータ 17    | R/W | 割込みアクセス、イニシャルアクセス |
| 18    | 0×12   | 機器パラメータ 18    | R/W | 割込みアクセス、イニシャルアクセス |
| 19    | 0×13   | 機器パラメータ 19    | R/W | 割込みアクセス、イニシャルアクセス |

# 7.1.2.7 ユーザ使用可能エリア

| Modbus/TCP アドレス |           | 中容                     |
|-----------------|-----------|------------------------|
| メモリアドレス         | オフセットアドレス | 四谷                     |
| 49745           | 9744      | ユーザにてワークエリアとして R/W 可能。 |
| •               | •         | オフディレイ設定の転送先アドレスに指定可能。 |
| •               | •         |                        |
| •               | •         |                        |
| 50000           | 9999      |                        |

### 7.2 SLMP(MC プロトコル)

SLMP(MC プロトコル)は本ボードに組み込まれて提供される通信プロトコルです。本機がクライアントとなり、三菱電機製 MELSEC シーケンサとの通信を行います。

シーケンサ上のメモリと本機上のメモリを設定によりリンクさせて使用します。シーケンサ側では通信を意 識することなく、エニイワイヤ上の I/O を扱うことができます。

3E フレーム・バイナリ形式をサポートします。起動・停止を選択することができます。

#### 7.3 EtherNet/IP

EtherNet/IPは本ボードに組み込まれて提供される通信プロトコルです。 オムロン社製CJ2シリーズPLCなどのEtherNet/IP対応機器との通信を行います。 起動・停止を選択することができます。 ※複数のEtherNet/IPマスタと接続することはできません。

#### 7.3.1. 機能

ー定周期で行うImplicitメッセージ通信と任意のタイミングで行うExplicitメッセージ通信<sup>※</sup>機能があります。

※SYSTEM バージョン 0009 以降で対応 (Lot.No.18H 以降) →7-42 ページ、12-1 ページ

#### 7.3.2. Implicit メッセージ通信

I/O(入力データ、出力データ)、各種情報の通信を一定周期で行います。 Web 画面にて通信を行う項目を選択できます。

| 入力エリア                 | サイズ(word)  | 参考:Modbus/TCP メモリアドレス(オフセットアドレス) |
|-----------------------|------------|----------------------------------|
| 入力データ 0-127           | 8          | 10001-10128(0-127)               |
|                       |            | 30001-30008(0-7)                 |
| 入力データ 128-255         | 8          | 10129-10256(128-255)             |
|                       |            | 30009-30016(8-15)                |
| エラーステータス              | 1          | 30165(164)                       |
| 異常 ID 数               | 1          | 30166                            |
| 異常 ID                 | 16         | 30167-30182(166-181)             |
| 登録 ID 数               | 1          | 39872(9871)                      |
| 登録 ID                 | 128        | 39873-40000(9872-9999)           |
| 2 重アドレス               | 12         | 30309-30320(308-319)             |
| ASLINK 通信用フラグ         | 1          | 30255(254)                       |
| 重複 ID 数 <sup>※1</sup> | 1          | 30321(320)                       |
| 最大                    | 177        |                                  |
| 出力エリア                 | サイズ (word) |                                  |
| 出力データ 0-127           | 8          | 1-128 (0-127)                    |
| 出力データ 128-255         | 8          | 129-256 (128-255)                |
| コントロール                | 1          | 41204(1203)                      |
| エラーリセット               | 1          | 41203(102)                       |
| 最大                    | 18         |                                  |

※1:SYSTEMバージョン000B以降で対応 → 7-42ページ

クラス: ASLINK (クラス ID 0x65)を定義し、メッセージ通信として ASLINK パラメータアクセスを 行います。

※SYSTEM バージョン 0009 以降で対応(Lot.No.18H 以降) →7-42 ページ、12-1 ページ

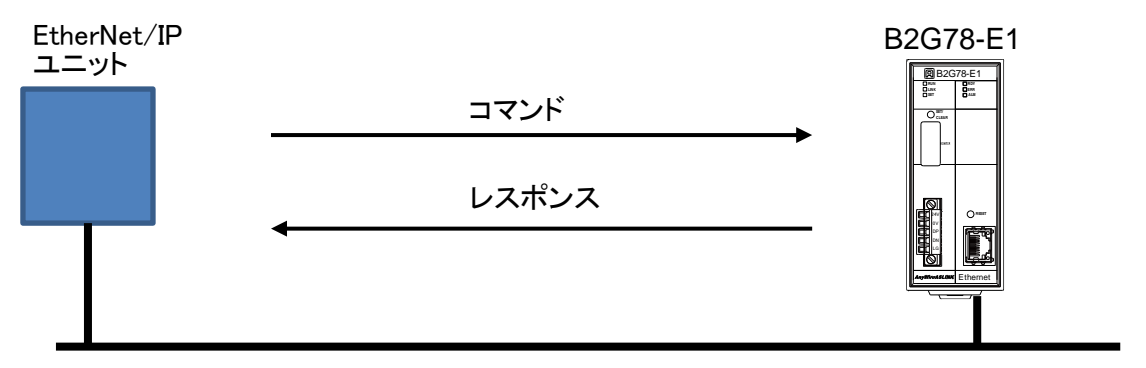

Ethernet

## 7.3.3.1 **クラス (ASLINK)**

| 項目         |              | 内容                             |                  |
|------------|--------------|--------------------------------|------------------|
| サービスコード    | Service Code | Get_Attribute_Single           | 0x0E             |
|            |              | Set_Attribute_Single           | 0x10             |
| クラス ID     | Class ID     | 0x65                           |                  |
| インスタンス ID  | Instance ID  | 0x01                           |                  |
| アトリビュート ID | Attribute ID | ステータス                          | 0x01             |
|            |              | コマンド                           | 0x02             |
|            |              | データ                            | 0x03             |
|            |              | データタイプ word                    |                  |
| サービスデータ    | Service Data | 可変(リトルエンディアン                   | ア形式のバイト配列)       |
| (word タイプ) |              | 例)0x1234,0x5678 の <sup>-</sup> | データの場合、以下順にセットする |
|            |              | byte                           |                  |
|            |              | byte 配列[1] 0x12                |                  |
|            |              | byte                           |                  |
|            |              | byte 配列[3] 0x56                |                  |

以下の手順でメッセージ通信によるメモリ読み書きを行うことができます。

1) 読出し

1.「ステータス」確認
 2.「データ」Set (読出し先、読出しデータ長)
 3.「コマンド」Set (読出し実行)
 4.「ステータス」確認
 5.「データ」Get (データ読出し)

- 2) 書込み
  - 1.「ステータス」確認
  - 2.「データ」Set (書込み先、書込みデータ長、書込みデータ)
  - 3.「コマンド」Set (書込み実行)
  - 4.「ステータス」確認

Explicit 通信の例については、「7.3.4 アクセス手順」を参照ください。

## 7.3.3.2 **ステータス**

アトリビュート ID を 0x01 (ステータス)にすることで、ステータスを取得できます。

レスポンス(Get\_Attribute\_Single 指定時)

| No. | 値          | 内容                            |
|-----|------------|-------------------------------|
|     | (word タイプ) |                               |
| 1   | 0x0000     | コマンド受付可(パラメータアクセスなし状態)        |
| 2   | 0x0001     | コマンド受付不可(アドレス自動認識/パラメータアクセス中) |

7.3.3.3 コマンド

アトリビュート ID を 0x02(コマンド)にし、サービスデータに下記のコマンドを設定することでパラメータア クセスを行います。

| No. | 値<br>(word タイプ) | コマンド                           | 内容                                          |
|-----|-----------------|--------------------------------|---------------------------------------------|
| 1   | 0x0000          | なし                             | _                                           |
| 2   | 0x0001          | ASLINK メモリ読み出                  | メモリマップのメモリアドレス指定で読み出                        |
|     |                 | L                              | しまり                                         |
| 3   | 0x0002          | ASLINK メモリ書き込                  | メモリマップのメモリアドレス指定で書き込                        |
|     |                 | み                              | みます                                         |
| 6   | 0x0005          | パラメータ読出し<br>(指定 ID,全パラメー<br>タ) | 指定したリモートユニット ID に対して、全パ<br>ラメータ読み出しを行います    |
| 7   | 0x0006          | パラメータ書込み<br>(指定 ID,全パラメー<br>タ) | 指定したリモートユニット ID に対して、全パ<br>ラメータ1 つ書き込みを行います |
| 8   | 0x0007          | アドレス(ID)変更                     | 指定したリモートユニットに対して、アドレス<br>(ID)を変更します。        |

## 7.3.3.4 **データ**

アトリビュート ID を 0x03(データ)にし、サービスデータに下記の内容を設定することで、読み書きする データの指定を行うことができます。

### 1) ASLINK メモリ読出し(コマンド 0x0001)

サービスデータ

| • =•••••   |                          |                          |
|------------|--------------------------|--------------------------|
| データオフセット   | Set_Attribute_Single 指定時 | Get_Attribute_Single 指定時 |
| (word タイプ) |                          |                          |
| Data[0]    | メモリマップのメモリアドレス           | (指定なし)                   |
| Data[1]    | 読出しデータ長(N word)          | _                        |

#### レスポンス(Get\_Attribute\_Single 指定時)

| データオフセット   | 内容              |
|------------|-----------------|
| (word タイプ) |                 |
| Data[0]    | メモリマップのメモリアドレス  |
| Data[1]    | 読出しデータ長(N word) |
| Data[2]    | データ 0           |
| Data[3]    | データ1            |
| •••        | •••             |
| Data[N+1]  | 「データ N−1        |

2) ASLINK メモリ書込み(コマンド 0x0002)

## サービスデータ

| データオフセット                 | Set_Attribute_Single 指定時 | Get_Attribute_Single 指定時 |
|--------------------------|--------------------------|--------------------------|
| (word タイプ <sup>°</sup> ) |                          |                          |
| Data[0]                  | メモリマップのメモリアドレス           | (指定なし)                   |
| Data[1]                  | 書込みデータ長(N word)          |                          |
| Data[2]                  | データ0                     |                          |
| Data[3]                  | データ1                     |                          |
| •••                      | •••                      |                          |
| Data[N+1]                | データ N−1                  | —                        |

### レスポンス(Get\_Attribute\_Single 指定時)

| データオフセット   | 内容              |
|------------|-----------------|
| (word タイプ) |                 |
| Data[0]    | メモリマップのメモリアドレス  |
| Data[1]    | 書込みデータ長(N word) |

# 3)パラメータ読出し(指定 ID,全パラメータ)(コマンド 0x0005)

サービスデータ

| データオフセット     | Set_Attribute_Single 指定時 | Get_Attribute_Single 指定時 |
|--------------|--------------------------|--------------------------|
| (word D タイプ) |                          |                          |
| Data[0]      | ユニット ID                  | (指定なし)                   |

# レスポンス(Get\_Attribute\_Single 指定時)

| データオフセット       | 内容         |
|----------------|------------|
| (word タイプ)     |            |
| Data[0]        | ユニット ID    |
| Data[1]        | 機器パラメータ1   |
| Data[2]        | 機器パラメータ 2  |
| Data[3]        | 機器パラメータ3   |
| Data[4]        | 機器パラメータ 4  |
| Data[5]        | 機器パラメータ 5  |
| Data[6]        | 機器パラメータ 6  |
| Data[7]        | 機器パラメータ 7  |
| Data[8]        | 機器パラメータ 8  |
| Data[9]        | 機器パラメータ 9  |
| Data[10]       | 機器パラメータ 10 |
| Data[11]       | 機器パラメータ 11 |
| Data[12]       | 機器パラメータ 12 |
| Data[13]       | 機器パラメータ 13 |
| Data[14]       | 機器パラメータ 14 |
| Data[15]       | 機器パラメータ 15 |
| Data[16]       | 機器パラメータ 16 |
| Data[17]       | 機器パラメータ 17 |
| Data[18]       | 機器パラメータ 18 |
| Data[19]       | 機器パラメータ 19 |
| Data[20]       | ステータス詳細    |
| Data[21]       | センシングレベル   |
| Data[22]- [48] | システム予約     |

| サービスデータ        |                          |                          |
|----------------|--------------------------|--------------------------|
| データオフセット       | Set_Attribute_Single 指定時 | Get_Attribute_Single 指定時 |
| (word タイプ)     |                          |                          |
| Data[0]        | ユニット ID                  | (指定なし)                   |
| Data[1]        | 機器パラメータ 1                | —                        |
| Data[2]        | 機器パラメータ 2                | _                        |
| Data[3]        | 機器パラメータ3                 | —                        |
| Data[4]        | 機器パラメータ 4                | —                        |
| Data[5]        | 機器パラメータ 5                | —                        |
| Data[6]        | 機器パラメータ 6                | —                        |
| Data[7]        | 機器パラメータ 7                | —                        |
| Data[8]        | 機器パラメータ8                 | —                        |
| Data[9]        | 機器パラメータ 9                | —                        |
| Data[10]       | 機器パラメータ 10               | —                        |
| Data[11]       | 機器パラメータ 11               | —                        |
| Data[12]       | 機器パラメータ 12               | —                        |
| Data[13]       | 機器パラメータ 13               | —                        |
| Data[14]       | 機器パラメータ 14               | —                        |
| Data[15]       | 機器パラメータ 15               | —                        |
| Data[16]       | 機器パラメータ 16               | —                        |
| Data[17]       | 機器パラメータ 17               | —                        |
| Data[18]       | 機器パラメータ 18               | -                        |
| Data[19]       | 機器パラメータ 19               | -                        |
| Data[20]- [38] | システム予約                   | -                        |

### 4)パラメータ書込み(指定 ID,全パラメータ)(コマンド 0x0006)

 (※) パラメータ書込みは、対象リモートユニットの全パラメータを更新するため 変更箇所以外のパラメータも全て正しくセットしておく必要があります。
 書込み直前に、必ず読出しを実施し、最新のパラメータ内容を取り込んだうえで、
 書込み時に指定するサービスデータにセットし、必要なパラメータの値を変更した後書込みを実行してください。
 パラメータ読出しを行わずにパラメータ書込みを実行した場合、誤動作の原因となります。

レスポンス(Get\_Attribute\_Single 指定時)

| データオフセット   | 内容      |
|------------|---------|
| (word タイプ) |         |
| Data[0]    | ユニット ID |

### 5)アドレス(ID)変更(コマンド 0x0007)

#### サービスデータ

| • =••• •   |                          |                          |
|------------|--------------------------|--------------------------|
| データオフセット   | Set_Attribute_Single 指定時 | Get_Attribute_Single 指定時 |
| (word タイプ) |                          |                          |
| Data[0]    | 変更前ユニット ID               | (指定なし)                   |
| Data[1]    | 変更先ユニット ID               | —                        |

## レスポンス(Get\_Attribute\_Single 指定時)

| データオフセット   | 内容 |
|------------|----|
| (word タイプ) |    |
| Data[0]    | -  |

### 7.3.4. アクセス手順

※SYSTEM バージョン 0009 以降で対応 (Lot.No.18H 以降) →7-43 ページ、13-1 ページ

ASLINK

リモートユニット

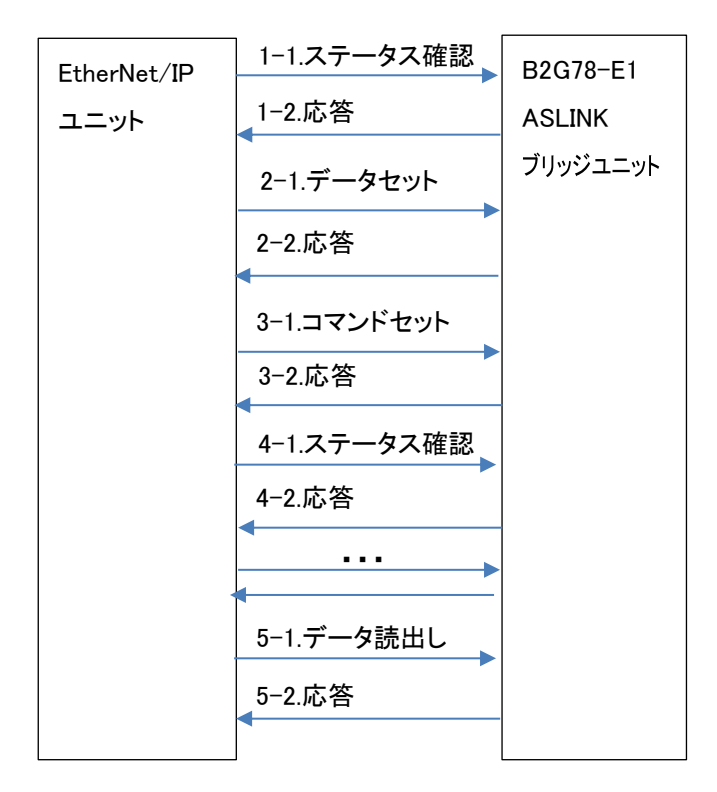

## 7.3.4.1 ASLINK メモリ読み出しアクセス

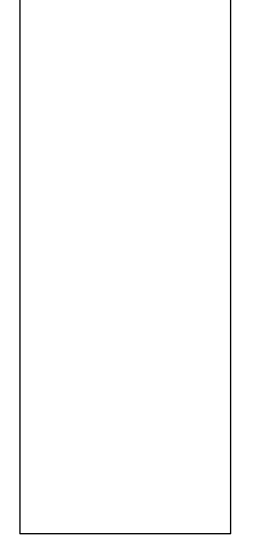

- 例) メモリアドレス 30001、30002 を読み出す
  - 1. ステータスを確認

| 項目                                      | 値    | 備考                      |
|-----------------------------------------|------|-------------------------|
| ServiceCode                             | 0x0E | Get_Attribute_Single 指定 |
| ClassID                                 | 0x65 | 固定                      |
| InstanceID                              | 0x01 | 固定                      |
| AttributeID                             | 0x01 | ステータス指定                 |
| ServiceData                             | なし   |                         |
| 7.二 クスギュロ じてはなされます コマンじゃけす(0,0000) した 7 |      |                         |

ステータスが1ワードで応答されます。コマンド受付可(0x0000)となるまで待ちます。

## 2. 読み出すメモリアドレスを指定

| 項目          | 値    | 備考                      |
|-------------|------|-------------------------|
| ServiceCode | 0x10 | Set_Attribute_Single 指定 |
| ClassID     | 0x65 | 固定                      |
| InstanceID  | 0x01 | 固定                      |
| AttributeID | 0x03 | データ指定                   |
| ServiceData | 0x31 | メモリアドレス 30001(0x7531)   |
|             | 0x75 |                         |
|             | 0x02 | 読出しデータ長 2word(0x0002)   |
|             | 0x00 |                         |

## 3. メモリ読出しコマンド実行

| 項目          | 値    | 備考                      |
|-------------|------|-------------------------|
| ServiceCode | 0x10 | Set_Attribute_Single 指定 |
| ClassID     | 0x65 | 固定                      |
| InstanceID  | 0x01 | 固定                      |
| AttributeID | 0x02 | コマンド指定                  |
| ServiceData | 0x01 | ASLINK メモリ読出し(0x0001)   |
|             | 0x00 |                         |

## 4. ステータスを確認

コマンド受付可(0x0000)となるまで待ちます。

## 5. データを読出し

| 項目          | 値    | 備考                      |
|-------------|------|-------------------------|
| ServiceCode | 0x0E | Get_Attribute_Single 指定 |
| ClassID     | 0x65 | 固定                      |
| InstanceID  | 0x01 | 固定                      |
| AttributeID | 0x03 | データ指定                   |
| ServiceData | なし   |                         |

応答データが指定データ長(2「読み出すメモリアドレス指定」で指定したデータ長)分応答あり。

レスポンス

| データオフセット<br>(word タイプ) | 値       | 内容                           |
|------------------------|---------|------------------------------|
| Data[0]                | 0x31    | メモリマップのメモリアドレス 30001(0x7531) |
|                        | 0x75    |                              |
| Data[1]                | 0x02    | 読出しデータ長 2 word               |
|                        | 0x00    |                              |
| Data[2]                | 下位 byte | データ0                         |
|                        | 上位 byte |                              |
| Data[3]                | 下位 byte | データ1                         |
|                        | 上位 byte |                              |

## 7.3.4.2 ASLINK メモリ書き込みアクセス

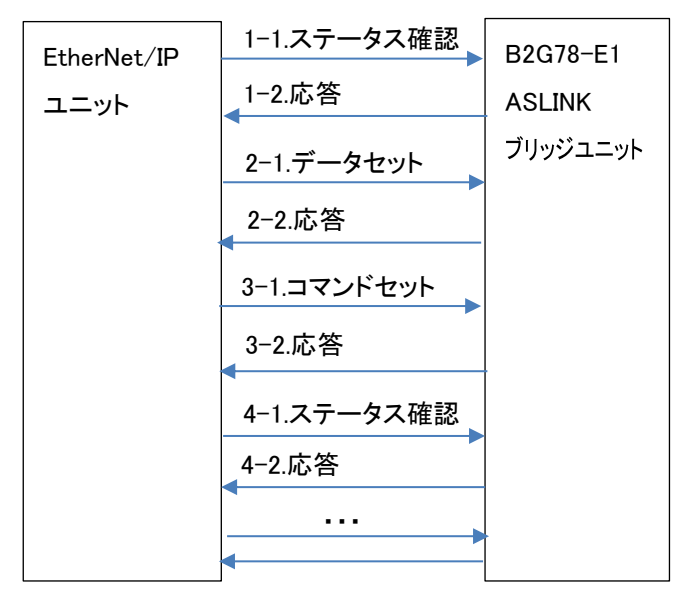

ASLINK リモートユニット

例) メモリアドレス 30001 に値 0x1234 を書きこむ

## 1. ステータスを確認

| 項目                                  | 値    | 備考                      |
|-------------------------------------|------|-------------------------|
| ServiceCode                         | 0x0E | Get_Attribute_Single 指定 |
| ClassID                             | 0x65 | 固定                      |
| InstanceID                          | 0x01 | 固定                      |
| AttributeID                         | 0x01 | ステータス指定                 |
| ServiceData                         | なし   |                         |
| 7 クスが10 ドズウダされます フマンド受け可(0,0000)トなる |      |                         |

ステータスが1ワードで応答されます。コマンド受付可(0x0000)となるまで待ちます。

## 2. 書き込むメモリアドレス、データを指定

| 項目          | 値    | 備考                      |
|-------------|------|-------------------------|
| ServiceCode | 0x10 | Set_Attribute_Single 指定 |
| ClassID     | 0x65 | 固定                      |
| InstanceID  | 0x01 | 固定                      |
| AttributeID | 0x03 | データ指定                   |
| ServiceData | 0x31 | メモリアドレス 30001(0x7531)   |
|             | 0x75 |                         |
|             | 0x01 | 書込みデータ長 1 word(0x0001)  |
|             | 0x00 |                         |
|             | 0x34 | 書込みデータ 0x1234           |
|             | 0x12 |                         |

## 3. ASLINK メモリ書込み実行

| 項目          | 値    | 備考                      |  |
|-------------|------|-------------------------|--|
| ServiceCode | 0x10 | Set_Attribute_Single 指定 |  |
| ClassID     | 0x65 | 固定                      |  |
| InstanceID  | 0x01 | 固定                      |  |
| AttributeID | 0x02 | コマンド指定                  |  |
| ServiceData | 0x02 | ASLINK メモリ書込み 0x0002    |  |
|             | 0x00 |                         |  |

## 4. ステータスを確認

コマンド受付可(0x0000)となるまで待ちます。

### 7.3.4.3 パラメータ読出し(指定 ID, 全パラメータ)アクセス

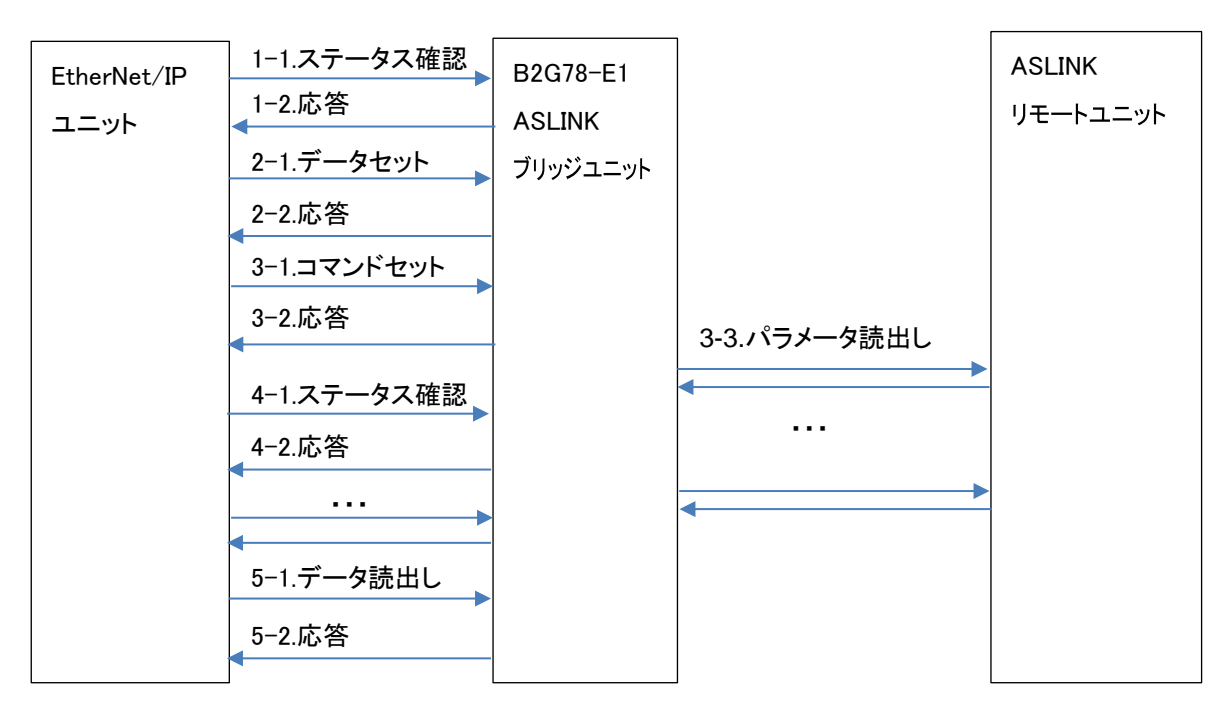

例) ユニット ID=0x200 に対してパラメータを読み出す

## 1. ステータスを確認

| 項目          | 値      | 備考                      |
|-------------|--------|-------------------------|
| ServiceCode | 0x0E   | Get_Attribute_Single 指定 |
| ClassID     | 0x65   | 固定                      |
| InstanceID  | 0x01   | 固定                      |
| AttributeID | 0x01   | ステータス指定                 |
| ServiceData | なし     |                         |
|             | ドマウタナね |                         |

### ステータスが1ワードで応答されます。コマンド受付可(0x0000)となるまで待ちます。

#### 2. 読み出すユニット ID(0x200)を指定

| 項目          | 値    | 備考                      |
|-------------|------|-------------------------|
| ServiceCode | 0x10 | Set_Attribute_Single 指定 |
| ClassID     | 0x65 | 固定                      |
| InstanceID  | 0x01 | 固定                      |
| AttributeID | 0x03 | データ指定                   |
| ServiceData | 0x00 | ユニット ID (0x0200)        |
|             | 0x02 |                         |

## 3. パラメータ読出し(指定 ID,全パラメータ)コマンド実行

| 項目          | 値    | 備考                      |
|-------------|------|-------------------------|
| ServiceCode | 0x10 | Set_Attribute_Single 指定 |
| ClassID     | 0x65 | 固定                      |
| InstanceID  | 0x01 | 固定                      |
| AttributeID | 0x02 | コマンド指定                  |
| ServiceData | 0x05 | パラメータ読出し                |
|             | 0x00 | (指定 ID,全パラメータ)0x0005    |

## 4. ステータスを確認

コマンド受付可(0x0000)となるまで待ちます。

# 5. データを読出し

| 項目          | 値    | 備考                      |  |
|-------------|------|-------------------------|--|
| ServiceCode | 0x0E | Get_Attribute_Single 指定 |  |
| ClassID     | 0x65 | 固定                      |  |
| InstanceID  | 0x01 | 固定                      |  |
| AttributeID | 0x03 | データ指定                   |  |
| ServiceData | なし   |                         |  |

指定したユニット ID パラメータデータが応答される。

レスポンス

| データオフセット   | 値       | 内容            |
|------------|---------|---------------|
| (word タイプ) |         |               |
| Data[0]    | 0x00    | ユニット ID 0x200 |
|            | 0x02    |               |
| Data[1]    | 下位 byte | 機器パラメータ1      |
|            | 上位 byte |               |
| Data[2]    | 下位 byte | 機器パラメータ 2     |
|            | 上位 byte |               |
| Data[3]    | 下位 byte | 機器パラメータ3      |
|            | 上位 byte |               |
| Data[4]    | 下位 byte | 機器パラメータ 4     |
|            | 上位 byte |               |
| Data[5]    | 下位 byte | 機器パラメータ 5     |
|            | 上位 byte |               |
| Data[6]    | 下位 byte | 機器パラメータ 6     |
|            | 上位 byte |               |
| Data[7]    | 下位 byte | 機器パラメータ 7     |
|            | 上位 byte |               |
| Data[8]    | 下位 byte | 機器パラメータ 8     |
|            | 上位 byte |               |
| Data[9]    | 下位 byte | 機器パラメータ 9     |
|            | 上位 byte |               |
| Data[10]   | 下位 byte | 機器パラメータ 10    |
|            | 上位 byte |               |
| Data[11]   | 下位 byte | 機器パラメータ 11    |
|            | 上位 byte |               |
| Data[12]   | 下位 byte | 機器パラメータ 12    |
|            | 上位 byte |               |
| Data[13]   | 下位 byte | 機器パラメータ 13    |
|            | 上位 byte |               |
| Data[14]   | 下位 byte | 機器パラメータ 14    |
|            | 上位 byte |               |
| Data[15]   | 下位 byte | 機器パラメータ 15    |
|            | 上位 byte |               |
| Data[16]   | 下位 byte | 機器パラメータ 16    |
|            | 上位 byte |               |
| Data[17]   | 下位 byte | 機器パラメータ 17    |
|            | 上位 byte |               |
| Data[18]   | 下位 byte | 機器パラメータ 18    |
|            | 上位 byte |               |
| Data[19]   | 下位 byte | 機器パラメータ 19    |
|            | 上位 byte |               |

| データオフセット   | 値       | 内容         |
|------------|---------|------------|
| (word タイフ) |         |            |
| Data[20]   | 下位 byte | ステータス詳細    |
|            | 上位 byte |            |
| Data[21]   | 下位 byte | センシングレベル   |
|            | 上位 byte |            |
| Data[22]   | 下位 byte | システム予約     |
|            | 上位 byte |            |
| Data[23]   | 下位 byte | システム予約     |
|            | 上位 byte |            |
| Data[24]   | 下位 byte | システム予約     |
|            | 上位 byte |            |
| Data[25]   | 下位 byte | システム予約     |
|            | 上位 byte |            |
| Data[26]   | 下位 byte | システム予約     |
|            | 上位 byte |            |
| Data[27]   | 下位 byte | システム予約     |
|            | 上位 byte |            |
| Data[28]   | 下位 byte | システム予約     |
|            | 上位 byte |            |
| Data[29]   | 下位 byte | システム予約     |
|            | 上位 byte |            |
| Data[30]   | 下位 byte | システム予約     |
|            | 上位 byte |            |
| Data[31]   | 下位 byte | システム予約     |
|            | 上位 byte |            |
| Data[32]   | 下位 byte | システム予約     |
|            | 上位 byte |            |
| Data[33]   | 下位 byte | システム予約     |
|            | 上位 byte |            |
| Data[34]   | 下位 byte | システム予約     |
|            | 上位 byte |            |
| Data[35]   | 下位 byte | システム予約     |
|            | 上位 byte |            |
| Data[36]   | 下位 byte | システム予約     |
|            | 上位 byte |            |
| Data[37]   | 下位 byte | システム予約     |
|            | 上位 byte |            |
| Data[38]   | 下位 byte | システム予約     |
|            | 上位 byte |            |
| Data[39]   | 下位 byte | システム予約     |
|            | 上位 byte |            |
| Data[40]   | 下位 byte | システム予約     |
|            | 上位 byte |            |
| Data[41]   | 下位 byte | システム予約     |
|            | 上位 byte |            |
| Data[42]   | 下位 byte | <br>システム予約 |
|            | 上位 byte |            |
| Data[43]   | 下位 byte | システム予約     |
|            | 上位 byte |            |
| Data[44]   | 下位 byte | システム予約     |
|            | 上位 byte |            |
| Data[45]   | 下位 byte | システム予約     |
|            | 上位 byte |            |

ソフトウェア機能

| データオフセット   | 値       | 内容     |
|------------|---------|--------|
| (word タイフ) |         |        |
| Data[46]   | 下位 byte | システム予約 |
|            | 上位 byte |        |
| Data[47]   | 下位 byte | システム予約 |
|            | 上位 byte |        |
| Data[48]   | 下位 byte | システム予約 |
|            | 上位 byte |        |

## 7.3.4.4 パラメータ書込み(指定 ID, 全パラメータ)アクセス

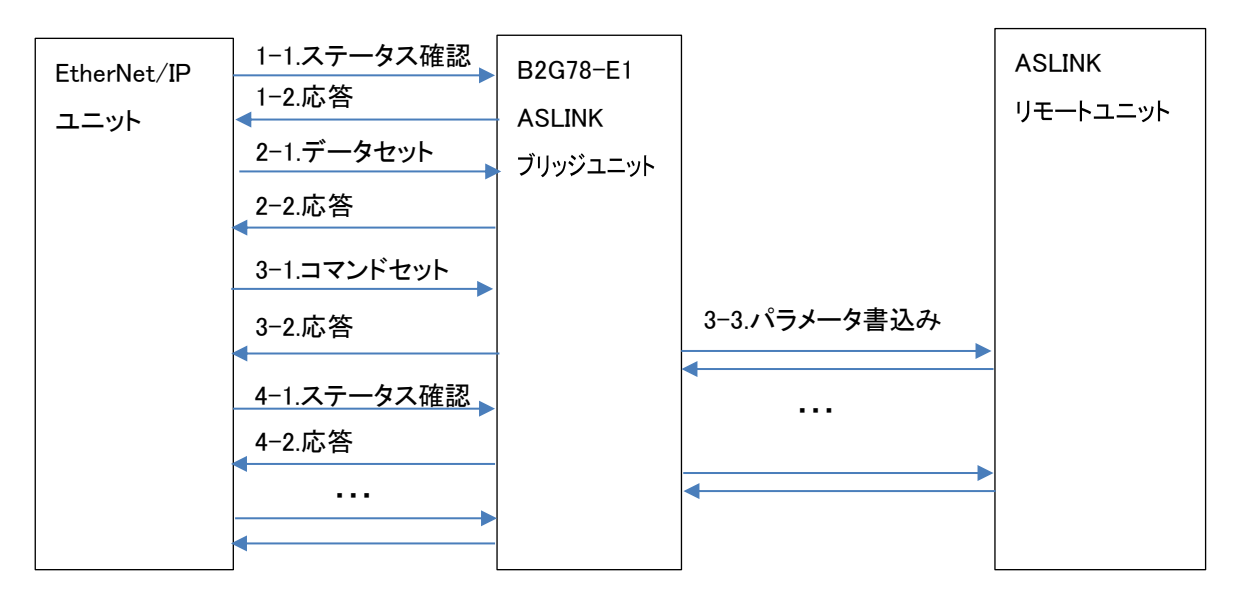

- 例) ユニット ID=0x200 に対して、機器パラメータ 1~19 に値を書き込む
  - 1. ステータスを確認

| 項目          | 値    | 備考                      |  |
|-------------|------|-------------------------|--|
| ServiceCode | 0x0E | Get_Attribute_Single 指定 |  |
| ClassID     | 0x65 | 固定                      |  |
| InstanceID  | 0x01 | 固定                      |  |
| AttributeID | 0x01 | ステータス指定                 |  |
| ServiceData | なし   |                         |  |
|             |      |                         |  |

| 2. | 書込むユニット | ID(0x200)と機器 | パラメータ 1~1 | 9 の値を書き込む |
|----|---------|--------------|-----------|-----------|
|----|---------|--------------|-----------|-----------|

| 項目          |     | 值       | 備考                      |
|-------------|-----|---------|-------------------------|
| ServiceCode |     | 0x10    | Set_Attribute_Single 指定 |
| ClassID     |     | 0x65    | 固定                      |
| InstanceID  |     | 0x01    | 固定                      |
| AttributeID |     | 0x03    | データ指定                   |
| ServiceData | [0] | 0x00    | ユニットID 0x0200           |
|             |     | 0x02    |                         |
|             | [1] | 下位 byte | 機器パラメータ1の値              |
|             |     | 上位 byte |                         |
|             | [2] | 下位 byte | 機器パラメータ2の値              |
|             |     | 上位 byte |                         |
| [3]         |     | 下位 byte | 機器パラメータ3の値              |
|             |     | 上位 byte |                         |
|             |     | 下位 byte | 機器パラメータ4の値              |
|             |     | 上位 byte |                         |
|             | [5] | 下位 byte | 機器パラメータ5の値              |
|             |     | 上位 byte |                         |
|             | [6] | 下位 byte | 機器パラメータ6の値              |
|             |     | 上位 byte |                         |
| [7]         |     | 下位 byte | 機器パラメータ7の値              |
|             |     | 上位 byte |                         |
|             |     | 下位 byte | 機器パラメータ8の値              |
|             |     | 上位 byte |                         |
|             | [9] | 下位 byte | 機器パラメータ9の値              |
|             |     | 上位 byte |                         |

|   |               | 値                  | 備考                                           |
|---|---------------|--------------------|----------------------------------------------|
|   | [10]          | 下位 byte            | 機器パラメータ 10 の値                                |
|   |               | 上位 byte            |                                              |
|   | [11]          | 下位 byte            | 機器パラメータ 11 の値                                |
|   |               | 上位 byte            |                                              |
|   | [12]          | 下位 byte            | 機器パラメータ 12 の値                                |
|   |               | 上位 byte            |                                              |
|   | [13]          | 下位 byte            | 機器パラメータ 13 の値                                |
|   |               | 上位 byte            |                                              |
|   | [14]          | 下位 byte            | 機器パラメータ 14 の値                                |
| - |               | 上位 byte            |                                              |
|   | [15]          | 下位 byte            | 機器パラメータ 15 の値                                |
|   |               | 上位 byte            |                                              |
|   | [16]          | 下位 byte            | 機器パラメータ 16 の値                                |
|   |               | 上位 byte            |                                              |
|   | [17]          | 下位 byte            | 機器パラメータ 17 の値                                |
| - | F + - 7       | 上位 byte            |                                              |
|   | [18]          | 下位 byte            | 機器パラメータ 18 の値                                |
|   | <b>[</b> ( a] | 上位 byte            |                                              |
|   | [19]          | ト位 byte            | 機器ハラメータ 19 の値                                |
|   | [00]          | 上位 byte            | <u>、                                    </u> |
|   | [20]          | ト1立 byte           | ンステム予約                                       |
|   | [01]          | 上址 byte<br>工仕」     | <u> </u>                                     |
|   | [21]          | 下位 byte            | ンステム予約                                       |
|   | [00]          | 工业 byte            | シュート又約                                       |
|   |               | 下位 byte            | ンヘアムア約                                       |
|   | [22]          | 工位 byte<br>下位 byte | システム予約                                       |
|   |               | 下位 byte<br>上位 byte |                                              |
| - | [24]          | 工位 byte<br>下位 byte | システム予約                                       |
|   | [= .]         | 上位 byte            |                                              |
| - | [25]          | <u></u><br>下位 bvte | システム予約                                       |
|   |               | 上位 byte            |                                              |
| • | [26]          | 下位 byte            | システム予約                                       |
|   |               | 上位 byte            |                                              |
|   | [27]          | 下位 byte            | システム予約                                       |
|   |               | 上位 byte            |                                              |
|   | [28]          | 下位 byte            | システム予約                                       |
|   |               | 上位 byte            |                                              |
| ĺ | [29]          | 下位 byte            | システム予約                                       |
|   |               | 上位 byte            |                                              |
|   | [30]          | 下位 byte            | システム予約                                       |
|   |               | 上位 byte            |                                              |
|   | [31]          | 下位 byte            | システム予約                                       |
|   |               | 上位 byte            |                                              |
|   | [32]          | 下位 byte            | システム予約                                       |
|   | [00]          | 上位 byte            |                                              |
|   | [33]          | ト位 byte            | ン人ナム予約                                       |
| ŀ | [04]          | 上口 byte            | <u></u>                                      |
|   | [34]          | 下业 byte            | ンヘナムアポリ                                      |
|   | [25]          | 工业 byte<br>下位 byte | シュティス約                                       |
|   | [30]          | 下世 byte<br>上位 hyte | ノヘーム ト 市 ゴ                                   |
|   | [36]          |                    | システム予約                                       |
|   | [00]          | 上位 hvte            | ン · · · / · · · · · · · · · · · · · · ·      |
| 1 |               |                    |                                              |

| 項目 | 項目   |         | 備考     |
|----|------|---------|--------|
|    | [37] | 下位 byte | システム予約 |
|    |      | 上位 byte |        |
|    | [38] | 下位 byte | システム予約 |
|    |      | 上位 byte |        |

 (※)パラメータ書込みは、対象リモートユニットの全パラメータを更新するため 変更箇所以外のパラメータも全て正しくセットしておく必要があります。
 書込み直前に、必ず読出しを実施し、最新のパラメータ内容を取り込んだうえで、
 書込み時に指定するサービスデータにセットし、必要なパラメータの値を変更した後書込みを実行してください。
 パラメータ読出しを行わずにパラメータ書込みを実行した場合、誤動作の原因となります。

## 3.パラメータ書込み(指定 ID,全パラメータ)コマンド実行

| 項目          | 値    | 備考                      |
|-------------|------|-------------------------|
| ServiceCode | 0x10 | Set_Attribute_Single 指定 |
| ClassID     | 0x65 | 固定                      |
| InstanceID  | 0x01 | 固定                      |
| AttributeID | 0x02 | コマンド指定                  |
| ServiceData | 0x06 | パラメータ書込み                |
|             | 0x00 | (指定 ID,全パラメータ)0x0006    |

4. ステータスを確認

コマンド受付可(0x0000)となるまで待ちます。

7.3.4.5 リモートユニット ID 変更アクセス

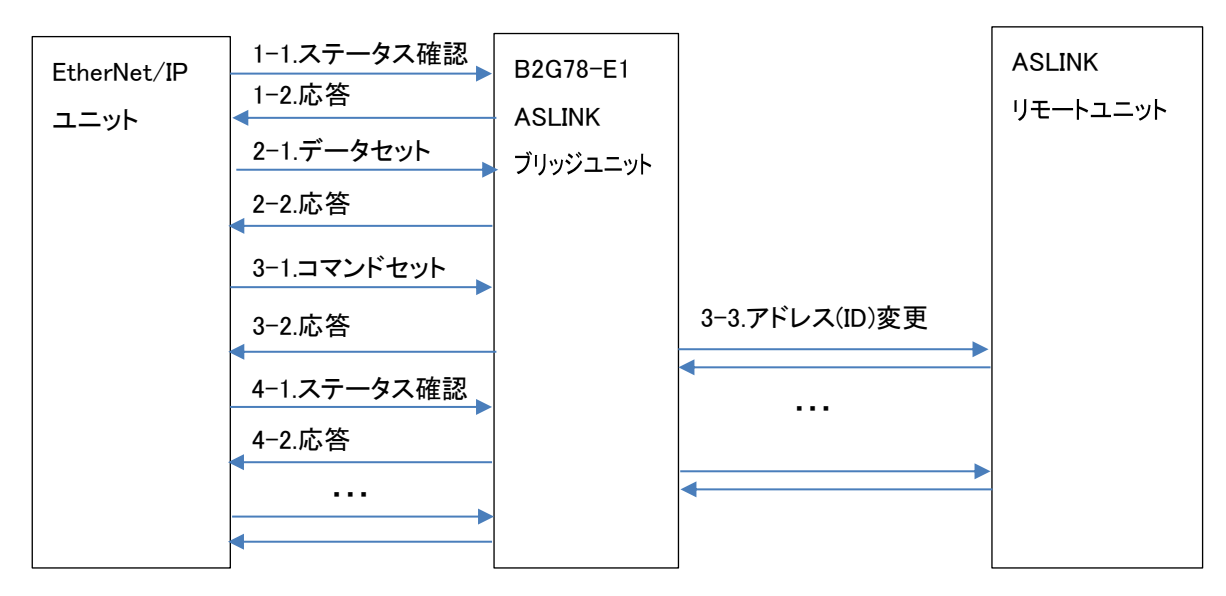

- 例) ユニット ID=0x200 に対して、ID=0x201 に変更する
  - 1. ステータスを確認

| 項目          | 値        | 備考                      |         |
|-------------|----------|-------------------------|---------|
| ServiceCode | 0x0E     | Get_Attribute_Single 指定 |         |
| ClassID     | 0x65     | 固定                      |         |
| InstanceID  | 0x01     | 固定                      |         |
| AttributeID | 0x01     | ステータス指定                 |         |
| ServiceData | なし       |                         |         |
|             | ードで応答されま | す。コマンド受付可(0x0000)となる    | ふまで待ちます |

### 2. 変更前ユニット ID(0x200)と変更後ユニット ID(0x201)を指定

| 項目          | 値    | 備考                      |
|-------------|------|-------------------------|
| ServiceCode | 0x10 | Set_Attribute_Single 指定 |
| ClassID     | 0x65 | 固定                      |
| InstanceID  | 0x01 | 固定                      |
| AttributeID | 0x03 | データ指定                   |
| ServiceData | 0x00 | 変更前ユニットID 0x200         |
|             | 0x02 |                         |
|             | 0x01 | 変更後ユニットID 0x201         |
|             | 0x02 |                         |

## 3. リモートユニット ID 変更コマンド実行

| 項目          | 値    | 備考                      |
|-------------|------|-------------------------|
| ServiceCode | 0x10 | Set_Attribute_Single 指定 |
| ClassID     | 0x65 | 固定                      |
| InstanceID  | 0x01 | 固定                      |
| AttributeID | 0x02 | コマンド指定                  |
| ServiceData | 0x07 | アドレス(ID)変更 0x0007       |
|             | 0x00 |                         |

4. ステータスを確認

コマンド受付可(0x0000)となるまで待ちます。

B2G78-E1 には WEB サーバが搭載され、WEB ブラウザにより各種設定を行うことが出来ます。 ※各種設定の変更は、「登録」ボタンをクリックし、リブートすることで反映されます。

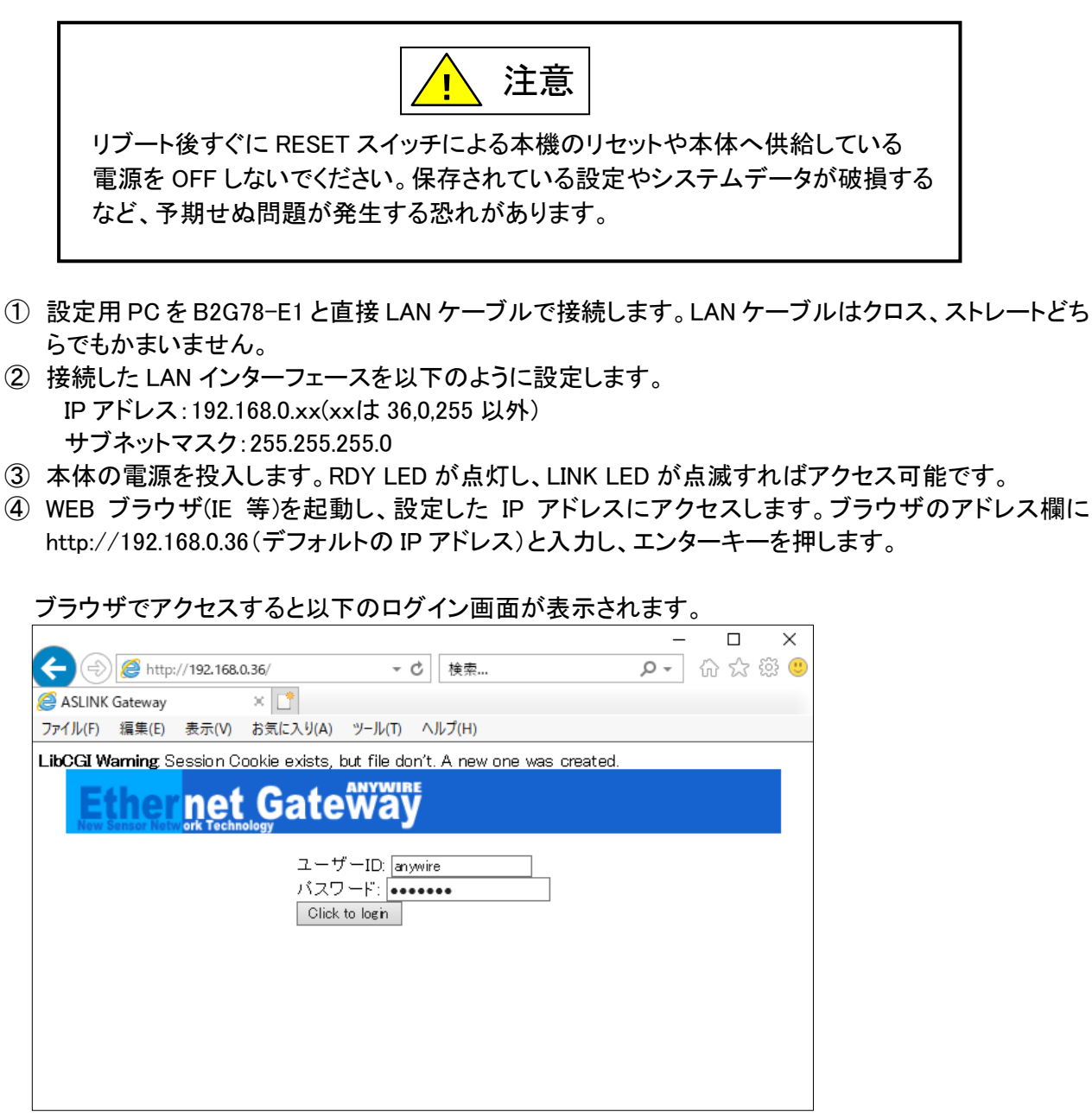

ID:anywire, パスワード: anywire と入力します。

以下の画面(プロセス管理画面)が表示されます。

|                                            |                  |            |        |          |      | _              | [   |   | ×  |
|--------------------------------------------|------------------|------------|--------|----------|------|----------------|-----|---|----|
|                                            | 0.36/cgi-bin/top | p.cgi 🔻 🖒  | 検索     |          |      | <del>ب</del> 0 | ŵ   | 2 | ÷; |
| SLINK Gateway                              | × 📑              |            |        |          |      |                |     |   |    |
| ファイル(F) 編集(E) 表示(V)                        | お気に入り(A)         | ツール(T)     | ヘルプ(H) |          |      |                |     |   |    |
| Ether net                                  | Gate             | Way        |        |          |      |                |     |   |    |
| <ul> <li>本体設定</li> <li>ネットワーク設定</li> </ul> |                  | プロセス管      | 锂      |          | 自動   | 記動登録           |     |   |    |
| • <u>時刻設定</u><br>• <u>日初日</u>              |                  | プロセス       |        | 自動起動     | 1    | <br>操作         |     |   |    |
| ・ <u>エニイワイヤ設定</u>                          |                  | Anywire    |        | <b>V</b> | 設定   | [再読込           |     |   |    |
| <u>MelsecMC</u>                            |                  | DB Monito  | r      | ✓        | 設定   | 再読込            |     |   |    |
| • <u>EtherNet/IP</u><br>• オフディレイ設定         |                  | MC Protoc  | Σl     |          | 設定   | 再読込            |     |   |    |
| <ul> <li>装置情報</li> </ul>                   |                  | EtherNet/1 | IP     | V        | 設定   | 再読込            |     |   |    |
|                                            |                  | Modbus/T   | OP     | V        | 設定   | 再読込            |     |   |    |
|                                            |                  | オフディレ・     | ſ      |          | 設定   | 再読込            |     |   |    |
|                                            |                  | 自動起動       | の設定    | は再起動時    | こ有効に | なります           | t。] |   |    |
|                                            |                  |            |        |          |      |                |     |   |    |
|                                            |                  |            |        |          |      |                |     |   |    |

7.4.1. ネットワーク設定

IPアドレス、ポート、ゲートウェイ、サブネットマスクなどを設定します。 WEBブラウザにて本機にアクセスし、設定します。

## 7.4.2. 自局情報

| 設定項目            | 出荷時設定         |
|-----------------|---------------|
| IPアドレス          | 192.168.0.36  |
| サブネットマスク        | 255.255.255.0 |
| デフォルトゲートウェイアドレス | 192.168.0.1   |

|                                                                                                    | <b>3.36</b> /cgi-bin/top.cgi ▼ 🖒 検索                                             | - ロ ×<br>の会感。                                                                             |
|----------------------------------------------------------------------------------------------------|---------------------------------------------------------------------------------|-------------------------------------------------------------------------------------------|
| ASLINK Gateway     ASLINK Gateway     AS | × ご<br>お気に3. り(A) ツール(T) A. ルゴ(H)                                               |                                                                                           |
| Ethernet<br>New Sensor Network Technol                                                                                                    |                                                                                 |                                                                                           |
| <ul> <li>・ 本体設定</li> <li>・ ネットワーク設定</li> <li>・ <u>サブラト</u></li> <li>・ リブラト</li> <li>・ エニイワイヤ設定</li> <li>・ ブロセス設定</li> <li>・ MelsecMC</li> <li>・ <u>EtherNet/IP</u></li> <li>・ オフディレイ設定</li> <li>・ 装置情報</li> </ul>                                                                                                    | ネットワーク設定<br>MACアドレス 3<br>IPアドレス 1<br>サブネットマスク 2<br>デフォルトゲートウェイ 1<br>再起動後に有効になりま | 登録<br><u>4:2F:6E:C5:O4:B5</u><br>92.168.0.36<br><u>55:255:255.0</u><br>92.168.0.11 ×<br>す |

デフォルトゲートウェイアドレスを設定しない場合は、「...(ドットを3つ)」を入力してください。

◆SLMP(MCプロトコル)を使用する場合 下の画面は接続先MCプロトコルサーバ情報(ソケット設定)です。 最大8本のソケットが使用できます。

| 設定項目      | 設定内容                        |
|-----------|-----------------------------|
| IPアドレス    | 接続先シーケンサのIPアドレス             |
| ポート番号     | 接続先シーケンサのポート番号(400H以降)      |
| 基本プロトコル   | UDPまたはTCP                   |
| タグ情報(4ペア) | ソース/ディスティネーションアドレス、デバイスタイプ、 |
|           | デバイスアドレス(10進数)、個数           |
| 起動/停止     | 起動または停止                     |

|                       |                                          |                  |                    |               | - 0            | ×     |  |  |  |
|-----------------------|------------------------------------------|------------------|--------------------|---------------|----------------|-------|--|--|--|
|                       |                                          | <b>.36</b> /cgi- | ·bin/top.cgi マ 🖒 検 | 索             | <b>ዖ -</b> 🗘 🖒 | 🥲 🎲 🖞 |  |  |  |
|                       | ASLINK Gateway                           | ׼                |                    |               |                |       |  |  |  |
|                       | ファイル(F) 編集(E) 表示(V)                      | お気に              | 入り(A) ツール(T) ヘルプ(  | (H)           |                |       |  |  |  |
|                       | Ethernet Gate Way                        |                  |                    |               |                |       |  |  |  |
|                       | ・本体設定     ・ネットワーク設定     Melsec MCブロトコル設定 |                  |                    |               |                |       |  |  |  |
|                       | • <u>時刻設定</u><br>• リフート                  |                  | <u> </u>           |               |                |       |  |  |  |
|                       | ・ <u>エニイワイヤ設定</u>                        |                  | ソケット0 ソケット1        | ソケット2 ソケット3   |                |       |  |  |  |
|                       | MelsecMC                                 |                  | <u></u>            | ソケット6   ソケット7 |                |       |  |  |  |
|                       | • <u>EtherNet/IP</u>                     |                  |                    |               | 登録             |       |  |  |  |
|                       | ・ <u>オフノイレイ設定</u><br>・ <u>装置情報</u>       |                  | 項目                 | 現日            | 設定             |       |  |  |  |
|                       |                                          |                  | 20 96 24 2         |               |                |       |  |  |  |
| 転达元アトレスには             | よ Modbus アトレスを入り                         | ח ת              | MelsecMC 接続設定      | ドノトレス ポート 悉号  | 5010           |       |  |  |  |
| しまり。                  |                                          |                  | 接続設定               |               | 5010           |       |  |  |  |
| 何心                    |                                          |                  | →ブロック転送0           |               |                |       |  |  |  |
| ブロック転送の               |                                          |                  |                    | 転送元アドレス       | 30001          |       |  |  |  |
| 入力エリア→入力 <sup>1</sup> | 情報 256 点(16 ワード)                         |                  | 人力エリア              | 転送元フード数       | 16             |       |  |  |  |
| 出力エリア→出力              | 情報 256 点(16 ワード)                         |                  |                    | デバイスタイプ       | M* 🗸           |       |  |  |  |
|                       |                                          |                  | MELSEU个転送          | デバイスアドレス      | 0              |       |  |  |  |
| ブロック転送 1              |                                          |                  |                    | 転送元アドレス       | 41025          |       |  |  |  |
| 入力エリア→エラ-             | ーフラグ(1 ワード)                              |                  | 出力エリア              | 転送元ワード数       | 16             |       |  |  |  |
| 異常アドレス数(1             | ワード)                                     |                  | MELSEのわら転送         | デバイスタイプ       | M* 🗸           |       |  |  |  |
| 異常アドレス情報(             | (16 ワード)                                 |                  | MELSEON "D#AJZ     | デバイスアドレス      | 300            |       |  |  |  |
| 出力エリア→エラ-             | ークリア(1 ワード)                              |                  | ◆ブロック転送1           |               |                |       |  |  |  |
| コントロール指令(             | 1 <b>ワー</b> ド)                           |                  | 入力エリア              | 転送元アドレス       | 30165          |       |  |  |  |
|                       |                                          |                  |                    | 転送元ワード数       | 18             |       |  |  |  |
| ※デバイスアドレス             | ヽは 10 進数で設定します                           | •                | MELSECへ転送          | デバイスタイプ       |                |       |  |  |  |
| 例:MELSEC X1           | 00h ヘ転送する場合                              |                  |                    | デバイスアドレス      | 0              |       |  |  |  |
| デバイスタイン               | Σ:Χ                                      |                  | 出力エリア              | 転送元アドレス       | 41203          |       |  |  |  |
| デバイスアドレ               | レス:256 と設定します。                           |                  |                    | 転送元ワード数       | 2              |       |  |  |  |
|                       |                                          |                  | MELSECから転送         | テハイスタイプ       |                |       |  |  |  |
|                       |                                          |                  |                    | 77127102      |                |       |  |  |  |
|                       |                                          |                  | ▼フロツフ転达2           |               |                | 1 ×   |  |  |  |

各ソケットに付き最大4ブロックのI/Oを設定できます。転送ワード数を"0"にすれば、そのブロックの 転送は行われません。転送ワード数の最大は512ワードです。 通信タイムアウト(100ms単位)の設定により、通信タイムアウト発生時に出力をリセットします。 SLMP(MCプロトコル)を使用しない場合は、ソケット0~ソケット7の全てのソケットタイプを「未使用」にするか、プロセス設定画面の「MC Protocol」の自動起動チェックを外してください。ソケットタイプが「UDP or TCP」になっている場合で、接続されていない場合は出力がクリアされます。

### ◆EtherNet/IPを使用する場合

下の画面より、EtherNet/IPで転送するエリアの選択ができます。

注意:本機側(アダプタ側)で設定した転送長と同一内容をスキャナ側にも設定する必要があります。 スキャナ側の設定方法は、各社のスキャナマニュアルまたはエンジニアリングツール操作マニュ アルを参照ください。※複数のEtherNet/IPマスタと接続することはできません。

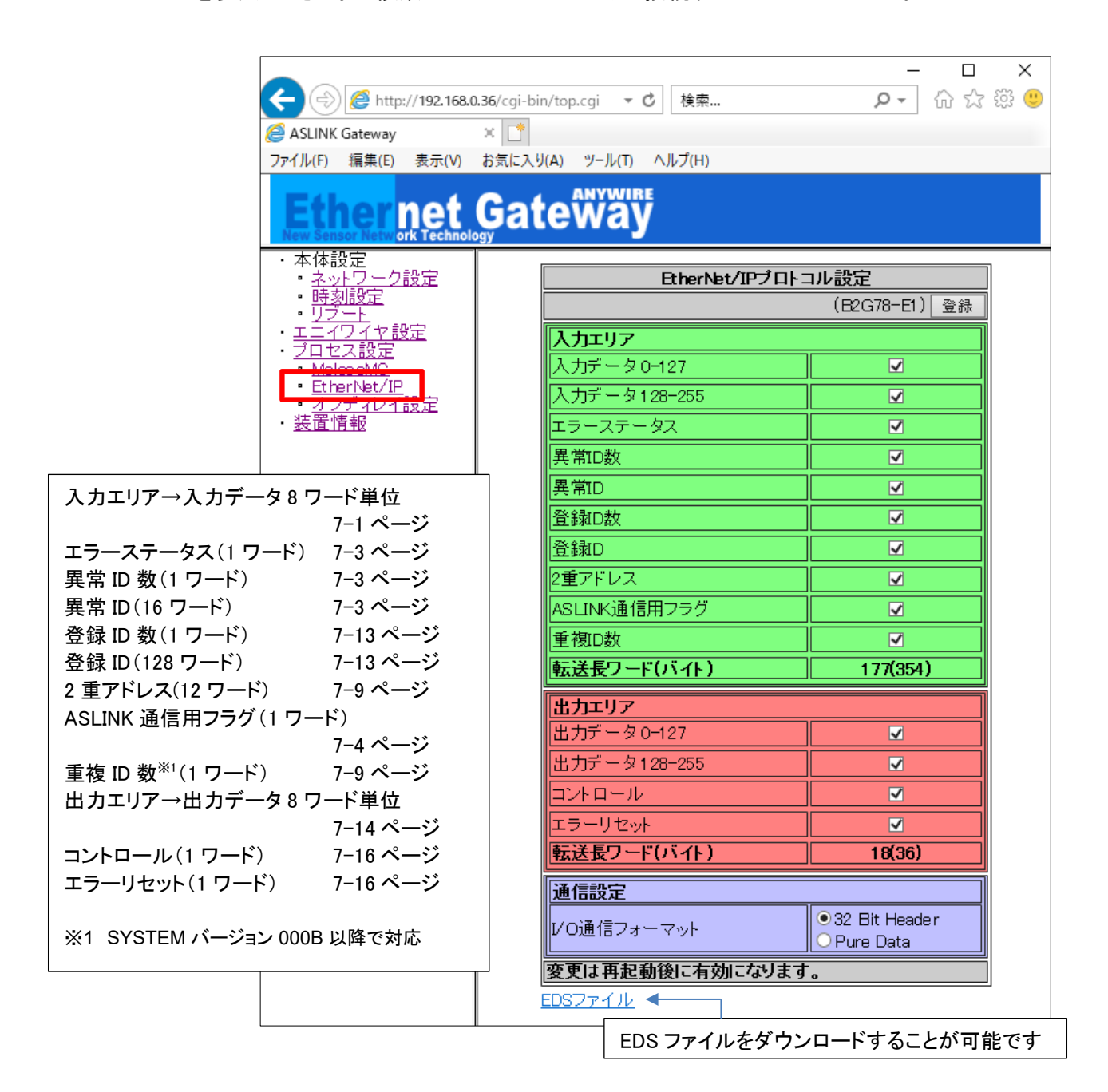

[I/O 通信フォーマットについて] ※1 SYSTEM バージョン 000F 以降で対応 接続する機器(スキャナ側)の仕様に合わせ I/O 通信フォーマットを選択してください。 I/O 通信フォーマットの設定によってダウンロードできる EDS ファイルが変化します。

EDS ファイルは、I/O 通信フォーマット選択後「登録」ボタンを押した後にダウンロードしてください。

32 Bit Header 選択時:B2G78-E1.eds<sup>※2 ※3</sup> Pure Data 選択時:B2G78-E1 S.eds<sup>※3</sup>

- ※2 SYSTEM バージョン 000E 以前では通信設定に対応していません。 ダウンロードできる EDS ファイルは B2G78-E1.eds(32 Bit Header)固定です。
- ※3 使用しているブラウザによって Pure Data 選択時も、ダウンロードした EDS ファイルの ファイル名が「B2G78-E1.eds」になる場合があります。ダウンロードする際、リンク先として 表示される URL に含まれるファイル名を確認のうえ、ダウンロードしてください。
- SYSTEM バージョン 000E 以前では通信設定に対応していません。 ダウンロードできる EDS ファイルは B2G78-E1.eds(32 Bit Header)固定です。

7.4.4. エニイワイヤ設定

フレーム長(伝送点数)、簡単交換機能の有効・無効を設定できます。

- フレーム長:32bit(入力32点、出力32点) 64bit(入力64点、出力64点) 128bit(入力128点、出力128点) 256bit(入力256点、出力256点)
- 簡単交換:チェックあり(1台簡単交換機能有効) チェックなし(1台簡単交換機能無効)

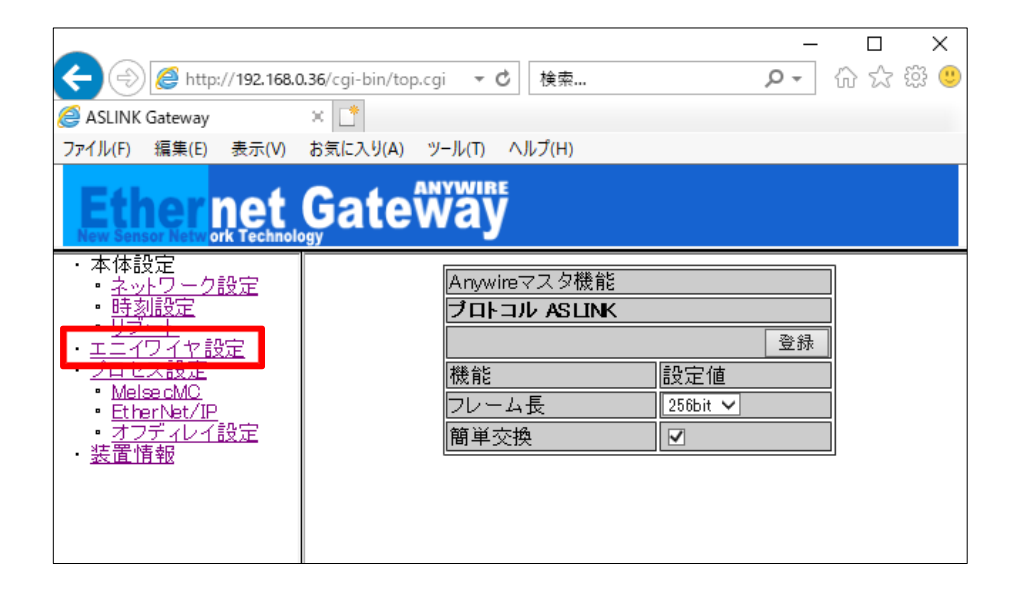

### 7.4.5. 時刻設定

システム時刻を設定できます。

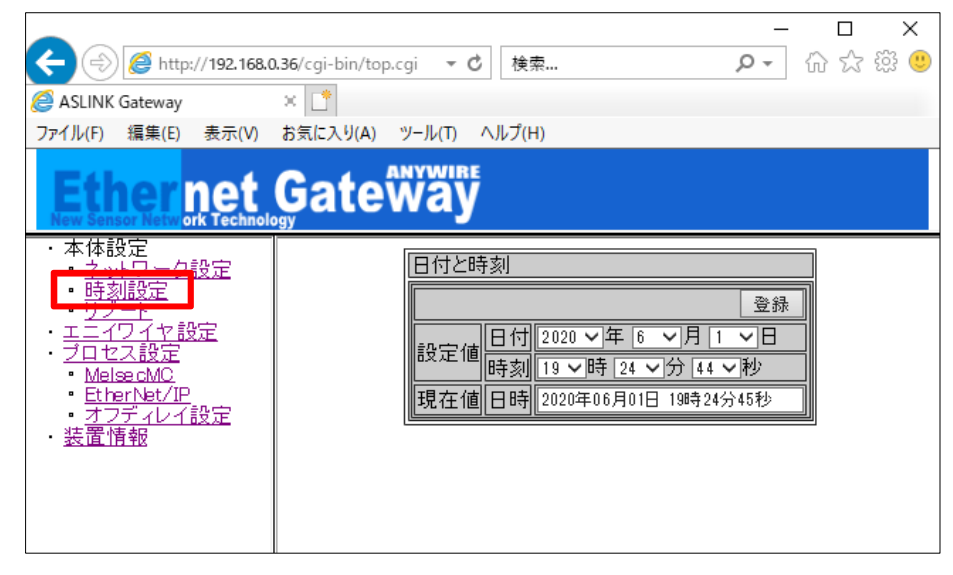

## 7.4.6. プロセス設定

|                                    | <b>).36</b> /cgi-bin/top | o.cgi ▼ 🖸 検索  | į        | [<br>① ī  | x 1<br>2 ∰ |  |  |  |  |
|------------------------------------|--------------------------|---------------|----------|-----------|------------|--|--|--|--|
| asLINK Gateway                     | × 📑                      |               |          |           |            |  |  |  |  |
| ファイル(F) 編集(E) 表示(V)                | お気に入り(A)                 | ツ−ル(T) ヘルプ(H) | )        |           |            |  |  |  |  |
| Ether net Gate Way                 |                          |               |          |           |            |  |  |  |  |
| ・本体設定 ・ネットワーク設定                    |                          | プロヤス管理        |          | 自動記動登録    |            |  |  |  |  |
| • <u>時刻設定</u>                      |                          | プロセス          | 自動起動     | 操作        |            |  |  |  |  |
| <u>リノート</u><br>エニイワイヤ設定            |                          | Anywire       | <b>V</b> | 設定再読込     |            |  |  |  |  |
| ・ <u>ブロセス設定</u><br>MelseciMU       |                          | DB Monitor    |          |           |            |  |  |  |  |
| • <u>EtherNet/IP</u><br>• オフディレイ設定 |                          | MC Protocol   |          | 設定再読込     |            |  |  |  |  |
| ・ <u>装置情報</u>                      |                          | EtherNet/IP   |          | 設定再読込     |            |  |  |  |  |
|                                    |                          | Modbus/TCP    |          | 設定再読込     |            |  |  |  |  |
|                                    |                          | オフディレイ        |          | 設定再読込     |            |  |  |  |  |
|                                    |                          | 自動起動の設定       | は再起動時    | こ有効になります。 |            |  |  |  |  |
|                                    |                          |               |          |           |            |  |  |  |  |
|                                    |                          |               |          |           |            |  |  |  |  |

この画面より、AnyWireASLINK の点数設定、SLMP(MC プロトコル)の設定・EtherNet/IP の設定を反映 させることができます。

「自動起動」のチェックボックスに起動したいプロトコルにチェックを入れ、「自動起動登録」ボタンを押す ことで、各プロトコルを次回から自動起動することができます。

# 7.4.7. オフディレイ設定

指定した入出力信号のオフディレイ時間を設定できます。

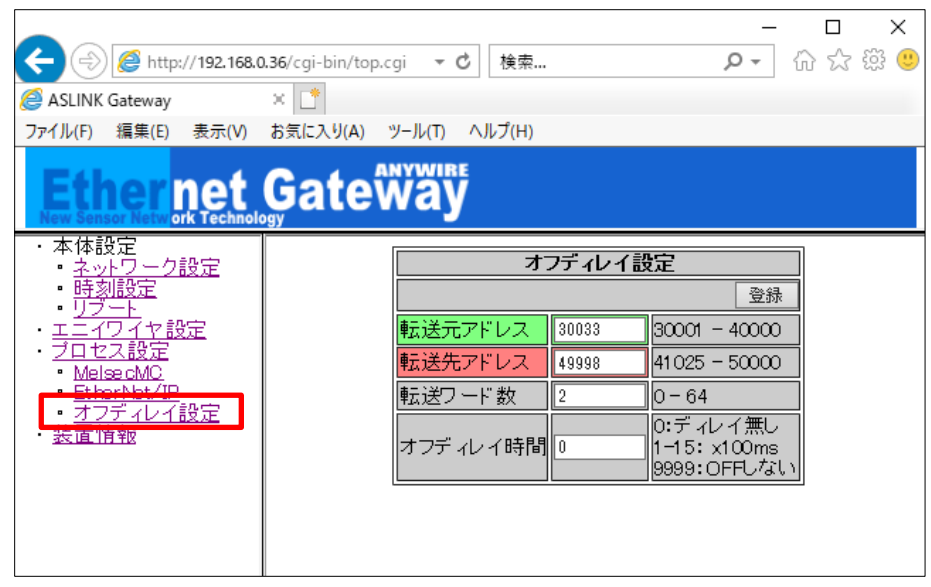

転送先アドレスとして Modbus/TCP メモリアドレス 49745~50000(ユーザ使用可能エリア)を 使用できます。

7.4.8. リブート

#### 本体を再起動できます。

|                                                                                                    | <b>0.36</b> /cgi-bin/top.cgi ▼ ♂ 検索        | _ م | 口<br>分 ☆ | ×<br>豊 穏 |  |
|----------------------------------------------------------------------------------------------------|--------------------------------------------|-----|----------|----------|--|
| SLINK Gateway                                                                                                    | × 📑                                        |     |          |          |  |
| ファイル(F) 編集(E) 表示(V)                                                                                                    | お気に入り(A) ツール(T) ヘルプ(H)                     |     |          |          |  |
| Ether net Gate Way                                                                                                    |                                            |     |          |          |  |
| <ul> <li>本体設定</li> <li>ネットワーク設定</li> <li>キットワーク設定</li> <li>サブード</li> <li>エニイワイン設定</li> <li>ブロセス設定</li> <li>MelseaMC</li> <li>EtherNet/IP</li> <li>オフディレイ設定</li> <li>装置情報</li> </ul> | リ <u>ブート</u><br>本体を再起 <u>動</u> ,ます<br>リブート |     |          |          |  |

### 7.4.9. 装置情報

FPGA バージョン等の装置の情報が確認できます。

|                                                                                                    |                                 | - 🗆 ×                 |
|----------------------------------------------------------------------------------------------------|---------------------------------|-----------------------|
|                                                                                                    | 0.36/cgi-bin/top.cgi マ C 検索     | ター 分 ☆ 戀 🙂            |
| ASLINK Gateway                                                                                                    | ×                               |                       |
| ファイル(F) 編集(E) 表示(V)                                                                                                    | お気に入り(A) ツール(T) ヘルプ(H)          |                       |
| Ether net                                                                                                    | GateŴäÿ                         |                       |
| <ul> <li>本体設定</li> <li>ネットワーク設定</li> <li>時刻設定</li> <li>リブート</li> <li>エニイワイヤ設定</li> <li>ブロセス設定</li> <li>グロセス設定</li> <li>MelsecMC</li> <li>EtherNet/IP</li> <li>オコディレイ設定</li> <li>装置情報</li> </ul> | 装置情報<br>モジュール<br>FPGA<br>SYSTEM | バージョン<br>0800<br>000F |

#### 7.4.10. 出荷時設定

IPアドレスがわからなくなった場合、強制的に出荷時のIPアドレス設定で起動させることができます。

手順は以下の通りです。

- ① 本機へ供給している電源をOFFにしておきます
- ② SET/CLEARスイッチを押したまま、本機に電源を供給します
- ③ 約20秒後にSET LEDが点滅を開始します
- ④ SET LEDが点滅状態になったらSET/CLEARスイッチを離します
- ⑤ SET LEDが消灯し、LINK LEDが点滅します
- ⑥ これで工場出荷時設定が完了です(一時的に出荷時のIPアドレスで起動)
- ⑦ IPアドレスの確認・変更などが終わったら必ず一度電源をOFFします
- ⑧ 再度電源を供給し通常起動すると、もともと設定されていたIPアドレスで起動します

この状態でIPアドレスは、"192.168.0.36"になっていますので、ブラウザでアクセスし、IPアドレスを確認・ 変更などを行ってください。

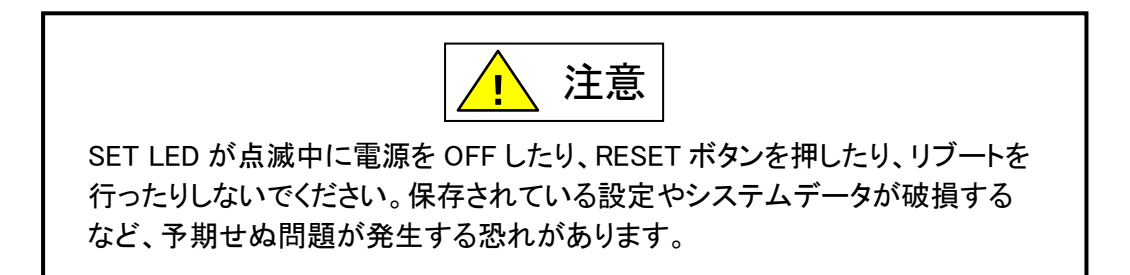
### 8. 監視機能について

#### 8.1 概要

AnyWireBus のリモートユニットは固有のアドレスを設定する事で、本機から送られたアドレスに対し、その アドレスをもつリモートユニットが応答を返し、断線検知とリモートユニットの存在確認をしています。 本機はアドレス自動認識(後述)操作によりその時接続されているリモートユニットのアドレスを EEPROM に記憶します。この情報は電源を切っても記憶されています。 次に登録されたアドレスを順次送り出し、それに対する応答が無ければ断線として本機 ERR LED により表示します。

#### 8.2 アドレス自動認識

接続されているリモートユニットのアドレスを本機の EEPROM に記憶させることをアドレス自動認識と呼び ます。

手順

- 1 本機の LINK LED が点滅状態で正常に動作していることを確認してください。
- 2 リモートユニットが全て正常に動作していることを確認してください。
- 3 本機の SET/CLEAR スイッチを SET LED(緑色)が点灯するまで長押してください。
- 4 SET LED が点灯したら SET/CLEAR スイッチから手をはなしてください。
- 5 しばらくして SET LED が消灯します。したらアドレス自動認識が完了です。

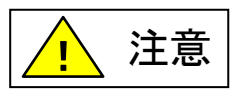

- アドレス自動認識中は入出力がされないことがあります。アドレス自動認識操作をする時はPLCのプログラム実行 を止めるなど、装置の動作に支障のない状態で行ってください。
- 短絡などAnyWireASLINKの異常時や電源投入後、またはリセットしてから約5秒間はアドレス自動認識操作ができません。
- システム立ち上げ時、リモートユニットの構成変更時以外にみだりに実施しないでください。正常な登録ID情報が上 書きされてしまいます。
- 誤配線などの異常が発生している状態でアドレス自動認識を実施すると、IDが正常に登録されない、存在しないID が登録されるなど、予期せぬ動作に繋がる場合があります。
- SET LEDが点灯中に電源をOFFしたり、RESETボタンを押したり、リブートを行ったりしないでください。保存されて いる設定やシステムデータが破損するなど、予期せぬ問題が発生する恐れがあります。

#### 8.3 **監視動作**

登録されたアドレスを順次送り出しそれに対する応答が無ければ、断線として本機 ALM LED により表示します。

この異常情報は電源を切るかアラームリセットするまで保持しています。

(「LED 表示について」の項を参照してください。)

### 9.1 台簡単交換機能について

本機能によって、交換後のリモートユニットに対して、自動的にアドレスやパラメータを設定して、交換前の設定値に復帰させることが可能です。

リモートユニットを故障などで交換する際、アドレスライタによる設定が不要になります。

※SYSTEM バージョン 0009 以降で対応 (Lot.No.18H 以降) →7-42 ページ、12-1 ページ

#### 9.1 仕様

アドレス自動認識操作によって、本機に接続されているリモートユニットのアドレスやパラメータが本機に 登録され、正常に動作している AnyWireASLINK システムにおいて、1 台のリモートユニットを交換する ときにリモートユニット(工場出荷アドレス)を接続すると、接続されたリモートユニットが交換前のリモート ユニットと同一型式であるかを確認し、同一型式であれば交換後のリモートユニットに交換前のアドレス やパラメータを自動的に設定します。

#### 9.2 交換手順

| 前提条件: |                                                           |  |  |  |
|-------|-----------------------------------------------------------|--|--|--|
| •     | リモートユニットの交換作業を行うにあたり、短絡などの危険が無いか十分ご確認ください                 |  |  |  |
|       | 必ず 24V 電源が OFF 状態で交換してください。                               |  |  |  |
| -     | 本機にて1台簡単交換機能を有効にした状態でアドレス自動認識が実施されていること                   |  |  |  |
| •     | 交換するリモートユニットが1台簡単交換機能に対応 <sup>※1</sup> していること             |  |  |  |
| •     | 交換するリモートユニットが工場出荷アドレスであること                                |  |  |  |
| 手     | 手順:                                                       |  |  |  |
| 1     | 本機に供給している 24V 電源を OFF にし、交換するリモートユニット(ID "X")を外します。       |  |  |  |
| 2     | 同一型式のリモートユニット(工場出荷時アドレス)を接続します。                           |  |  |  |
| 2     | 電源 ON 後、本機が DP、DN 断線異常を検出します。(異常 ID は"X"のみ)               |  |  |  |
| 2     | 本機にて、自動的に交換前と交換後のリモートユニットが同一型式かを確認します。                    |  |  |  |
| 3     | 同一型式でない場合は、アラームとなります。(エラーコード 180H:型式不一致異常 <sup>※2</sup> ) |  |  |  |
|       | 交換前と交換後のリモートユニットが同一型式の場合は、交換前のアドレス・パラメータを交換後              |  |  |  |
| 4     | のリモートユニットに自動的に設定します。                                      |  |  |  |
|       | 交換後のリモートユニットへの設定が完了すると、DP、DN 断線異常が解消されます。                 |  |  |  |
|       | ※交換するリモートユニットが複数ある場合は1台ずつこの手順を繰り返します                      |  |  |  |

※1:対応可否については、リモートユニットのプロダクトガイドをご確認ください。

※2:型式不一致異常が発生した場合は、一旦リモートユニットを外して、同一型式のリモートユニット(工 場出荷時アドレス)を接続し直してください。

| 交換処理を行わない条件: |                                           |  |  |
|--------------|-------------------------------------------|--|--|
| •            | 異常の台数が2台以上になった場合                          |  |  |
| •            | 断線後、未設定 ID が見つかる前に、断線したユニットが再度接続される場合     |  |  |
| •            | アドレス自動認識操作によって本機に登録された ID の中に未設定 ID がある場合 |  |  |
| •            | 接続したリモートユニットが 1 台簡単交換機能に対応してない場合          |  |  |
| •            | 接続したリモートユニットが工場出荷時アドレスでない場合               |  |  |
| •            | 接続したリモートユニットが複数の場合                        |  |  |

### 10. 伝送所要時間について

#### 10.1 2 重照合

AnyWireASLINK は、連続して2回同じデータが続かないと入力エリアのデータを更新しないため (2重照合)、データ更新には最小で1サイクルタイム、最大で2サイクルタイムの伝送時間を必要と します。

[入力信号の場合]

2 サイクルタイムよりも短い信号はタイミングによって捉えられない場合がありますので、入力を確実に 応答させるためには、2 サイクルタイムよりも長い信号を与えてください。

※ 本機と上位コントローラ間では 16bit 単位でデータを更新していますが、2 重照合は 1bit 単位で行っておりますので、厳密には 16bit 単位のデータ保証はできません。

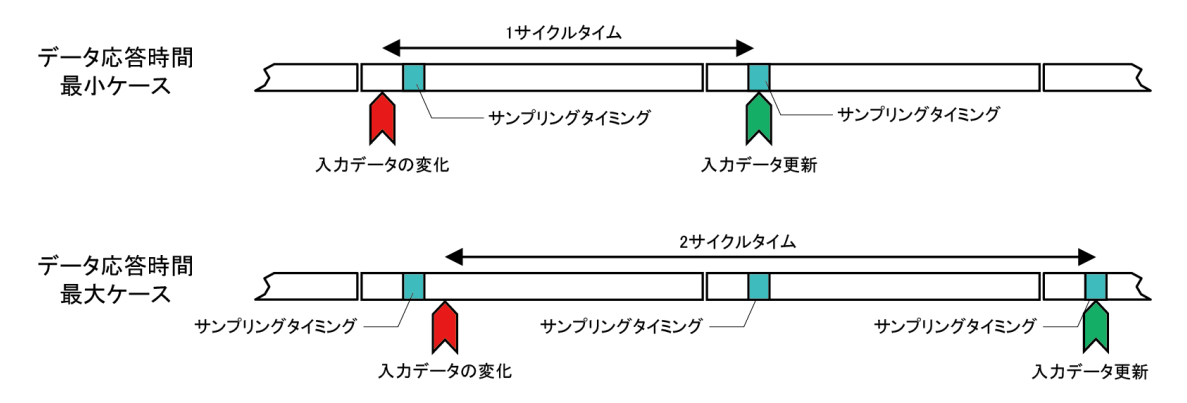

[出力信号の場合]

出カリモートユニットの内部でもデータの2重照合を行っていますので、コントローラ側からの出力を 受け取り、それを反映するまでには1サイクルタイム~2サイクルタイムの伝送遅れ時間を必要とします。 よって、コントローラ側からの出力信号は2サイクルタイム以上の時間保持してください。

# 10.2 最大伝送遅れ時間

入力から出力までの伝送遅れ時間は下図のようになります。

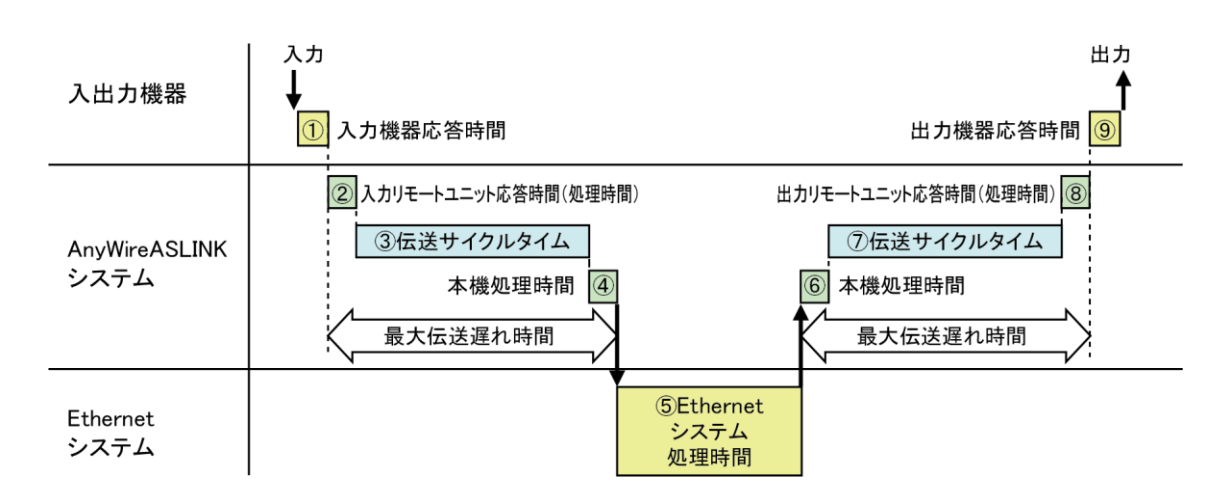

| No | 内容                                       | 必要な時間                         |
|----|------------------------------------------|-------------------------------|
| 19 | 入出力機器応答時間                                | ご使用になる入出力機器の仕様をご確認ください        |
|    | AnyWireASLINK リモート                       | リモートユニットによって異なります             |
| 20 | ユニット応答時間(処理時間)                           | ※各リモートユニットのマニュアルをご確認ください      |
|    | 〕 伝送サイクルタイム                              | 伝送サイクルタイム×1~2の遅れ時間が発生します      |
| 37 |                                          | 伝送サイクルタイムは伝送 I/O 点数設定により異なります |
|    |                                          | 詳しくは 2.2 性能仕様をご確認ください         |
| 46 | 本機処理時間                                   | 0.6[ms]                       |
| Ē  | っ、人口———————————————————————————————————— | Ethernet 通信やプログラムスキャンタイムなど、   |
| 9  | コントローノ側処理时间                              | コントローラ側での処理時間                 |

## 11.トラブルシューティング

### 11.1 目視による確認

各ユニットにはLEDによる状態表示機能があり、これを確認することでユニットの動作状態や通信に関する 異常を絞り込むことができます。異常を示すLED表示があった場合、設定や配線などを見直、修正を行って ください。

#### (1)ゲートウェイのLED状態を確認

Ethernet側LED表示
 LINK.E LEDが点灯⇒LANケーブルが正常に接続
 消灯の場合は電源OFF、または異常の為、LANケーブルの接続を確認してください。 →P4-1

ACT LEDが点滅⇒パケット検知

点滅しない場合は電源OFF、または異常の為、LANケーブルの接続やIPアドレスの設定などを確認して ください。 →P4-1

2. AnyWireASLINK側LED表示

LINK LEDを確認してください。 LINK LEDが点滅⇒正常動作中 消灯している場合は、24V電源が給電されているか確認してください。 給電されている場合、または点灯の場合は、本機の交換をお願いします。 →P4-1

ERR LEDを確認してください。

ERR LEDが消灯⇒正常動作中 点滅および、点灯している場合は、P11-3、P11-4を参照し要因を取り除いてください。→P11-3、P11-4

ALM LEDを確認してください。

ALM LEDが消灯⇒正常動作中

点灯している場合は、リモートユニットに異常があります。P11-5を参照し要因を取り除いてください。

→P11-5

### (2)リモートユニットのLED状態を確認

- LINK LEDを確認してください。
  LINK LEDが点滅⇒正常動作中
  点滅しない場合は、P11-5を参照し、要因を取り除いてください。
  →P11-5
- 2. ALM LEDを確認してください。

ALM LEDが消灯⇒正常動作中 消灯でない場合は、P11-5を参照し、要因を取り除いてください。 →P11-5

### 11.2 入出力データでの確認

Modbus/TCP、SLMP の場合は、入出力データによる確認が可能です。

### (1)エラーフラグの確認

エラーフラグ情報が、Modbusアドレス30165に格納されます。 →P7-3

## (2)異常ID個数情報・異常ID情報の確認

異常ID個数情報がModbusアドレス30166に格納されます。 異常ID個数が「0」になるまで問題を取り除いてください。 →P7-3

### (3)エラー発生ID情報の確認

異常ID情報がModbusアドレス30167~30182に格納されます。(最大16台) →P7-3

### (4)ステータス詳細情報(リモートユニット)の確認

発生しているエラーがリモートユニットステータス異常の場合、対象IDを指定し、パラメータアクセス指令をONにする事で、対象IDのステータス詳細(該当Modbusアドレス)情報を確認する事が可能です。

→P7-6~P7-8、P7-12

### (5)出力データの確認

出力データONしたにもかかわらず、すぐOFFとなる場合は「Melsec MCプロトコル設定」画面でソケットタイプが「UDP or TCP」になっているか確認してください。

SLMP(MCプロトコル)接続していない場合は出力がクリアされますので、ソケットタイプを全て「未使用」に するか、MC Protocolの自動起動チェックを外してください。 →P7-38

## 11.3 ゲートウェイの LED 状態

# (1)ERR LEDが点灯または点滅している場合

①ERR LEDが遅い点滅状態(1秒周期):DP-DN短絡エラー

| 確認項目                        | 処置内容                        |
|-----------------------------|-----------------------------|
| 伝送線(DP, DN)が短絡していないか確認する    | 伝送線(DP, DN)に短絡がないか確認してください。 |
|                             | リンクコネクタ圧着時に、ピンアサインを間違えて     |
|                             | いないかなど注意してください。             |
| 端子台の配線を確認する                 | マスタユニット、またはリモートユニットの端子台     |
|                             | 配線において伝送線(DP, DN)の接触や誤配線が   |
|                             | ないか確認してください。                |
| AnyWireASLINK システムの消費電流が仕様を | 全リモートユニットの消費電流が、マスタユニットの    |
| 満たしているか確認する                 | 伝送線供給電流値以内となるよう、ケーブル(線径、    |
|                             | 総延長)、ユニット(種類、接続数)を修正してください。 |

# ②ERR LEDが早い点滅状態(0.2秒周期): 伝送回路駆動用電圧低下エラー

| 確認事項                    | 処置内容                         |
|-------------------------|------------------------------|
| DC24V外部供給電源の電源電圧を確認する   | DC24V外部供給電源の電源電圧が、定格(DC21.6~ |
|                         | 27.6V)以内となるように調整してください。(推奨電圧 |
|                         | はDC26.4Vです)                  |
| 電源線(24V,0V)の短絡がないかを確認する | 電源線(24V,0V)に断線、短絡がないことを確認して  |
|                         | ください。リンクコネクタ圧着時に、ピンアサインを間違   |
|                         | えていないことも注意してください。            |
| 端子台の配線を確認する             | マスタユニットやリモートユニットの端子台にDC24V   |
|                         | 外部供給電源が正しく配線されていることを確認して     |
|                         | ください。配線の短絡や誤配線、または締め付け不足     |
|                         | にも注意してください。                  |

③ERR LEDが点灯状態:DP、DN(伝送線)断線エラー

| 確認項目                    | 処置内容                       |
|-------------------------|----------------------------|
| 最新エラー発生IDを確認する          | DP、DN断線エラー対象のリモートユニットを特定して |
|                         | ください。                      |
| ・特定した異常IDのリモートユニットの動作   | 断線や誤接続がある場合は、問題を取り除いてくだ    |
| 状態を確認する                 | さい。                        |
| ・伝送線(DP, DN)が断線していないか確認 | 伝送、電源が正常に供給されているリモートユニットが  |
| する                      | 動作停止状態の場合は、故障の可能性があります。    |
| ・端子台やコネクタ等が正しく接続されている   |                            |
| か確認する                   |                            |
| 立ち上げ時の場合、アドレス自動認識を実施    | 工場出荷時設定の場合、断線の有無によらずALMが   |
| したか確認する                 | 点灯します。アドレス自動認識未実施の場合は実施    |
|                         | してください。                    |

#### 11.4 リモートユニットの LED 状態

リモートユニットにも表示 LED による状態表示機能があります。 それぞれ表示状態と主な要因を記します。

(1)「LINK」が点灯している場合

リモートユニットが伝送信号を受信していない状態です。(伝送波形異常) 正常な場合、伝送ライン(DP, DN)間をテスターの DC モードで測定すると、約 17V~18V の電圧が観測さ れます。 電源電圧と同じだったりした場合は、伝送ラインの誤配線がないかどうか確認してください。 またマスタユニットに異常がないかどうか確認してください。

(2)「LINK」が消灯している場合

リモートユニットが伝送信号を受信していない状態です。(伝送信号断線異常) 伝送ライン(DP, DN)接続部に緩みなど接触不良がないかどうか確認してください。 マスタユニットに電源供給されているかどうか確認してください。 伝送ライン(DP, DN)端子に伝送信号が届いているかどうか確認してください。 正常な場合、テスターの DC モードで約 17V~18V の電圧が観測されます。

伝送ラインの断線等では、ターミナルの「LINK」表示の違いによってその位置を特定する事も可能です。

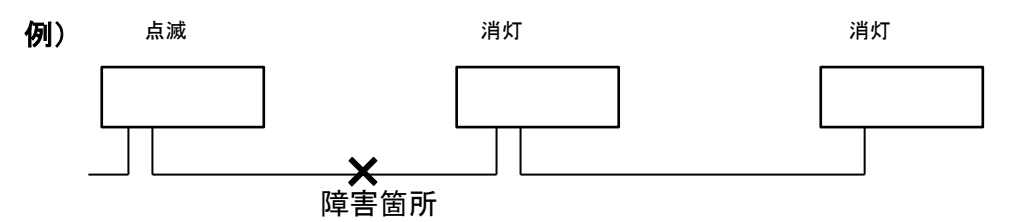

#### (3)「ALM」が点灯している場合

リモートユニットステータス異常が発生していますので、ステータス詳細を確認し、障害を取り除いてください。

(4)「ALM」が点滅している場合

伝送ライン(DP, DN)の信号電圧が低い状態です。 ゲートウェイの供給電圧が許容電圧範囲にあるか確認してください。 伝送ライン総延長、許容供給電流に対し、接続ユニット、負荷容量が適切かどうか確認してください。

#### (5)「LINK/ALM」が交互点滅している場合

ゲートウェイが、該当ユニットの ID(アドレス)の重複、または ID 未設定を検知しています。 アドレスの重複、設定の有無を確認し、再設定してください。

### (6)「ALM」が点灯し、「LINK、I/O」が同期して点滅している場合

このユニットに接続した2線式センサの、接続ケーブルが断線しています。 ※2線式センサのみ断線検出が可能です。 11.5 通信できない、もしくは通信が不安定な場合。

通信できない、もしくは通信が不安定な場合は、以下の項目を確認してください。

(1)ポート番号の確認(SLMP(MC プロトコル)通信の場合)

お使いの環境では、既に他の通信で使用されているポート番号を指定すると通信ができなかったり、途 切れるなど、不安定になることがあります。

ポート番号について、自由に利用できる 49152-65535 への変更をお試しください。

#### (2)マルチキャスト通信(EtherNet/IP 通信の場合)環境の確認

EtherNet/IP 通信では、設定により入力データにマルチキャスト通信が使用可能です。 マルチキャスト通信の際には、構成されている機器により、IGMP プロトコルによるマルチキャスト通信の 管理が行われる場合があり、マルチキャスト通信設定が適切にされていないと、EtherNet/IP 通信の親機 側がマルチキャスト通信から一時的に離脱をし、再接続する場合があります。この時に一時的に Implicit 通信がタイムアウトになり、通信が一時切れる現象となります。

このような場合は、本機以外の EtherNet/IP 通信の親機やルーター、ネットワークスイッチ等に適切にマ ルチキャスト通信設定をしていただくか、マルチキャスト通信を管理する仕組み自体ををオフにする等、マ ルチキャスト通信に関する設定を見直すことで改善されることがあります。

# 12. ロットシール

本製品の Lot.No.はここで確認できます。

ロットシールのデザインや内容は、型式や Lot.No.によって異なる場合があります。

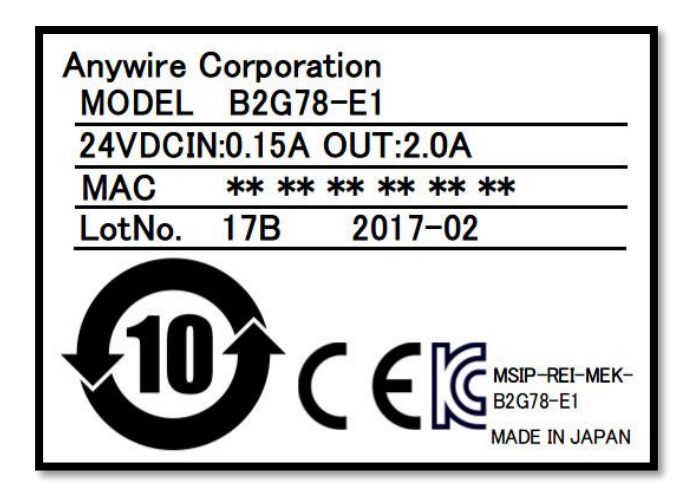

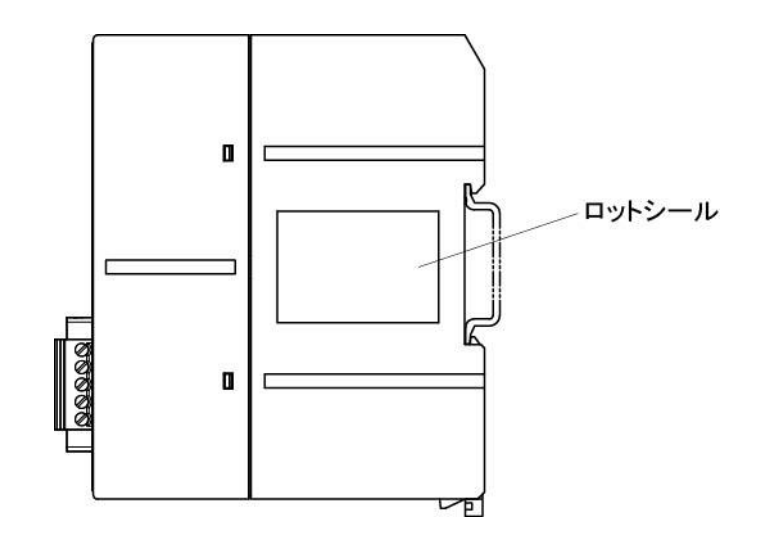

# 13. Lot.No.による機能対応

本機はバージョンアップにより機能追加、仕様変更を行っています。対応する機能、仕様は Lot.No.およびバージョンによって異なります。

| 機能                  | Lot.No. および バージョン       |
|---------------------|-------------------------|
| EtherNet/IP         | SYSTEM バージョン 0009 以降で対応 |
| Explicit メッセージ通信    |                         |
| 1 台簡単交換機能           |                         |
| メモリマップ              | SYSTEM バージョン 000B 以降で対応 |
| 重複 ID 数 追加          |                         |
| EtherNet/IP プロトコル設定 | SYSTEM バージョン 000F 以降で対応 |
| I/O 通信フォーマットの選択     |                         |

### 14. 保証について

#### ■保証期間

納入品の保証期間は、ご注文主のご指定場所に納入後1箇年とします。

■保証範囲

上記保証期間中に、本書にしたがった製品仕様範囲内の正常な使用状態で故障が生じた場合は、 その機器の故障部分の交換または修理を無償で行ないます。

ただし、つぎに該当する場合は、この保証範囲から除外させていただきます。

- (1) 需要者側の不適当な取り扱い、ならびに使用による場合
- (2) 故障の原因が納入品以外の事由による場合
- (3) 納入者以外の改造、または修理による場合
- (4) その他、天災、災害などで、納入者側の責にあらざる場合

ここでいう保証は納入品単体の保証を意味するもので、納入品の故障により誘発される損害はご容赦 いただきます。

#### ■有償修理

保証期間後の調査、修理はすべて有償となります。

また保証期間中においても、上記保証範囲外の理由による故障修理、故障原因調査は有償にてお受けいたします。

■製品仕様およびマニュアル記載事項の変更

本書に記載している内容は、お断りなしに変更させていただく場合があります。

# 15. 電池指令

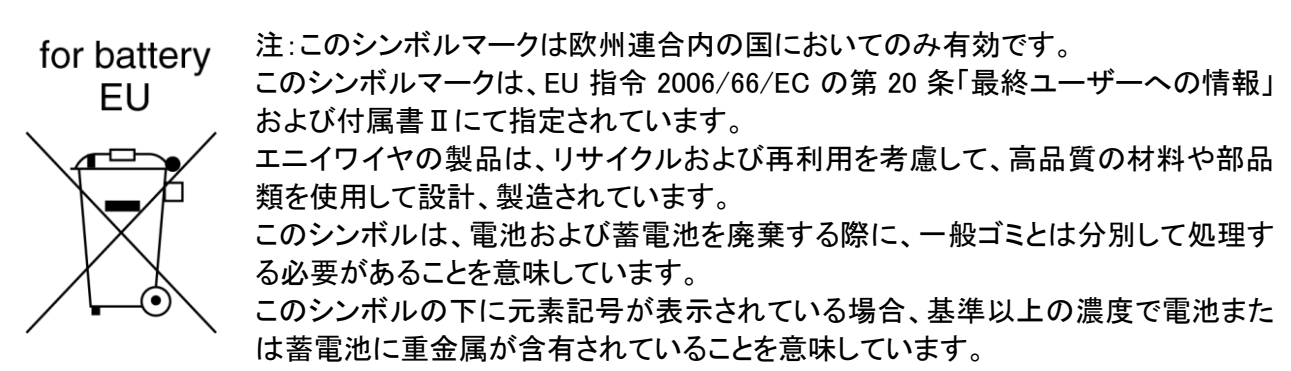

濃度の基準は次の通りです。

Hg:水銀(0.0005%)、Cd:カドミウム(0.002%)、Pb:鉛(0.004%)

欧州連合では使用済みの電池および蓄電池に対して分別収集システムがありますので、各地域の収 集/リサイクルセンターにて、電池および蓄電池を正しく処理していただけるようお願いいたします。 私達の地球環境を保護するために、どうかご協力をお願いいたします。

■電池の種別

| 使用電池名 | CR2032         |  |  |
|-------|----------------|--|--|
| 電池の種類 | コイン型リチウム 1 次電池 |  |  |

# 16. 中国版 RoHS 指令

## 的产品中有害物质的名称及含量

| 部件名称                   | 有害物质 |      |      |           |       |        |
|------------------------|------|------|------|-----------|-------|--------|
|                        | 铅    | 汞    | 镉    | 六价铬       | 多溴联苯  | 多溴二苯醚  |
|                        | (Pb) | (Hg) | (Cd) | [Cr (VI)] | (PBB) | (PBDE) |
| 安装基板                   | ×    | 0    | 0    | 0         | 0     | 0      |
| 框架                     | 0    | 0    | 0    | 0         | 0     | 0      |
| 本表格依据 SJ/T11364 的规定编制。 |      |      |      |           |       |        |

○: 表示该有害物质在该部件所有均质材料中的含量均在 GB/T26572 规定的限量要求以下。 ×: 表示该有害物质至少在该部件的某一均质材料中的含量超出 GB/T26572 规定的限量要求。

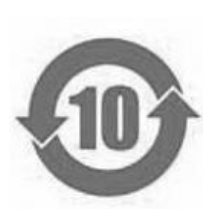

基于中国标准法的参考规格:GB/T15969.2

# 17. 変更履歴

| バージョン   | 日付           | 亦面内容                                                                                                    |  |  |  |
|---------|--------------|----------------------------------------------------------------------------------------------------|--|--|--|
| パンコン 如振 | 2015/02/02   |                                                                                                    |  |  |  |
| 10版     | 2013/02/02   | - <sup>1</sup> 10 フィルク許容雷流値 104 を 54 に修正                                                                                                    |  |  |  |
| 1.0 版   | 2016/11/30   | 中国 RoHS 指令内容追加 外形図 その他表現の変更                                                                                                    |  |  |  |
| 1.1 版   | 2010/11/30   |                                                                                                    |  |  |  |
| 1.2 版   | 2017/03/20   | 2.2 IERLETIX 917/071ムドロ、てい他衣坊杭一<br>  11 メモリマップの修正                                                                                                    |  |  |  |
| 1.3 版   | 2017/07/19   | /.I ブモリマツノの修止<br>22 め形ナ注図の修正 東日本部住所                                                                                                    |  |  |  |
| 1.4 лд  | 2017/03/14   |                                                                                                    |  |  |  |
| 1.5 版   | 2017/11/15   | 7. フノトウェア 機能の修正、0.2 SET LED 奥巴を秋巴に修正、10.7 ハイスフロフアイ<br>ルについて た削除 新連絃失                                                                                                    |  |  |  |
|         |              |                                                                                                    |  |  |  |
| 16版     | 2018/10/03   |                                                                                                    |  |  |  |
| 1.0 //x | 2010/10/03   | 91 台館単交換機能の追加 12 ロットシールの追加 その他表現の統一                                                                                                    |  |  |  |
| 17版     | 2019/02/01   |                                                                                                    |  |  |  |
| 1.7 版   | 2019/02/01   |                                                                                                    |  |  |  |
| 1.0 版   | 2019/05/25   |                                                                                                    |  |  |  |
| 1.5 版   | 2019/00/03   |                                                                                                    |  |  |  |
| 2.0 flx | 2019/09/03   | るのの過心について 受利 の 仕様 再新                                                                                                    |  |  |  |
|         |              | Z. 山水 文利 <br>  6. Apv/WireASI INK について 再新                                                                                                    |  |  |  |
|         |              |                                                                                                    |  |  |  |
|         |              |                                                                                                    |  |  |  |
|         |              |                                                                                                    |  |  |  |
| 21版     | 2020/02/20   | 記録について、「「「「」」」の「「」」」の「「」」では、「」」の「「」」では、「」」では、「」」、」」では、「」」、」、」、」、」、」、」、」、」、」、」、」、」、」、」、」、」、」、 |  |  |  |
| 2.1 /// | 2020/ 02/ 20 | 68 ターミネータについて 修正                                                                                                    |  |  |  |
|         |              | 8.<br>S.<br>S.<br>S.<br>S.<br>S.<br>S.<br>S.<br>S.<br>S.<br>S                                                                                                    |  |  |  |
|         |              | 0. 血化液化について、1990年<br>11 トラブルシューティング 修正                                                                                                    |  |  |  |
|         |              | 連絡先 更新                                                                                                    |  |  |  |
|         |              | その他表現の統一                                                                                                    |  |  |  |
| 2.2 版   | 2020/05/09   | 7.4 WEB 機能 画像差替え                                                                                                    |  |  |  |
|         |              | 7.4.3 接続先情報 EtherNet/IP 通信設定機能を追加                                                                                                    |  |  |  |
|         |              | 13. Lot.No.による機能対応 追加                                                                                                    |  |  |  |
| 2.3 版   | 2021/07/12   | 2.4 各部の名称 修正                                                                                                    |  |  |  |
|         |              | 3. スイッチ設定 更新                                                                                                    |  |  |  |
|         |              | 4. LED 表示 更新                                                                                                    |  |  |  |
|         |              | 7.4.10 出荷時設定 更新                                                                                                    |  |  |  |
|         |              | 8.2 アドレス自動認識 更新                                                                                                    |  |  |  |
|         |              | その他表現の統一                                                                                                    |  |  |  |
| 2.4 版   | 2021/10/22   | 15. 電池指令 追加                                                                                                    |  |  |  |
| 2.5 版   | 2021/12/16   | 5.1.2 コネクタ端子台 修正                                                                                                    |  |  |  |
| 2.6 版   | 2022/03/30   | 7. ソフトウェア機能 修正                                                                                                    |  |  |  |
|         |              | その他表現の統一                                                                                                    |  |  |  |
| 2.7 版   | 2022/06/22   | 注意事項 修正                                                                                                    |  |  |  |
|         |              | 3. スイッチ設定 修正                                                                                                    |  |  |  |
|         |              | 4. LED 表示 修正                                                                                                    |  |  |  |
|         |              | 7.4 WEB 機能 修正                                                                                                    |  |  |  |
|         |              | 8. 監視機能について 修正                                                                                                    |  |  |  |
|         |              | 12.ロットシール 修正                                                                                                    |  |  |  |
| 2.8 版   | 2023/03/30   | 4. LED 表示 修正                                                                                                    |  |  |  |
|         |              | 7. ソフトウェア機能 修正                                                                                                    |  |  |  |
|         |              | 16. 中国版 RoHS 指令 更新                                                                                                    |  |  |  |
| 2.9 版   | 2023/06/07   | 【取付け上の注意事項】更新                                                                                                    |  |  |  |
| 3.0版    | 2024/01/22   | 7. ソフトウェア機能 修正                                                                                                    |  |  |  |

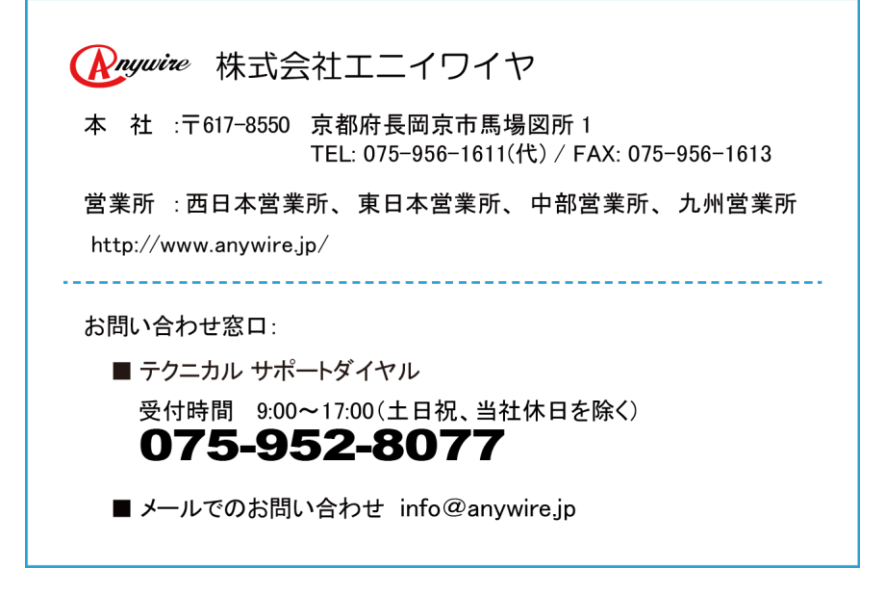